# Netfon

# Anleitung UPC - Internet Static IP für OpenScape Business

# A. Dokumentklassifikation

Klassifizierung:

**Public** 

# B. Versions Kontrolle

# Dokumentstatus:

Final – 1.2

| Version | Geändert von  | Datum      | Bemerkungen              |
|---------|---------------|------------|--------------------------|
| 1.0     | Andrea Cavegn | 19.04.2020 | Dokumenterstellung       |
| 1.1     | Andrea Cavegn | 01.04.2024 | Rebranding               |
| 1.2     | Mitel         | 24.09.2024 | redaktionelle Änderungen |

# C. Zweck und Abgrenzung

Im Dokument werden die Schritte für die Verbindung eines UPC SIP Trunk via Internet Static IP in Verbindung mit einer OpenScape Business erläutert. Informationen zur benötigten Hardware, Lizenzen sowie System-Grundkonfigurationen entnehmen Sie den entsprechenden System Handbüchern.

## D. Produkte

#### Telefonanlage

| J          |                          |
|------------|--------------------------|
| Hersteller | Mitel                    |
| Produkt    | OpenScape Business X / S |
| Version    | V2 R7.1.0 oder höher     |

Die Basis für dieses Dokument ist die zum Zeitpunkt der Zertifizierung aktuelle OpenScape Business. Da die OpenScape Business ständig weiterentwickelt wird, können sich künftig Eingabemasken und Oberflächen als auch die Anforderungen ändern. Die hier beschriebenen Einstellungen und Eingaben gelten dann sinngemäß.

#### SIP-Trunk

| Service Provider | UPC Schweiz GmbH   |
|------------------|--------------------|
| Produkt          | Premium Voice IP   |
| Ausprägung       | Internet Static IP |

## Public

Final – 1.2

# Inhaltsverzeichnis

| Α. | Dokumentklassifikation | A |
|----|------------------------|---|
| В. | Versions Kontrolle     | A |
| C. | Zweck und Abgrenzung   | A |
| D. | Produkte               | A |
| 1  | Generelle Angaben      | 1 |
| 2  | Einrichtung            | 3 |

| Netfon Solutions AG | Badenerstrasse 329 | Höhenweg 2b       | Anleitung                |
|---------------------|--------------------|-------------------|--------------------------|
| info@netfon.ch      | CH-8003 Zürich     | 8834 Schindellegi | UPC - Internet Static IP |
| www.netfon.ch       | +41 44 497 11 11   | +41 43 888 00 22  | Seite 2 / 19             |

### 1 Generelle Angaben

#### 1.1 Lösungsaufbau

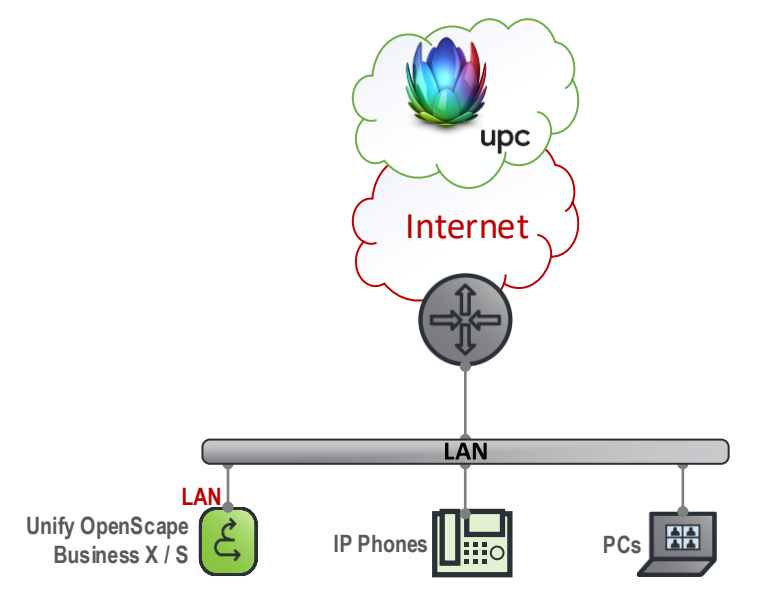

#### 1.2 Voraussetzungen

- OpenScape Business hat den SW-Stand V2 R7.1.0 oder höher
- Telefonanlage ist über die LAN Schnittstelle in das Kundennetzwerk integriert und hat transparenten Zugriff auf das Internet
- Port Forwarding wurde auf Router/Firewall für den Port 5060 auf die IP Adresse der Telefonanlage erstellt.
- Erstinstallation- und Basisinstallation-Wizard wurden bereits durchgeführt
- Eine gültige Lizenz wurde bereits in das System geladen
- Die SIP Trunk Informationen stehen zur Verfügung

#### 1.3 Unterstützte Funktionen

| Fax                                                              | √ Fax over G.711 (empfohlen)                             |
|------------------------------------------------------------------|----------------------------------------------------------|
|                                                                  | √ Fax T.38 (nicht empfohlen)                             |
| Codecs                                                           | √ G.711 a-law                                            |
|                                                                  | √ G.711 u-law                                            |
| CLIP                                                             | √                                                        |
| CLIP no Screening                                                | √ (Optional, muss vom Service-Provider aktiviert werden) |
| CLIR                                                             | √                                                        |
| COLP                                                             | √                                                        |
| Call Forwarding (weiterleiten von A-<br>Nummer zum C-Teilnehmer) | $\checkmark$                                             |
| DTMF                                                             | $\checkmark$                                             |

| Netfon Solutions AG | Badenerstrasse 329 | Höhenweg 2b       | Anleitung                |
|---------------------|--------------------|-------------------|--------------------------|
| info@netfon.ch      | CH-8003 Zürich     | 8834 Schindellegi | UPC - Internet Static IP |
| www.netfon.ch       | +41 44 497 11 11   | +41 43 888 00 22  | Seite 1 / 19             |
|                     |                    |                   |                          |

### 1.4 Bekannte Einschränkungen

Call Forwarding (SIP Response 302) - Wird nicht unterstützt

#### 1.5 Für die Konfiguration notwendige Informationen

#### 1.5.1 Angaben SIP-Trunk des Business Voice IP PBX

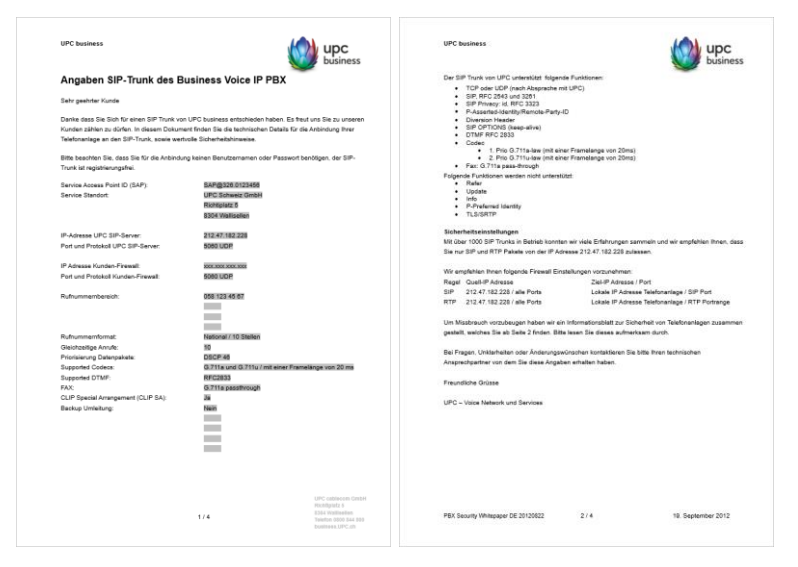

1.5.2 Informationsblatt zur Sicherheit von Telefonanlagen

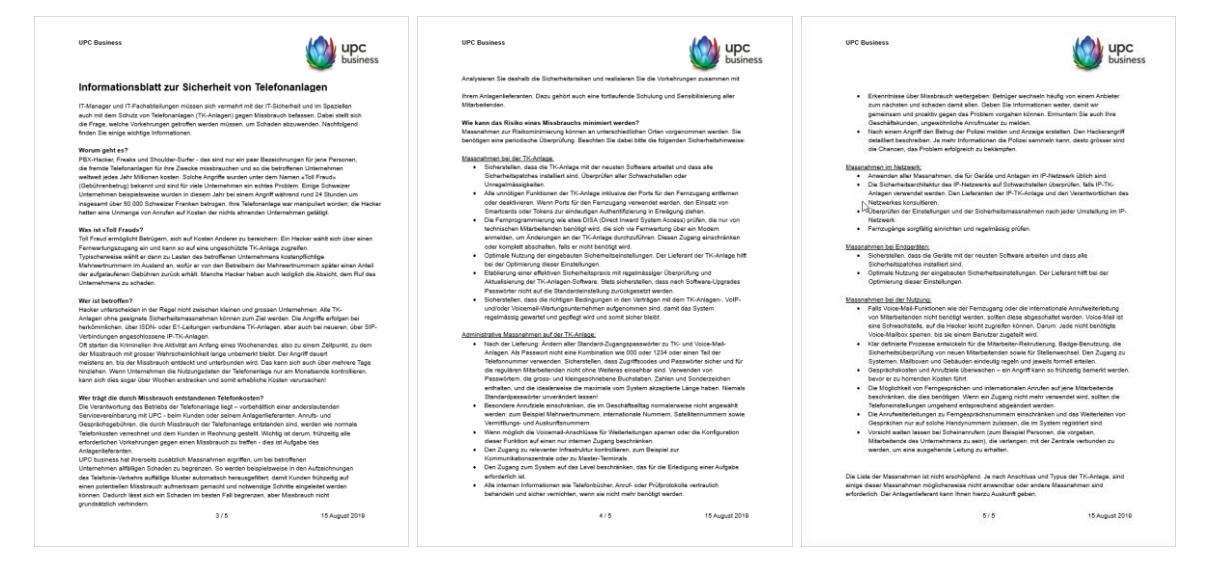

| Netfon Solutions AG | Badenerstrasse 329 | Höhenweg 2b       | Anleitung                |
|---------------------|--------------------|-------------------|--------------------------|
| info@netfon.ch      | CH-8003 Zürich     | 8834 Schindellegi | UPC - Internet Static IP |
| www.netfon.ch       | +41 44 497 11 11   | +41 43 888 00 22  | Seite 2 / 19             |

## 2 Einrichtung

#### 2.1 Netzwerk-Konfigurationen

Damit der SIP-Trunk konfiguriert werden kann, muss vorab der Zugang zum Internet konfiguriert werden. Diese Konfiguration unterscheidet sich bei den Systemen OpenScape Business X und S.

Folgende Punkte sind dabei zu beachten:

- Gültige IPv4 Adresse und dazugehörige Subnetz-Maske OSBiz S: Suse Yast > Network Devices > Network Services OSBiz X: OSBiz WBM > Experten-Modus > Netzwerkschnittstellen
- Korrektes Default Gateway
   OSBiz S: Suse Yast > Network Devices > Network Services

   OSBiz X: OSBiz WBM > Experten-Modus > Routing
- Gültiger DNS Server
   OSBiz S: Suse Yast > Network Devices > Network Services
   OSBiz X: OSBiz WBM > Experten-Modus > Routing
- Gültiger NTP Server
   OSBiz S: Suse Yast > Network Services > NTP Configuration
   OSBiz X: OSBiz WBM > Experten-Modus > Grundeinstellungen > Datum und Uhrzeit

#### 2.2 SIP Trunk Konfiguration mit dem Einrichtungsassistent

Sobald die ,OpenScape Business' Zugriff auf das Internet hat, kann mit der Einrichtung des SIP Trunks begonnen werden.

#### Internet -Telefonie Wizard

Navigieren Sie zum ,Internet-Telefonie Wizard' und klicken Sie auf Bearbeiten:

- 1. Einrichtung
- 2. Zentrale Telefonie
- 3. Internet-Telefonie

| Startseite Administrator                     | en Einrichtung Experten-Modus Datensicherung Lizenzverwaltung Service-Center                                                         |   |
|----------------------------------------------|----------------------------------------------------------------------------------------------------|---|
| Einrichtung                                  |                                                                                                    |   |
| ▼ Wizards                                    | Zentrale Telephonie                                                                                                    | 0 |
| Grundinstallation                            |                                                                                                    |   |
| Endgeräte / Teilnehmer<br>Zentrale Telefonie | Bearbeiten 3<br>Zugangsparamter des Internet-Telefonie Service Provider (ITSP) z.B. User-Account, Passwort, SIP-<br>Rufinummer       |   |
| User-Telefonie<br>UC Suite                   | Voicemail<br>Bearbeiten Zugangsrufnummer für integrierte Voicemail. Einrichtung von Sprachboxen                                      |   |
| Circuit                                      | Bearbeiten Telefonbuch / Kurzwahl<br>Einrichtung von zentralen Kurzwahlzielen für das Systeminterne Telefonbuch                      |   |
|                                              | Bearbeiten Gesprächsdatenerfassung<br>Einrichtung von Verbindungsparameter der Gesprächsdatenerfassung für Gebührenapplikationen     |   |
|                                              | Bearbeiten Wartemusik / Ansagen<br>Einspielen von neuen Melodien und Ansagen für die Wartemusik und Ansage vor dem Melden            |   |
|                                              | Bearbeiten Blacklist für eingehende Anrufe<br>Definieren Sie eine Liste mit Nummern, um unerwünschte Anrufer dauerhaft zu blockieren |   |
|                                              | Bearbeiten Active Directory Integration Service<br>Active Directory einrichten                                                       |   |
|                                              |                                                                                                    |   |
|                                              |                                                                                                    |   |
|                                              |                                                                                                    |   |
|                                              |                                                                                                    |   |
|                                              |                                                                                                    |   |

| Netfon Solutions AG | Badenerstrasse 329 | Höhenweg 2b       | Anleitung                |
|---------------------|--------------------|-------------------|--------------------------|
| info@netfon.ch      | CH-8003 Zürich     | 8834 Schindellegi | UPC - Internet Static IP |
| www.netfon.ch       | +41 44 497 11 11   | +41 43 888 00 22  | Seite 3 / 19             |

| Einrichtung - Wizards - Ze                      | ntrale Telephonie - Internet-Telefonie       |                                            |                                | × |
|-------------------------------------------------|----------------------------------------------|--------------------------------------------|--------------------------------|---|
|                                                 |                                              | Übersicht                                  |                                |   |
| Hinweis: Im Expertenmodus                       | durchgeführte Änderungen müssen nach D       | urchlaufen des Wizards überprüft/wiederho  | olt werden.                    |   |
| Hinweis: Für Leistungsmerkr<br>Anlagenrufnummer | nale wie 'Internet-Telefonie' und 'MeetMe-Ko | onferenz' wird mindestens die Konfiguratio | n der Länderkennzahl benötigt. |   |
|                                                 |                                              | Ländervorwahl: 00 41                       | zwingend erforderlich)         |   |
|                                                 |                                              | Ortsnetzkennzahl: 0                        | (optional)                     |   |
|                                                 |                                              | / inagen annanner.                         | (optional)                     |   |
|                                                 |                                              |                                            |                                |   |
|                                                 |                                              |                                            |                                |   |
|                                                 |                                              |                                            |                                |   |
|                                                 |                                              |                                            |                                |   |
|                                                 |                                              |                                            |                                |   |
|                                                 |                                              |                                            |                                |   |
|                                                 |                                              |                                            |                                |   |

- 1. Deaktivieren Sie den Punkt ,Keine Telefonie über Internet'.
  - 2. Überprüfen Sie, dass die ,Länderspezifische Ansicht' auf Schweiz eingestellt ist.
- 3. Scrollen Sie runter bis zum Punkt ,UPC CH Internet Static IP'

|                     | Dr                  | ovider. Konfiguration und "Aktivierung für Internet. Telefonie        |  |
|---------------------|---------------------|-----------------------------------------------------------------------|--|
|                     | FIC                 |                                                                       |  |
|                     |                     | Keine Telefonie über Internet:                                        |  |
| Provide the Events  |                     | Länderspezifische Ansicht: Schweiz                                    |  |
| ninweis: im Experte | Provider aktivieren | Ingen mussen nach Durchlaufen des Wizards überpruftwiedernolt werden. |  |
| Hinzufügen          |                     | Anderer Provider                                                      |  |
| Bearbeiten          |                     | Broadcloud                                                            |  |
| Bearbeiten          |                     | Cablecom                                                              |  |
| Bearbeiten          |                     | COLT UK & Europe                                                      |  |
| Bearbeiten          |                     | COLT VPN                                                              |  |
| Bearbeiten          |                     | e-fon AG                                                              |  |
| Bearbeiten          |                     | gnTel                                                                 |  |
| Bearbeiten          |                     | Peoplefone AG (CH)                                                    |  |
| Bearbeiten          |                     | Skype Connect                                                         |  |
| Bearbeiten          |                     | Skype for Business                                                    |  |
| Bearbeiten          |                     | Sunrise                                                               |  |
| Bearbeiten          |                     | Swisscom BCON                                                         |  |
| Bearbeiten          |                     | Swisscom Enterprise SIP                                               |  |
| Bearbeiten          |                     | Swisscom Smart Business Communication                                 |  |
| Bearbeiten          |                     | Swisscom VoipGate                                                     |  |
| Bearbeiten          |                     | Telco Pack SA                                                         |  |
| Bearbeiten          |                     | UPC CH - Internet Registration                                        |  |
| Bearbeiten          |                     | UPC CH – Internet Static IP                                           |  |

| Netfon Solutions AG | Badenerstrasse 329 | Höhenweg 2b       | Anleitung                |
|---------------------|--------------------|-------------------|--------------------------|
| info@netfon.ch      | CH-8003 Zürich     | 8834 Schindellegi | UPC - Internet Static IP |
| www.netfon.ch       | +41 44 497 11 11   | +41 43 888 00 22  | Seite 4 / 19             |

| Einrichtung - Wizards - Zentrale Telephonie - Internet- | -Telefonie                                 |
|---------------------------------------------------------|--------------------------------------------|
| 1                                                       | Internet-Telefonie Service Provider        |
|                                                         | Provider-Name: UPC CH – Internet Static IP |
|                                                         | Provider aktivieren: 🔽                     |
|                                                         | Sicherer Trunk:                            |
| Ga                                                      | ateway Domain Name: 212.47.182.228         |
| Provider-Registrar                                      | Registrar verwenden:                       |
| IF                                                      | P Adresse/Host-Name:                       |
|                                                         | Port: 5060                                 |
| Reregistration-i                                        | interval am Provider (s) 600               |
| Provider-Proxy                                          |                                            |
| IF                                                      | 2 Adresse/Host-Name: 212.47.182.228        |
| Desvides Outbound Desur                                 | Port: 5060                                 |
| Provider Outbo                                          | ound-Proxy verwenden:                      |
| IF                                                      | P Adresse/Host-Name: 0.0.0.0               |
|                                                         | Port: 0                                    |
|                                                         |                                            |

| inrichtung - Wizards - Zentr | rale Telephonie - Internet-Telefonie                          |  |
|------------------------------|---------------------------------------------------------------|--|
|                              | Internet-Telefonie-Teilnehmer für UPC CH – Internet Static IP |  |
|                              | Name des Internet-Telefonie-Teilnehmers                       |  |
| Hinzufügen                   | Neuer Internet-Telefonie-Teilnehmer                           |  |
| -                            |                                                               |  |
|                              |                                                               |  |
|                              |                                                               |  |
|                              |                                                               |  |
|                              |                                                               |  |
|                              |                                                               |  |
|                              |                                                               |  |
|                              |                                                               |  |
|                              |                                                               |  |
|                              |                                                               |  |
|                              |                                                               |  |

| Netfon Solutions AG | Badenerstrasse 329 | Höhenweg 2b       | Anleitung                |
|---------------------|--------------------|-------------------|--------------------------|
| info@netfon.ch      | CH-8003 Zürich     | 8834 Schindellegi | UPC - Internet Static IP |
| www.netfon.ch       | +41 44 497 11 11   | +41 43 888 00 22  | Seite 5 / 19             |
|                     |                    |                   |                          |

|                       | name' ein.                                                                                                    |
|-----------------------|----------------------------------------------------------------------------------------------------|
| Wählen S              | ie , <mark>Öffentliche Rufnummer (DuWa)</mark> ' in der <b>Rufnummernzuordnung</b> aus.                                                                                                  |
| Geben Si              | e die , <mark>Stamm-Rufnummer</mark> ' im Feld , <b>Standard-Rufnummer</b> ' ein.                                                                                                    |
|                       |                                                                                                    |
| Einrichtung - Wiza    | rds - Zentrale Telephonie - Internet-Telefonie                                                                                                    |
|                       |                                                                                                    |
|                       | Internet-Telefonie-Teilnehmer für UPC CH – Internet Static IP                                                                                                    |
|                       | Internet-Telefonie-Teilnehmer / Registrierungsrufnummer; +41435444310                                                                                                    |
|                       | Autorisierungsname / Telefonie-Benutzername: +41435444310                                                                                                    |
|                       | Kennwort / Telefonie-Passwort:                                                                                                    |
|                       | Kennwort / Telefonie-Passwort wiederholen:                                                                                                    |
| Rufnummernzuordi      | Ung 2                                                                                                    |
|                       |                                                                                                    |
|                       | Standard-Rufnummer: +41435444310 3                                                                                                    |
| Standard Defense      |                                                                                                    |
| ITSP als primärer Ar  | ier<br>Itszugang<br>J Désember 1. Sinne Ihren Netersbirts schalte beter Diese Netersbird bei beskunder América de Américanse det                                                         |
| für den jeweiligen Ar | rer Rumummen ein, die Ste von inrem verzandieter ernalten naden. Diese Nummer wird dei abgenenden Antruen als Anrulernummer verwendet, wenn<br>ruf keine andere Rufnummer verfügbar ist. |
| Alle von infern Netza | ibleter bereitigestellten Ruinummein sollten bei der Leitungs- und releionkonliguration (Jurva-Feid) unter primarer Amtszugang eingetragen werden.                                       |
|                       |                                                                                                    |
|                       |                                                                                                    |
|                       |                                                                                                    |
|                       |                                                                                                    |
| Hilfe                 | Abbrechen Zurück OK & Weiter Daten löschen                                                                                                    |
|                       |                                                                                                    |
|                       |                                                                                                    |
|                       |                                                                                                    |
| Einrichtung - Wiza    | ds - Zentrale Telephonie - Internet-Telefonie                                                                                                    |
|                       |                                                                                                    |
|                       | Internet-Telefonie-Teilnehmer für UPC CH – Internet Static IP                                                                                                    |
|                       | Name des Internet.Telefonie.Teilnehmers                                                                                                    |
| Bearbeiten            | +41435444310                                                                                                    |
|                       |                                                                                                    |
|                       |                                                                                                    |
|                       |                                                                                                    |
|                       |                                                                                                    |
|                       |                                                                                                    |
|                       |                                                                                                    |
|                       |                                                                                                    |
|                       |                                                                                                    |
|                       |                                                                                                    |
|                       |                                                                                                    |
|                       |                                                                                                    |
|                       |                                                                                                    |
|                       |                                                                                                    |

| Netfon Solutions AG | Badenerstrasse 329 | Höhenweg 2b       | Anleitung                |
|---------------------|--------------------|-------------------|--------------------------|
| info@netfon.ch      | CH-8003 Zürich     | 8834 Schindellegi | UPC - Internet Static IP |
| www.netfon.ch       | +41 44 497 11 11   | +41 43 888 00 22  | Seite 6 / 19             |

| nrichtung - Wizards | - Zentrale Telephor | ie - Internet-Telefonie               |  |
|---------------------|---------------------|---------------------------------------|--|
| Bearbeiten          |                     | e-fon AG                              |  |
| Bearbeiten          |                     | gnTel                                 |  |
| Bearbeiten          |                     | Peoplefone AG (CH)                    |  |
| Bearbeiten          |                     | Skype Connect                         |  |
| Bearbeiten          |                     | Skype for Business                    |  |
| Bearbeiten          |                     | Sunrise                               |  |
| Bearbeiten          |                     | Swisscom BCON                         |  |
| Bearbeiten          |                     | Swisscom Enterprise SIP               |  |
| Bearbeiten          |                     | Swisscom Smart Business Communication |  |
| Bearbeiten          |                     | Swisscom VoipGate                     |  |
| Bearbeiten          |                     | Telco Pack SA                         |  |
| Bearbeiten          |                     | UPC CH - Internet Registration        |  |
| Bearbeiten          |                     | UPC CH – Internet Static IP           |  |
| Bearbeiten          |                     | Verizon                               |  |
| Bearbeiten          |                     | VoIPXS                                |  |
| Bearbeiten          |                     | VTX                                   |  |

| <ol> <li>Geben Sie den vorhandenen die "verfügbare Upload Bandbreite in "Upstream bis zu (Kbit/s)' ein.<br/>Der Wert berechnet sich wie folgt:<br/>Anzahl Sprachkanäle x 140 kbit/s = notwendiger Upstream<br/>(Beispiel: 4 Sprachkanäle x 140 kbit/s = 560 kbit/s)</li> <li>Geben Sie die Anzahl vom Provider "abonnierten Sprachkanäle" ir<br/>simultaner Internet-Gespräche" ein.</li> <li>Klicken Sie auf "Leitungen verteilen"</li> <li>Überprüfen Sie den Wert bei "Zugewiesene Leitungen"</li> </ol> Enrichtung - Wizards - Zentrale Telephonie - Internet-Telefonie           Enrichtung - Wizards - Zentrale Telephonie - Internet-Telefonie           Verlügbare ITSP-Leitungen: 190           Bitte geben Sie in dem Eingebeid Upstream bis zu (Kbit/s) die von Ihrem Provider mitgeteilte Upstream Ihrer DSL-Verbindung ein.<br>Sie haben den Wert Upstream bis zu (Kbit/s) die von Ihrem Provider mitgeteilte Upstream Ihrer DSL-Verbindung ein.<br>Sie haben den Wert Upstream bis zu (Kbit/s) die von Ihrem Provider mitgeteilte Upstream Ihrer DSL-Verbindung ein.<br>Sie haben den Wert Upstream bis zu (Kbit/s) die von Ihrem Provider mitgeteilte Upstream Ihrer DSL-Verbindung ein.<br>Sie haben den Vert Upstream bis zu (Kbit/s) die von Ihrem Provider mitgeteilte Upstream Ihrer DSL-Verbindung ein.<br>Sie haben den Vert Upstream bis zu (Kbit/s) die von Ihrem Provider mitgeteilte Upstream Ihrer DSL-Verbindung ein.<br>Sie haben den Vert Upstream bis zu (Kbit/s) die von Ihrem Provider mitgeteilte Upstream Ihrer DSL-Verbindung ein.<br>Sie haben den Vert Upstream bis zu (Kbit/s) flevon Ihrem Provider mitgeteilte Upstream Ihrer DSL-Verbindung ein.<br>Sie haben den Verturgen zugen zufen zugen zugen zu                                                                         | 1.<br>2.<br>3.<br>4. | Geben Sie den vorhander<br>, <b>Upstream bis zu (Kbit/s)</b> '<br>Der Wert berechnet sich wir<br>Anzahl Sprachkanäle x 140<br>(Beispiel: 4 Sprachkanäle x<br>Geben Sie die Anzahl vo<br>simultaner Internet-Gespr | nen die , <mark>verfügbare Uple</mark><br>ein.<br>e folgt:<br>kbit/s = notwendiger Ups<br>140 kbit/s = 560 kbit/s)<br>m Provider , <mark>abonnierte</mark> | oad Bandbreite in kbit/s' im Fe                                 |
|----------------------------------------------------------------------------------------------------|----------------------|----------------------------------------------------------------------------------------------------|----------------------------------------------------------------------------------------------------|-----------------------------------------------------------------|
| Jupstream bis zu (Kbit/s)' ein.         Der Wert berechnet sich wie folgt:         Anzahl Sprachkanäle x 140 kbit/s = notwendiger Upstream<br>(Beispiel: 4 Sprachkanäle x 140 kbit/s = 560 kbit/s)         2. Geben Sie die Anzahl vom Provider ,abonnierten Sprachkanäle' ir<br>simultaner Internet-Gespräche' ein.         3. Klicken Sie auf ,Leitungen verteilen'         4. Überprüfen Sie den Wert bei ,Zugewiesene Leitungen'         Einrichtung - Wizards - Zentrale Telephonie - Internet-Telefonie         Einstellungen für Internet-Telefonie         Witagbare ITSP-Leitungen: 190         Bite geben Sie in dem Eingabefeld Upstream bis zu (Kbit/s) die von Ihrem Provider mitgeteilte Upstream Ihrer DSL-Verbindung ein.<br>Sie haben dem Wert Upstream bis zu (Kbit/s) die von Ihrem Provider mitgeteilte Upstream Ihrer DSL-Verbindung ein.<br>Sie haben dem Wert Upstream bis zu (Kbit/s) die von Ihrem Provider mitgeteilte Upstream Ihrer DSL-Verbindung ein.<br>Sie haben dem Wert Upstream bis zu (Kbit/s) die von Ihrem Provider mitgeteilte Upstream Ihrer DSL-Verbindung ein.<br>Sie haben dem Wert Upstream bis zu (Kbit/s) die von der Lizenzierung ab.         Upstream können Sie maximal 7 Gleichzeitige Internet-Telefongespräche. Wenn sich die Verbindungsqualität aufgrund hoher Netzlast versc<br>die Anzahl der gleichzeitigen Annar endezieren.         Die Anzahl gleichzeitige Internet-Telefongespräche. Wenn sich die Verbindungsqualität aufgrund hoher Netzlast versc<br>die Anzahl gleichzeitigen Annar endezieren.         Die Anzahl gleichzeitige Internet-Telefongespräche. Wenn sich die Verbindungsqualität aufgrund hoher Netzlast versc<br>die Anzahl gl                                                                                                    | 2.<br>3.<br>4.       | , <b>Upstream bis zu (Kbit/s)</b> '<br>Der Wert berechnet sich wi<br>Anzahl Sprachkanäle x 140<br>(Beispiel: 4 Sprachkanäle x<br>Geben Sie die Anzahl vo<br><b>simultaner Internet-Gespr</b>                      | ein.<br>e folgt:<br>kbit/s = notwendiger Ups<br>140 kbit/s = 560 kbit/s)<br>om Provider , <mark>abonnierte</mark>                                          | stream                                                          |
| Der Wert berechnet sich wie folgt:         Anzahl Sprachkanäle x 140 kbit/s = notwendiger Upstream<br>(Beispiel: 4 Sprachkanäle x 140 kbit/s = 560 kbit/s)         2. Geben Sie die Anzahl vom Provider , abonnierten Sprachkanäle' ir<br>simultaner Internet-Gespräche' ein.         3. Klicken Sie auf , Leitungen verteilen'         4. Überprüfen Sie den Wert bei , Zugewiesene Leitungen'         Einrichtung - Wizards - Zentrale Telephonie - Internet-Telefonie         Einstellungen für Internet-Telefonie         Sitte geben Sie in dem Eingabefeid Upstream bis zu (Kbit/s) die von Ihrem Provider mitgeteilte Upstream Ihrer DSL-Verbindung ein.<br>Sie haben den Wert Upstream bis zu (Kbit/s) die von Ihrem Provider mitgeteilte Upstream Ihrer DSL-Verbindung ein.<br>Sie haben den Wert Upstream bis zu (Kbit/s) die von Ihrem Provider mitgeteilte Upstream Ihrer DSL-Verbindung ein.<br>Sie haben den Wert Upstream bis zu (Kbit/s) die von Ihrem Provider mitgeteilte Upstream Ihrer DSL-Verbindung ein.<br>Sie haben den Wert Upstream bis zu (Kbit/s) die von ihrem Provider mitgeteilte Upstream Ihrer DSL-Verbindung ein.<br>Sie haben den Wert Upstream bis zu (Kbit/s) foo0 eingegeben.<br>Mit diesem Upstream können Sie maximal 7 Gleichzeitige Internet-Telefongesprache. Wenn sich die Verbindungsqualität aufgrund hoher Netzlast versc<br>die Anzahl gleichzeitiger Internet-Telefongesprache: die Zeitungen verteilen 3         Die Anzahl gleichzeitiger Internet-Telefongesprache: die Zeitungen verteilen 3         Upstream bis zu (Kbit/s): 1000       2         Internet-Telefonie Service Provider       Konfigurierte Leitungen       Zugewiessene Leitungen                                                                                                    | 2.<br>3.<br>4.       | Der Wert berechnet sich wi<br>Anzahl Sprachkanäle x 140<br>(Beispiel: 4 Sprachkanäle x<br>Geben Sie die Anzahl vo<br>simultaner Internet-Gespr                                                                    | e folgt:<br>kbit/s = notwendiger Ups<br>140 kbit/s = 560 kbit/s)<br>m Provider , <mark>abonnierte</mark>                                                   | stream                                                          |
| Anzahl Sprachkanäle x 140 kbit/s = notwendiger Upstream<br>(Beispiel: 4 Sprachkanäle x 140 kbit/s = 560 kbit/s)<br>2. Geben Sie die Anzahl vom Provider ,abonnierten Sprachkanäle' ir<br>simultaner Internet-Gespräche' ein.<br>3. Klicken Sie auf ,Leitungen verteilen'<br>4. Überprüfen Sie den Wert bei ,Zugewiesene Leitungen'<br>Einstellungen für Internet-Telefonie<br>Einstellungen für Internet-Telefonie<br>Simultane Internet-Ielefongespräche<br>Verligbare ITSP-Leitunger: 190<br>Bite geben Sie in dem Eingabefield Upstream bis zu (Kbit/s) die von Ihrem Provider mitgeteilte Upstream Ihrer DSL-Verbindung ein.<br>Sie haben den Wert Upstream bis zu (Kbit/s) die von Ihrem Provider mitgeteilte Upstream Ihrer DSL-Verbindung ein.<br>Sie haben den Wert Upstream bis zu (Kbit/s) die von Ihrem Provider mitgeteilte Upstream Ihrer DSL-Verbindung ein.<br>Die Anzahl der gleichzeitiger Internet-Telefongespräche. Wenn sich die Verbindungsqualität aufgrund hoher Netzlast versc<br>die Anzahl der gleichzeitiger Internet-Telefongespräche: 4<br>Upstream bis zu (Kbit/s): 1000<br>Internet-Telefonie Service Provider Konfigurierte Leitungen Zugewiesene Le<br>UPC CH – Internet Static IP<br>4                                                                                                    | 2.<br>3.<br>4.       | Anzahl Sprachkanäle x 140<br>(Beispiel: 4 Sprachkanäle x<br>Geben Sie die Anzahl vo<br><b>simultaner Internet-Gespr</b>                                                                                           | kbit/s = notwendiger Ups<br>140 kbit/s = 560 kbit/s)<br>m Provider , <mark>abonnierte</mark>                                                               | stream                                                          |
| (Beispiel: 4 Sprachkanäle x 140 kbit/s = 560 kbit/s)         2. Geben Sie die Anzahl vom Provider ,abonnierten Sprachkanäle' ir simultaner Internet-Gespräche' ein.         3. Klicken Sie auf ,Leitungen verteilen'         4. Überprüfen Sie den Wert bei ,Zugewiesene Leitungen'         Einrichtung - Wizards - Zentrale Telephonie - Internet-Telefonie         Einrichtung - Wizards - Zentrale Telephonie - Internet-Telefonie         Simultane Internet Telefongespräche         Verfügbare ITSP-Leitungen verteilen         Einstellungen für Internet-Telefonie         Simultane Internet Telefongespräche         Verfügbare ITSP-Leitungen: 190         Bite seben Sie in dem Eingabefold Upstream bis zu (Kbit/s)' die von Ihrem Provider mitgeteilte Upstream Ihrer DSL-Verbindung ein. Sie haben den Wert Upstream bis zu (Kbit/s)' die von Ihrem Provider mitgeteilte Upstream Ihrer DSL-Verbindung ein. Sie haben den Wert Upstream bis zu (Kbit/s)' die von der Lizenzierung ab.         Upstream bis zu (Kbit/s) - 1000 eingegeben.         Mit diesem Upstream können Sie maximal 7 Gleichzeitige Internet-Telefongespräche. Wenn sich die Verbindungsqualität aufgrund hoher Netzlast versor die Anzahl der gleichzeitiger Internet-Telefongespräche hangt auch von der Lizenzierung ab.         Upstream bis zu (Kbit/s): 1000         Leitungen verteilen 3         Leitungen Zugewiessene Lei         Zugewiessene Lei <td>2.<br/>3.<br/>4.</td> <td>(Beispiel: 4 Sprachkanäle x<br/>Geben Sie die Anzahl vo<br/>simultaner Internet-Gespr</td> <td>140 kbit/s = 560 kbit/s)<br/>m Provider ,<mark>abonnierte</mark></td> <td></td>                                                                                                    | 2.<br>3.<br>4.       | (Beispiel: 4 Sprachkanäle x<br>Geben Sie die Anzahl vo<br>simultaner Internet-Gespr                                                                                                    | 140 kbit/s = 560 kbit/s)<br>m Provider , <mark>abonnierte</mark>                                                                                           |                                                                 |
| <ul> <li>2. Geben Sie die Anzahl vom Provider ,abonnierten Sprachkanäle' ir simultaner Internet-Gespräche' ein.</li> <li>3. Klicken Sie auf ,Leitungen verteilen'</li> <li>4. Überprüfen Sie den Wert bei ,Zugewiesene Leitungen'</li> </ul> Enrichtung - Wizards - Zentrale Telephonie - Internet-Telefonie           Simultane Internet Telefongespräche           Verfügbare ITSP-Leitungen: 190           Bite geben Sie in dem Eingabefold Upstream bis zu (Kbit/s)' die von Ihrem Provider mitgeteilte Upstream Ihrer DSL-Verbindung ein.           Sie haben den Wert Upstream bis zu (Kbit/s)' die von Ihrem Provider mitgeteilte Upstream Ihrer DSL-Verbindung ein.           Sie haben den Wert Upstream bis zu (Kbit/s)' die von Ihrem Provider mitgeteilte Upstream Ihrer DSL-Verbindung ein.           Die Anzahl der gleichzeitigen Annufe reduzieren.           Die Anzahl gleichzeitiger Internet-Telefongespräche hangt auch von der Lizenzierung ab.           Upstream bis zu (Kbit/s):           Anzahl simultaner Internet-Telefongespräche:           Upstream bis zu (Kbit/s):           Internet-Telefonie Service Provider           Konfigurierte Leitungen         Zugewieseene Leitungen                                                                                                    | 2.<br>3.<br>4.       | Geben Sie die Anzahl vo<br>simultaner Internet-Gespr                                                                                                    | m Provider , <mark>abonnierte</mark>                                                                                                    | • Our ships the Early Assess                                    |
| <ul> <li>2. Geben Sie die Anzahl vom Provider "abommerten Sprachkande in simultaner Internet-Gespräche" ein.</li> <li>3. Klicken Sie auf "Leitungen verteilen"</li> <li>4. Überprüfen Sie den Wert bei "Zugewiesene Leitungen"</li> </ul> Einrichtung - Wizards - Zentrale Telephonie - Internet-Telefonie           Einrichtung - Wizards - Zentrale Telephonie - Internet-Telefonie           Einstellungen für Internet-Telefonie           Simultane Internet-Telefongesprache           Verfügbare ITSP-Leitungen: 190           Bitte geben Sie in dem Eingabefeld Upstream bis zu (Kbit/s)" die von Ihrem Provider mitgeteilte Upstream Ihrer DSL-Verbindung ein. Sie haben den Wert Upstream bis zu (Kbit/s) eingegeben. Mit diesem Upstream können Sie maximal 7 Gleichzeitige Internet-Telefongespräche. Wenn sich die Verbindungsqualität aufgrund hoher Netzlast versor die Anzahl der gleichzeitiger Internet-Telefongespräche hängt auch von der Lizenzierung ab.           Die Anzahl gleichzeitiger Internet-Telefongespräche hängt auch von der Lizenzierung ab.           Upstream bis zu (Kbit/s):           Anzahl simultaner Internet-Telefongespräche:           Upstream bis zu (Kbit/s):           Internet-Telefonie Service Provider           Konfigurierte Leitungen           Zugewiesene Le           UPC CH – Internet Static IP                                                                                                    | 2.<br>3.<br>4.       | simultaner Internet-Gespr                                                                                                    | abonnerte                                                                                                    |                                                                 |
| <ul> <li>Simultaner internet-Gespräche ein.</li> <li>Klicken Sie auf , Leitungen verteilen'</li> <li>Überprüfen Sie den Wert bei , Zugewiesene Leitungen'</li> </ul> Einrichtung - Wizards - Zentrale Telephonie - Internet-Telefonie Einstellungen für Internet-Telefonie Simultane Internet-Telefongespräche Verfügbare ITSP-Leitungen: 190 Bitte geben Sie in dem Eingabefeld 'Upstream bis zu (Kbit/s)' die von Ihrem Provider mitgeteilte Upstream Ihrer DSL-Verbindung ein. Sie haben den Wert Upstream bis zu (Kbit/s) - 1000 eingegeben. Mit diesem Upstream können Sie maximal 7 Gleichzeitige Internet-Telefongespräche. Wenn sich die Verbindungsqualität aufgrund hoher Netzlast versor die Anzahl der gleichzeitigen Anrufe reduzieren. Die Anzahl gleichzeitiger Internet-Telefongespräche hängt auch von der Lizenzierung ab. Upstream bis zu (Kbit/s): 1000 Leitungen verteilen 3 Internet-Telefonie Service Provider Konfigurierte Leitungen Zugewiesene Leitungen Zugewiesene Leitungen Z                                                                                                    | 3.<br>4.             | simultaner internet-Gespr                                                                                                    |                                                                                                    | II Spiacikaliale III Feiu ,Aliza                                |
| <ul> <li>Klicken Sie auf ,Leitungen verteilen<sup>*</sup></li> <li>Überprüfen Sie den Wert bei ,Zugewiesene Leitungen<sup>*</sup></li> <li>Einstellungen Sie den Wert bei ,Zugewiesene Leitungen<sup>*</sup></li> </ul> Einstellungen für Internet-Telefonie           Simultane Internet-Telefongespräche           Verfügbare ITSP-Leitungen: 190           Bite geben Sie in dem Eingabefeld Upstream bis zu (Kbit/s) <sup>*</sup> die von Ihrem Provider mitgeteilte Upstream Ihrer DSL-Verbindung ein.           Sie haben den Wert Upstream bis zu (Kbit/s) <sup>*</sup> die von Ihrem Provider mitgeteilte Upstream Ihrer DSL-Verbindung ein.           Mit diesem Upstream können Sie maximal 7 Gleichzeitige Internet-Telefongespräche. Wenn sich die Verbindungsqualität aufgrund hoher Netzlast versor die Anzahl der gleichzeitiger Internet-Telefongespräche hängt auch von der Lizenzierung ab.           Die Anzahl gleichzeitiger Internet-Telefongespräche hängt auch von der Lizenzierung ab.           Upstream bis zu (Kbit/s):           Anzahl simultaner Internet-Telefongespräche:           Upstream bis zu (Kbit/s):           Internet-Telefonie Service Provider           Konfigurierte Leitungen           Zugewiesene Le           UPC CH – Internet Static IP                                                                                                    | 3.<br>4.             |                                                                                                    | ache ein.                                                                                                    |                                                                 |
| 4. Uberprüfen Sie den Wert bei "Zugewiesene Leitungen"         Einrichtung - Wizards - Zentrale Telephonie - Internet-Telefonie         Einstellungen für Internet-Telefonie         Simultane Internet-Telefongespräche         Verfügbare ITSP-Leitungen: 190         Bitte geben Sie in dem Eingabefeld 'Upstream bis zu (Kbit/s)" die von Ihrem Provider mitgeteilte Upstream Ihrer DSL-Verbindung ein.<br>Sie haben den Wert Upstream bis zu (Kbit/s) = 1000 eingegeben.         Mit diesem Upstream können Sie maximal 7 Gleichzeitige Internet-Telefongespräche. Wenn sich die Verbindungsqualität aufgrund hoher Netzlast versch die Anzahl der gleichzeitiger Internet-Telefongespräche hängt auch von der Lizenzierung ab.         Die Anzahl gleichzeitiger Internet-Telefongespräche hängt auch von der Lizenzierung ab.         Upstream bis zu (Kbit/s):         Anzahl simultaner Internet-Telefongespräche:         4                                                                                                    | 4.                   | Klicken Sie auf ,Leitungen                                                                                                    | verteilen                                                                                                    |                                                                 |
| Einrichtung - Wizards - Zentrale Telephonie - Internet-Telefonie         Einstellungen für Internet-Telefonie         Simultane Internet-Telefongespräche         Verfügbare ITSP-Leitungen: 190         Bitte geben Sie in dem Eingabefeld 'Upstream bis zu (Kbit/s)' die von Ihrem Provider mitgeteilte Upstream Ihrer DSL-Verbindung ein.         Sie haben den Wert Upstream bis zu (Kbit/s) = 1000 eingegeben.         Mit diesem Upstream können Sie maximal 7 Gleichzeitige Internet-Telefongespräche. Wenn sich die Verbindungsqualität aufgrund hoher Netzlast versch die Anzahl der gleichzeitiger Internet-Telefongespräche hängt auch von der Lizenzierung ab.       1         Die Anzahl gleichzeitiger Internet-Telefongespräche hängt auch von der Lizenzierung ab.       1       1         Upstream bis zu (Kbit/s):       1       1       2         Leitungen verteilen 3         Leitungeszuweisung         Zugewiessene Le         UPC CH – Internet Static IP                                                                                                    |                      | Überprüfen Sie den Wert b                                                                                                    | ei , <mark>Zugewiesene Leitung</mark>                                                                                                    | <mark>en</mark> '                                               |
| Einrichtung - Wizards - Zentrale Telephonie - Internet-Telefonie<br>Einstellungen für Internet-Telefonie<br>Simultane Internet-Telefongespräche<br>Verfügbare ITSP-Leitungen: 190<br>Bitte geben Sie in dem Eingabefeld 'Upstream bis zu (Kbit/s)' die von Ihrem Provider mitgeteilte Upstream Ihrer DSL-Verbindung ein.<br>Sie haben den Wert Upstream bis zu (Kbit/s) = 1000 eingegeben.<br>Mit diesem Upstream können Sie maximal 7 Gleichzeitige Internet-Telefongespräche. Wenn sich die Verbindungsqualität aufgrund hoher Netzlast versc<br>die Anzahl der gleichzeitiger Anrufe reduzieren.<br>Die Anzahl gleichzeitiger Internet-Telefongespräche hängt auch von der Lizenzierung ab.<br>Upstream bis zu (Kbit/s): 1000<br>Anzahl simultaner Internet-Telefongespräche: 4<br>Leitungezuweisung<br>Internet-Telefonie Service Provider Konfigurierte Leitungen Zugewiesene Leitungen Lietungen Lietungen |                      |                                                                                                    |                                                                                                    |                                                                 |
| Einstellungen für Internet-Telefonie         Simultane Internet-Telefongespräche         Verfügbare ITSP-Leitungen: 190         Bitte geben Sie in dem Eingabefeld Upstream bis zu (Kbit/s) <sup>*</sup> die von Ihrem Provider mitgeteilte Upstream Ihrer DSL-Verbindung ein.<br>Sie haben den Wert Upstream bis zu (Kbit/s) = 1000 eingegeben.         Mit diesem Upstream können Sie maximal 7 Gleichzeitige Internet-Telefongespräche. Wenn sich die Verbindungsqualität aufgrund hoher Netzlast verschie Anzahl der gleichzeitiger Internet-Telefongespräche hängt auch von der Lizenzierung ab.         Die Anzahl gleichzeitiger Internet-Telefongespräche hängt auch von der Lizenzierung ab.         Upstream bis zu (Kbit/s):         Internet-Telefonie Service Provider         Konfigurierte Leitungen         Zugewiessene Lee         UPC CH – Internet Static IP                                                                                                    | Ei                   | inrichtung - Wizards - Zentrale Telephonie - Inte                                                                                                    | ernet-Telefonie                                                                                                    | 8                                                               |
| Einstellungen für Internet-Telefonie         Simultane Internet-Telefongespräche         Verfügbare ITSP-Leitungen: 190         Bitte geben Sie in dem Eingabefeld 'Upstream bis zu (Kbit/s)' die von Ihrem Provider mitgeteilte Upstream Ihrer DSL-Verbindung ein.<br>Sie haben den Wert Upstream bis zu (Kbit/s) = 1000 eingegeben.         Mit diesem Upstream können Sie maximal 7 Gleichzeitige Internet-Telefongespräche. Wenn sich die Verbindungsqualität aufgrund hoher Netzlast verschie Anzahl der gleichzeitiger Internet-Telefongespräche hängt auch von der Lizenzierung ab.         Die Anzahl gleichzeitiger Internet-Telefongespräche hängt auch von der Lizenzierung ab.         Upstream bis zu (Kbit/s):         Internet-Telefonie Service Provider         Konfigurierte Leitungen         Zugewiessene Le         UPC CH – Internet Static IP                                                                                                    |                      |                                                                                                    |                                                                                                    |                                                                 |
| Simultane Internet-Telefongespräche         Verfügbare ITSP-Leitungen: 190         Bitte geben Sie in dem Eingabefeld "Upstream bis zu (Kbit/s)" die von Ihrem Provider mitgeteilte Upstream Ihrer DSL-Verbindung ein.         Sie haben den Wert Upstream bis zu (Kbit/s) = 1000 eingegeben.         Mit diesem Upstream können Sie maximal 7 Gleichzeitige Internet-Telefongespräche. Wenn sich die Verbindungsqualität aufgrund hoher Netzlast verschie Anzahl der gleichzeitiger Internet-Telefongespräche hängt auch von der Lizenzierung ab.         Die Anzahl gleichzeitiger Internet-Telefongespräche hängt auch von der Lizenzierung ab.         Upstream bis zu (Kbit/s):         Internet-Telefonie Service Provider         Konfigurierte Leitungen         Zugewiesene Le         UPC CH – Internet Static IP                                                                                                    |                      |                                                                                                    | Einstellungen für Internet-Telefoni                                                                                                    | e                                                               |
| Verfügbare ITSP-Leitungen: 190         Bitte geben Sie in dem Eingabefeld 'Upstream bis zu (Kbit/s)' die von Ihrem Provider mitgeteilte Upstream Ihrer DSL-Verbindung ein.         Sie haben den Wert Upstream bis zu (Kbit/s)' die von Ihrem Provider mitgeteilte Upstream Ihrer DSL-Verbindung ein.         Mit diesem Upstream können Sie maximal 7 Gleichzeitige Internet-Telefongespräche. Wenn sich die Verbindungsqualität aufgrund hoher Netzlast versche die Anzahl der gleichzeitiger Internet-Telefongespräche hängt auch von der Lizenzierung ab.         Die Anzahl gleichzeitiger Internet-Telefongespräche hängt auch von der Lizenzierung ab.         Upstream bis zu (Kbit/s):         Internet-Telefonie Service Provider         Konfigurierte Leitungen         Zugewiesene Le         UPC CH – Internet Static IP                                                                                                    | S                    | Simultane Internet-Telefongespräche                                                                                                    |                                                                                                    |                                                                 |
| Bitte geben Sie in dem Eingabefeld 'Upstream bis zu (Kbit/s)' die von Ihrem Provider mitgeteilte Upstream Ihrer DSL-Verbindung ein.         Sie haben den Wert Upstream bis zu (Kbit/s) = 1000 eingegeben.         Mit diesem Upstream Können Sie maximal 7 Gleichzeitige Internet-Telefongespräche. Wenn sich die Verbindungsqualität aufgrund hoher Netzlast verso<br>die Anzahl der gleichzeitigen Annte reduzieren.         Die Anzahl gleichzeitigen Annte reduzieren.         Die Anzahl gleichzeitigen Annte reduzieren.         Die Anzahl gleichzeitigen Annte reduzieren.         Leitungezuweisung         Leitungezuweisung         Internet-Telefonie Service Provider         Konfigurierte Leitungen         Zugewiesene Le         UPC CH – Internet Static IP                                                                                                    | V                    | Verfügbare ITSP-Leitungen: 190                                                                                                    |                                                                                                    |                                                                 |
| Mit diesem Upstream können Sie maximal 7 Gleichzeitige Internet-Telefongespräche. Wenn sich die Verbindungsqualität aufgrund hoher Netzlast verso<br>die Anzahl der gleichzeitigen Anrufe reduzieren.<br>Die Anzahl gleichzeitiger Internet-Telefongespräche hängt auch von der Lizenzierung ab.<br>Upstream bis zu (Kbit/s): 1000<br>Anzahl simultaner Internet-Telefongespräche: 4<br>2<br>Leitungezuweisung<br>Internet-Telefonie Service Provider Konfigurierte Leitungen Zugewiesene Le<br>UPC CH – Internet Static IP<br>4                                                                                                    | E                    | Bitte geben Sie in dem Eingabefeld 'Upstream bis zu (Kb<br>Sie haben den Wert <b>Upstream bis zu (Kbit/s) = 1000</b> eir                                                                                          | it/s)' die von Ihrem Provider mitgeteilte Upstream Ihre<br>ngegeben.                                                                                       | er DSL-Verbindung ein.                                          |
| Die Anzahl gleichzeitiger Internet-Telefongespräche hängt auch von der Lizenzierung ab. Upstream bis zu (Kbit/s): 1000 Anzahl simultaner Internet-Telefongespräche: 4 2 Leitungezuweisung Internet-Telefonie Service Provider Konfigurierte Leitungen Zugewiesene Le UPC CH – Internet Static IP 4 4                                                                                                    | N<br>d               | Mit diesem Upstream können Sie maximal 7 Gleichzeitig<br>die Anzahl der gleichzeitigen Anrufe reduzieren.                                                                                                    | e Internet-Telefongespräche. Wenn sich die Verbindu                                                                                                    | ungsqualität aufgrund hoher Netzlast verschlechtert, müssen Sie |
| Upstream bis zu (Kbit/s): 1000       Anzahl simultaner Internet-Telefongespräche: 4       Leitungezuweisung       Internet-Telefonie Service Provider       Konfigurierte Leitungen       Zugewiesene Le       UPC CH – Internet Static IP     4                                                                                                    | C                    | Die Anzahl gleichzeitiger Internet-Telefongespräche häng                                                                                                    | t auch von der Lizenzierung ab.                                                                                                    |                                                                 |
| Anzahl simultaner Internet-Telefongespräche:     4       Leitungszuweisung     2       Internet-Telefonie Service Provider     Konfigurierte Leitungen       UPC CH – Internet Static IP     4                                                                                                    |                      |                                                                                                    | Upstream bis zu (Kbit/s):                                                                                                    |                                                                 |
| Leitungszuweisung         Z           Internet-Telefonie Service Provider         Konfigurierte Leitungen         Zugewiesene Le           UPC CH – Internet Static IP         4         4                                                                                                    |                      | Anzahl simultan                                                                                                    | er Internet-Telefongespräche: 4                                                                                                    | Leitungen verteilen 3                                           |
| Internet-Telefonie Service Provider         Konfigurierte Leitungen         Zugewiesene Le           UPC CH – Internet Static IP         4         4                                                                                                    |                      | oitungazuwoinung                                                                                                    | 2                                                                                                    |                                                                 |
| UPC CH – Internet Static IP 4 4                                                                                                    | 1                    | Internet-Telefonie Service Provider                                                                                                    | Konfigurierte Leitungen                                                                                                    | Zugewiesene Leitungen                                           |
|                                                                                                    | U                    | JPC CH – Internet Static IP                                                                                                    | 4                                                                                                    | 4                                                               |
|                                                                                                    | U                    | JPC CH – Internet Static IP                                                                                                    | 4                                                                                                    | 4                                                               |
|                                                                                                    |                      |                                                                                                    |                                                                                                    |                                                                 |
|                                                                                                    |                      |                                                                                                    |                                                                                                    |                                                                 |
|                                                                                                    |                      |                                                                                                    |                                                                                                    |                                                                 |
|                                                                                                    |                      |                                                                                                    |                                                                                                    |                                                                 |
|                                                                                                    |                      | Hilfe Abbrechen Zurück                                                                                                    | OK & Weiter                                                                                                    |                                                                 |

| Netfon Solutions AG | Badenerstrasse 329 | Höhenweg 2b       | Anleitung                |   |
|---------------------|--------------------|-------------------|--------------------------|---|
| info@netfon.ch      | CH-8003 Zürich     | 8834 Schindellegi | UPC - Internet Static IP |   |
| www.netfon.ch       | +41 44 497 11 11   | +41 43 888 00 22  | Seite 7 / 19             |   |
|                     |                    |                   |                          | - |

Diese Konfiguration Seite kann übersprungen werden. Die Sondernummern werden in einem späteren Schritt im LCR eingetragen. Sonderrufnummern Hinweis Bitte stellen Sie unbedingt sicher, dass alle konfigurierten Sonderrufnummern von dem ausgewählten Provider unterstützt werden Sonderrufnummer Gewählte Ziffern Wählen über Provider 0C112 UPC CH – Internet Static IP 🤍 1 2 UPC CH – Internet Static IP 🗸 3 UPC CH – Internet Static IP 🗸 Δ UPC CH – Internet Static IP 🗸 UPC CH – Internet Static IP V 5 UPC CH – Internet Static IP 🗸 UPC CH – Internet Static IP V UPC CH – Internet Static IP 🗸 8 UPC CH – Internet Static IP 🗸 9 UPC CH – Internet Static IP 🗸 10 UPC CH – Internet Static IP 🗸 11 UPC CH – Internet Static IP 🗸 12 UPC CH – Internet Static IP V 13 UPC CH – Internet Static IP 🗸 14 UDC CU Internet Statis IF 10 OK & Weiter Hilfe Abbrechen Zurück 1. Anhand der Farbe erkennen Sie, ob die Registrierung beim Service-Provider erfolgreich war. Grün = Registriert Rot = Registration nicht erfolgreich 2. Sollte die Registration nicht erfolgreich sein, finden Sie mit der Diagnose bereits erste Indizien über die Gründe.

|            |                   | Provider  |      |       |            | Teilr | nehmer      |   |          |
|------------|-------------------|-----------|------|-------|------------|-------|-------------|---|----------|
| leustart l | JPC CH – Internet | Static IP | Akti | viert | +414354443 | 10    | registriert | E | Diagnose |
|            |                   |           |      |       |            |       |             |   |          |
|            |                   |           |      |       |            |       |             |   |          |
|            |                   |           |      |       |            |       |             |   |          |
|            |                   |           |      |       |            |       |             |   |          |
|            |                   |           |      |       |            |       |             |   |          |
|            |                   |           |      |       |            |       |             |   |          |
|            |                   |           |      |       |            |       |             |   |          |
|            |                   |           |      |       |            |       |             |   |          |
|            |                   |           |      |       |            |       |             |   |          |
|            |                   |           |      |       |            |       |             |   |          |
|            |                   |           |      |       |            |       |             |   |          |
|            |                   |           |      |       |            |       |             |   |          |

| Badenerstrasse 329 | Höhenweg 2b                                              | Anleitung                                                                                                    |
|--------------------|----------------------------------------------------------|----------------------------------------------------------------------------------------------------|
| CH-8003 Zürich     | 8834 Schindellegi                                        | UPC - Internet Static IP                                                                                                    |
| +41 44 497 11 11   | +41 43 888 00 22                                         | Seite 8 / 19                                                                                                    |
|                    | Badenerstrasse 329<br>CH-8003 Zürich<br>+41 44 497 11 11 | Badenerstrasse 329         Höhenweg 2b           CH-8003 Zürich         8834 Schindellegi           +41 44 497 11 11         +41 43 888 00 22 |

| 1                                                    |                                                  |  |
|------------------------------------------------------|--------------------------------------------------|--|
| Einrichtung - Wizards - Zentrale                     | : Telephonie - Internet-Telefonie                |  |
|                                                      | Amtsholung                                       |  |
| Amtsholung                                           |                                                  |  |
|                                                      | (Kennzahl zur Amtsholung) 0                      |  |
|                                                      | Wählen über Provider UPC CH – Internet Static IP |  |
| Ortskennzahl<br>Bitte geben Sie hier die Ortskennzah | hl ein                                           |  |
|                                                      | Ortsnetzkennzahl: 0 44                           |  |
|                                                      | 2                                                |  |
|                                                      |                                                  |  |
|                                                      |                                                  |  |
|                                                      |                                                  |  |
|                                                      |                                                  |  |
|                                                      |                                                  |  |
|                                                      |                                                  |  |
|                                                      |                                                  |  |
|                                                      |                                                  |  |
|                                                      |                                                  |  |

| Netfon Solutions AG | Badenerstrasse 329 | Höhenweg 2b       | Anleitung                |
|---------------------|--------------------|-------------------|--------------------------|
| info@netfon.ch      | CH-8003 Zürich     | 8834 Schindellegi | UPC - Internet Static IP |
| www.netfon.ch       | +41 44 497 11 11   | +41 43 888 00 22  | Seite 9 / 19             |

| Einrichtung - Wizards - Zentrale Teleph                                                                                                    | nonie - Internet-Telefonie                                                                                                    |
|----------------------------------------------------------------------------------------------------|----------------------------------------------------------------------------------------------------|
|                                                                                                    | Kennzahlen für die gezielte Amtsbelegung                                                                                                    |
|                                                                                                    | Kennzahl für die gezielte Amtsbelegung                                                                                                    |
| UPC CH – Internet Static IP                                                                                                    | 0                                                                                                    |
|                                                                                                    |                                                                                                    |
|                                                                                                    |                                                                                                    |
|                                                                                                    |                                                                                                    |
|                                                                                                    |                                                                                                    |
|                                                                                                    |                                                                                                    |
|                                                                                                    |                                                                                                    |
|                                                                                                    |                                                                                                    |
|                                                                                                    |                                                                                                    |
|                                                                                                    |                                                                                                    |
|                                                                                                    |                                                                                                    |
|                                                                                                    |                                                                                                    |
|                                                                                                    |                                                                                                    |
|                                                                                                    |                                                                                                    |
|                                                                                                    |                                                                                                    |
| Hilfe Abbrechen Z                                                                                                    | Lurück OK & Weiter                                                                                                    |
|                                                                                                    |                                                                                                    |
|                                                                                                    |                                                                                                    |
| inrichtung - Wizards - Zentrale Telephonie - I                                                                                                    | Internet-Telefonie                                                                                                    |
| inrichtung - Wizards - Zentrale Telephonie -                                                                                                    | Internet-Telefonie                                                                                                    |
| inrichtung - Wizards - Zentrale Telephonie - I                                                                                                    | Internet-Telefonie                                                                                                    |
| inrichtung - Wizards - Zentrale Telephonie - I                                                                                                    | Internet-Telefonie<br>Das Ändern des Leistungsmerkmals 'Internet-Telefonie' ist abgeschlossen                                                                                                    |
| inrichtung - Wizards - Zentrale Telephonie -<br>In Internet-Telefonie wurde erfolgreich aktiviert w                                                                                                    | Internet-Telefonie<br>Das Ändern des Leistungsmerkmals 'Internet-Telefonie' ist abgeschlossen<br>nd einesrichtet                                                                                                    |
| inrichtung - Wizards - Zentrale Telephonie -<br>Inrichtung - Wizards - Zentrale Telephonie -<br>Die Internet-Telefonie wurde erfolgreich aktiviert u                                                                            | Internet-Telefonie<br>Das Ändern des Leistungsmerkmals 'Internet-Telefonie' ist abgeschlossen<br>nd eingerichtet.                                                                                                    |
| inrichtung - Wizards - Zentrale Telephonie -<br>Die Internet-Telefonie wurde erfolgreich aktiviert u<br>Wir empfehlen Ihnen die vorgenommenen Änder.                                                                            | Internet-Telefonie<br>Das Ändern des Leistungsmerkmals 'Internet-Telefonie' ist abgeschlossen<br>nd eingerichtet.<br>ungen zu Ihrer eigenen Sicherheit zu sichern. Wählen Sie dazu nach dem Beenden des Wizards im Hauptmenü 'Datensicherung' aus und führen e  |
| inrichtung - Wizards - Zentrale Telephonie -<br>Die Internet-Telefonie wurde erfolgreich aktiviert ur<br>Wir empfehlen Ihnen die vorgenommenen Änderu<br>Backup - sofort durch.                                                 | Internet-Telefonie<br>Das Ändern des Leistungsmerkmals 'Internet-Telefonie' ist abgeschlossen<br>nd eingerichtet.<br>ungen zu Ihrer eigenen Sicherheit zu sichern. Wählen Sie dazu nach dem Beenden des Wizards im Hauptmenü 'Datensicherung' aus und führen e  |
| inrichtung - Wizards - Zentrale Telephonie -<br>Die Internet-Telefonie wurde erfolgreich aktiviert ur<br>Wir empfehlen Ihnen die vorgenommenen Änderu<br>Backup - sofort durch.                                                 | Internet-Telefonie<br>Das Ändern des Leistungsmerkmals 'Internet-Telefonie' ist abgeschlossen<br>nd eingerichtet.<br>ungen zu Ihrer eigenen Sicherheit zu sichern. Wählen Sie dazu nach dem Beenden des Wizards im Hauptmenü 'Datensicherung' aus und führen e  |
| inrichtung - Wizards - Zentrale Telephonie -<br>Die Internet-Telefonie wurde erfolgreich aktiviert ur<br>Wir empfehlen Ihnen die vorgenommenen Änderu<br>Backup - sofort durch.                                                 | Internet-Telefonie<br>Das Ändern des Leistungsmerkmals 'Internet-Telefonie' ist abgeschlossen<br>nd eingerichtet.<br>ungen zu Ihrer eigenen Sicherheit zu sichern. Wählen Sie dazu nach dem Beenden des Wizards im Hauptmenü 'Datensicherung' aus und führen e  |
| inrichtung - Wizards - Zentrale Telephonie -<br>Die Internet-Telefonie wurde erfolgreich aktiviert ur<br>Wir empfehlen ihnen die vorgenommenen Änderu<br>Backup - sofort durch.                                                 | Internet-Telefonie<br>Das Ändern des Leistungsmerkmals 'Internet-Telefonie' ist abgeschlossen<br>nd eingerichtet.<br>ungen zu Ihrer eigenen Sicherheit zu sichern. Wählen Sie dazu nach dem Beenden des Wizards im Hauptmenü 'Datensicherung' aus und führen e  |
| inrichtung - Wizards - Zentrale Telephonie -<br>Die Internet-Telefonie wurde erfolgreich aktiviert ur<br>Wir empfehlen Ihnen die vorgenommenen Änderu<br>Backup - sofort durch.                                                 | Internet-Telefonie<br>Das Ändern des Leistungsmerkmals 'Internet-Telefonie' ist abgeschlossen<br>nd eingerichtet.<br>ungen zu Ihrer eigenen Sicherheit zu sichern. Wählen Sie dazu nach dem Beenden des Wizards im Hauptmenü 'Datensicherung' aus und führen e  |
| inrichtung - Wizards - Zentrale Telephonie -<br>Die Internet-Telefonie wurde erfolgreich aktiviert ur<br>Wir empfehlen Ihnen die vorgenommenen Änderu<br>Backup - sofort durch.                                                 | Internet-Telefonie<br>Das Ändern des Leistungsmerkmals 'Internet-Telefonie' ist abgeschlossen<br>nd eingerichtet.<br>ungen zu Ihrer eigenen Sicherheit zu sichern. Wählen Sie dazu nach dem Beenden des Wizards im Hauptmenü 'Datensicherung' aus und führen e  |
| inrichtung - Wizards - Zentrale Telephonie -<br>Die Internet-Telefonie wurde erfolgreich aktiviert ur<br>Wir empfehlen Ihnen die vorgenommenen Änderu<br>Backup - sofort durch.                                                 | Internet-Telefonie<br>Das Ändern des Leistungsmerkmals 'Internet-Telefonie' ist abgeschlossen<br>nd eingerichtet.<br>ungen zu Ihrer eigenen Sicherheit zu sichern. Wählen Sie dazu nach dem Beenden des Wizards im Hauptmenü 'Datensicherung' aus und führen e  |
| inrichtung - Wizards - Zentrale Telephonie -<br>Die Internet-Telefonie wurde erfolgreich aktiviert ur<br>Wir empfehlen Ihnen die vorgenommenen Änderu<br>Backup - sofort durch.                                                 | Internet-Telefonie<br>Das Ändern des Leistungsmerkmals 'Internet-Telefonie' ist abgeschlossen<br>nd eingerichtet.<br>ungen zu Ihrer eigenen Sicherheit zu sichern. Wählen Sie dazu nach dem Beenden des Wizards im Hauptmenü 'Datensicherung' aus und führen e  |
| inrichtung - Wizards - Zentrale Telephonie -<br>Die Internet-Telefonie wurde erfolgreich aktiviert ur<br>Wir empfehlen Ihnen die vorgenommenen Änder.<br>Backup - sofort durch.                                                 | Internet-Telefonie<br>Das Ändern des Leistungsmerkmals "Internet-Telefonie" ist abgeschlossen<br>Ind eingerichtet.<br>ungen zu Ihrer eigenen Sicherheit zu sichern. Wählen Sie dazu nach dem Beenden des Wizards im Hauptmenü "Datensicherung" aus und führen e |
| inrichtung - Wizards - Zentrale Telephonie -<br>Inrichtung - Wizards - Zentrale Telephonie -<br>Die Internet-Telefonie wurde erfolgreich aktiviert ur<br>Wir empfehlen Ihnen die vorgenommenen Anderu<br>Backup - sofort durch. | Internet-Telefonie<br>Das Ändern des Leistungsmerkmals "Internet-Telefonie" ist abgeschlossen<br>Ind eingerichtet.<br>ungen zu Ihrer eigenen Sicherheit zu sichern. Wählen Sie dazu nach dem Beenden des Wizards im Hauptmenü "Datensicherung" aus und führen e |

| Netfon Solutions AG | Badenerstrasse 329 | Höhenweg 2b       | Anleitung                |
|---------------------|--------------------|-------------------|--------------------------|
| info@netfon.ch      | CH-8003 Zürich     | 8834 Schindellegi | UPC - Internet Static IP |
| www.netfon.ch       | +41 44 497 11 11   | +41 43 888 00 22  | Seite 10 / 19            |

## 2.3 Grundeinstellungen

|                           | netfon@system Abm                                                                                                    | ielden |
|---------------------------|----------------------------------------------------------------------------------------------------|--------|
| Startseite Administratore | n Einrichtung Experten-Modus Datensicherung Lizenzverwaltung Service-Center                                                                                                    |        |
| Experten-Modus            |                                                                                                    |        |
| Wartung                   | Experten-Modus                                                                                                    | 0)     |
| Telefonie                 |                                                                                                    | -      |
| Grundeinstellungen        | Der Expertenmodus dient der erweiterten Einrichtung durch geschultes Personal Ihres Servicepartners. Falls Sie hier Einrichtungen vornehmen und anschließend die<br>Unterstützung durch Ihren Servicepartner benötigen, kann dies für Sie kostenpflichtlig sein. |        |
| Sicherheit                |                                                                                                    |        |
| Netzwerkschnittstellen    |                                                                                                    |        |
| LCK                       |                                                                                                    |        |
| Toiloohmor                |                                                                                                    |        |
| Kommanda Rufa             |                                                                                                    |        |
| Leitungen/Vernetzung      |                                                                                                    |        |
| Berechtigungen            |                                                                                                    |        |
| Anschaltung               |                                                                                                    |        |
| Pavload                   |                                                                                                    |        |
| Statistiken               |                                                                                                    |        |
| Applikationen             |                                                                                                    |        |
| Middleware                |                                                                                                    |        |
|                           |                                                                                                    |        |
|                           |                                                                                                    |        |
|                           |                                                                                                    |        |
|                           |                                                                                                    |        |
|                           |                                                                                                    |        |
|                           |                                                                                                    |        |

 Klicken Sie auf Port-Verwaltung
 Passen Sie im Feld ,SIP\_EXT' die Port-Nummer auf 5060 an.
 Anmerkung: Der interne SIP Port sollte unbedingt auf einen abweichenden Wert (z.B. 5070) gesetzt werden. Die Konfiguration eines gleichen Wertes für beide Ports ist möglich, hat aber erhebliche Sicherheitsrisiken zur Folge.

| Grundeinstellungen                            | Port-Verwaltung                           |             |                                         |  |  |
|-----------------------------------------------|-------------------------------------------|-------------|-----------------------------------------|--|--|
| ▼ System                                      | Globale Port-Manager-Einstellungen ändern |             |                                         |  |  |
| System Flags                                  |                                           |             |                                         |  |  |
| Display                                       | Protokoll-Name                            | Port-Nummer | Port-Typ                                |  |  |
| DISA                                          | CSP                                       | 8800        | einzeln                                 |  |  |
| Abwurf/VPL/Hotline                            | HFA                                       | 4060        | einzeln                                 |  |  |
| LDAP                                          | HFA_EXT                                   | 4062        | einzeln                                 |  |  |
| Texte<br>Elexible Meniis                      | HFA_TLS                                   | 4061        | einzeln                                 |  |  |
| Kurzwahlziele                                 | HFA_TLS_EXT                               | 4063        | einzeln                                 |  |  |
| Servicekennzahlen                             | MEB SIP                                   | 15060       | einzeln                                 |  |  |
| HFA-Registrierungs-Passwort                   | RTP MIN                                   | 29100       | min. (Ext. RTP-Portbereich 30528-30887) |  |  |
| Gateway Quality of Service Port-Verwaltung    | SIP                                       | 5060        | einzeln                                 |  |  |
|                                               | SIP EXT                                   | 5060        | einzeln                                 |  |  |
| ▶ Gebühren                                    |                                           | 5062        | einzeln                                 |  |  |
| Wiedergabegerät für Sprachnachrichten/Ansagen | SIP TLS SUB EXT                           | 5071        | einzeln                                 |  |  |
| reletonparameter-bereitstenung                | SIPS                                      | 5061        | einzeln                                 |  |  |
|                                               | VSL MULTISITE                             | 8778        | einzeln                                 |  |  |
|                                               |                                           | 0110        | onizon                                  |  |  |
|                                               |                                           |             |                                         |  |  |
|                                               |                                           |             |                                         |  |  |
|                                               |                                           |             |                                         |  |  |
|                                               |                                           |             |                                         |  |  |
|                                               |                                           |             |                                         |  |  |
|                                               | Übernehmen Rückgängig                     | Hilfe       |                                         |  |  |

| Netfon Solutions AG | Badenerstrasse 329 | Höhenweg 2b       | Anleitung                |
|---------------------|--------------------|-------------------|--------------------------|
| info@netfon.ch      | CH-8003 Zürich     | 8834 Schindellegi | UPC - Internet Static IP |
| www.netfon.ch       | +41 44 497 11 11   | +41 43 888 00 22  | Seite 11 / 19            |

#### 2.4 Leitungen/Vernetzung

|                            | netfon@system Abme                                                                                                    | elder |
|----------------------------|----------------------------------------------------------------------------------------------------|-------|
| Startseite Administratoren | Einrichtung Experten-Modus Datensicherung Lizenzverwaltung Service-Center                                                                                                    |       |
| Experten-Modus             |                                                                                                    |       |
| Wartung                    | Experten-Modus                                                                                                    | 0     |
| Telefonie                  |                                                                                                    |       |
| Grundenistenungen          | Der Expertenmodus dient der ehweiterten Einnichtung durch geschuttes Personal intes Servicepartners, Pails Sie nier Einnichtungen vorhenmen und anschlielsend die<br>Unterstützung durch Ihren Servicepartner benötigen, kann dies für Sie kostenpflichtig sein. |       |
| Natzwarkschnittstallan     |                                                                                                    |       |
|                            |                                                                                                    |       |
| Sprachgateway              |                                                                                                    |       |
| Teilnehmer                 |                                                                                                    |       |
| Kommende Rufe              |                                                                                                    |       |
| Leitungen/Vernetzung       |                                                                                                    |       |
| Berechtigungen             |                                                                                                    |       |
| Anschaltung                |                                                                                                    |       |
| Payload                    |                                                                                                    |       |
| Statistiken                |                                                                                                    |       |
| Applikationen              |                                                                                                    |       |
| Middleware                 |                                                                                                    |       |
|                            |                                                                                                    |       |
|                            |                                                                                                    |       |
|                            |                                                                                                    |       |
|                            |                                                                                                    |       |

- 1. Klicken Sie auf Richtung
- Klicken Sie auf UPC CH I
   Passen Sie im Feld ,Richtungskennzahlen' die Kennzahl auf 0 an.
   Passen Sie im Feld ,Ländervorwahl' die Kennzahl auf 41 an.

| Leitungen/Vernetzung | Richtung                                                      |      |
|----------------------|---------------------------------------------------------------|------|
| Leitungen            | Richtung ändern Richtungsparameter ändern Spezial Parameter ä | ndem |
| Richtung             |                                                               |      |
| ISDN<br>Dtg 2        | Richtungsname: UPC CH I                                       |      |
| Rtg. 3               | Richtungskennzahlen                                           |      |
| Rtg. 4               |                                                               |      |
| Rtg. 5               | Amtskennziffer (2. AKZ):                                      |      |
| Rtg. 6               | Gateway-Standort                                              |      |
| Rtg. 7               | Ländervorwahl: 41                                             |      |
| App. Suite           | Ortenetzkennzehl                                              |      |
| Rtg. 9               | Orbitez keinzahl.                                             |      |
| Rtg. 10              | Anlagenrufnummer:                                             |      |
| Rtg. 11              | Anlagenrufnummer-kommend                                      |      |
| Big. 13              | Ländervorwahl: 41                                             |      |
| Rtg. 14              | Ortenetzkennzahl                                              |      |
| Rtg. 15              |                                                               |      |
| Networking           | Anlagenrufnummer:                                             |      |
|                      | Standort-Nummer:                                              |      |
|                      | Anlagenrufnummer-gehend                                       |      |
|                      | Ländervorwahl: 41                                             |      |
|                      | Ortsnetzkennzahl:                                             |      |
|                      | Anlagenrufnummer:                                             |      |
|                      | Tin-RufNr unterdrücken:                                       |      |
|                      |                                                               |      |

| Netfon Solutions AG | Badenerstrasse 329 | Höhenweg 2b       | Anleitung                |
|---------------------|--------------------|-------------------|--------------------------|
| info@netfon.ch      | CH-8003 Zürich     | 8834 Schindellegi | UPC - Internet Static IP |
| www.netfon.ch       | +41 44 497 11 11   | +41 43 888 00 22  | Seite 12 / 19            |

# 2.5 LCR

|                                               | netfon@system Abm                                                                                                    | elder |
|-----------------------------------------------|----------------------------------------------------------------------------------------------------|-------|
| Startseite Administratoren                    | Einrichtung Experten-Modus Datensicherung Lizenzverwaltung Service-Center                                                                                                    |       |
| Experten-Modus                                |                                                                                                    |       |
| Wartung                                       | Experten-Modus                                                                                                    | 0     |
| ▼ Telefonie                                   |                                                                                                    | -     |
| Gisharhait                                    | Der Expertenmoous olent der erweiterten Eminchung ouron geschules Personal infes Servicepärtners. Palls Sie hier Einrichtungen vornehmen und anschließend die<br>Unterstützung durch Ihren Servicepartner benotigen, kann dies für Sie kostenpflichtig sein. |       |
| Sichemeit                                     |                                                                                                    |       |
| Netzwerkschnittstellen                        |                                                                                                    |       |
| Caracteriteriteriteriteriteriteriteriteriteri |                                                                                                    |       |
| Toilachman                                    |                                                                                                    |       |
| Kommende Dufe                                 |                                                                                                    |       |
| Leitungen/Vernetzung                          |                                                                                                    |       |
| Berechtigungen                                |                                                                                                    |       |
| Anschaltung                                   |                                                                                                    |       |
| Pavload                                       |                                                                                                    |       |
| Statistiken                                   |                                                                                                    |       |
| Applikationen                                 |                                                                                                    |       |
| Middleware                                    |                                                                                                    |       |
|                                               |                                                                                                    |       |
|                                               |                                                                                                    |       |
|                                               |                                                                                                    |       |
|                                               |                                                                                                    |       |

# 2.5.1 Wahlregel

| 1. | 1. Klicken Sie auf Wahlregel |                  |              |                   |              |  |
|----|------------------------------|------------------|--------------|-------------------|--------------|--|
| 2. | Fügen S                      | ie die folgenden | Wahlregeln e | ein               |              |  |
|    | 20                           | UPC Nat          | D41E3A       | Hauptnetzanbieter | Ländervowahl |  |
|    | 21                           | UPC Int          | E3A          | Hauptnetzanbieter | Ländervowahl |  |
|    | 22                           | UPC Serv         | D41A         | Hauptnetzanbieter | Ländervowahl |  |

| LCR               | Wahiregel           |                 |                             |                                 |  |  |  |  |
|-------------------|---------------------|-----------------|-----------------------------|---------------------------------|--|--|--|--|
| LCR-Flags         | Wahlregel ändern    |                 |                             |                                 |  |  |  |  |
| Wahlplan          |                     |                 |                             | -                               |  |  |  |  |
| Wegetabelle       | Regelname           | waniregeitormat | verrahren des Netzanbieters | Тур                             |  |  |  |  |
| Wahlregel         | Gateway call        | EIA             | Corporate Network           | Unbekannt •                     |  |  |  |  |
| Mehrere Standorte | COInternat          | DUE4A           | Hauptnetzanbieter V         | Unbekannt •                     |  |  |  |  |
|                   | 9 Add_cc_to_Canoni  | D41E2A          | Hauptnetzanbieter V         | Landervorwahl •                 |  |  |  |  |
|                   | 10 National_to_Cano | D41E3A          | Hauptnetzanbieter 🔹         | Ländervorwahl •                 |  |  |  |  |
|                   | 11 Internatto_Can   | E3A             | Hauptnetzanbieter •         | Ländervorwahl •                 |  |  |  |  |
|                   | 12 SIP local_Canoni | HE2A            | Hauptnetzanbieter 🔻         | Ländervorwahl •                 |  |  |  |  |
|                   | 13                  |                 | Unbekannt •                 | Unbekannt •                     |  |  |  |  |
|                   | 14                  |                 | Unbekannt •                 | Unbekannt •                     |  |  |  |  |
|                   | 15                  |                 | Unbekannt •                 | Unbekannt •                     |  |  |  |  |
|                   | 16                  |                 | Unbekannt •                 | Unbekannt •                     |  |  |  |  |
|                   | 17                  |                 | Unbekannt •                 | Unbekannt •                     |  |  |  |  |
|                   | 18                  |                 | Unbekannt 🔻                 | Unbekannt 🔻                     |  |  |  |  |
|                   | 19                  |                 | Unbekannt 🔹                 | Unbekannt 🔻                     |  |  |  |  |
|                   | 20 UPC Nat          | D41E3A          | Hauptnetzanbieter 🔻         | Ländervorwahl 🔻                 |  |  |  |  |
|                   | 21 UPC Int          | E3A             | Hauptnetzanbieter 🔻         | Ländervorwahl 🔻                 |  |  |  |  |
|                   | 22 UPC Serv         | D41A            | Hauptnetzanbieter •         | Ländervorwahl                   |  |  |  |  |
|                   | 23                  |                 | Unbekannt 🔻                 | Unbekannt 🔹 🖌                   |  |  |  |  |
|                   | 24                  |                 | Unbekannt 🔻                 | Unbekannt 🔻                     |  |  |  |  |
|                   | 25                  |                 | Unbekannt 🔻                 | Unbekannt 🔻 👻                   |  |  |  |  |
|                   | Seite 1 von 11      | M 4 11213       | 141516121819 🕨 🕷            | Einträge pro Seite 10 25 50 100 |  |  |  |  |
|                   |                     |                 |                             |                                 |  |  |  |  |

| Netfon Solutions AG | Badenerstrasse 329 | Höhenweg 2b       | Anleitung                |
|---------------------|--------------------|-------------------|--------------------------|
| info@netfon.ch      | CH-8003 Zürich     | 8834 Schindellegi | UPC - Internet Static IP |
| www.netfon.ch       | +41 44 497 11 11   | +41 43 888 00 22  | Seite 13 / 19            |

# 2.5.2 Wegtabellen

|                            |                                                   |                                            |          | Wegetabel                                                                 | le ändern                                   |                                                |                                             |                     |                  |
|----------------------------|---------------------------------------------------|--------------------------------------------|----------|---------------------------------------------------------------------------|---------------------------------------------|------------------------------------------------|---------------------------------------------|---------------------|------------------|
|                            |                                                   |                                            |          | We                                                                        | getabelle                                   | e:80                                           | Blo                                         | ockweise            |                  |
| Index                      | Dedizierte<br>Richtung                            | Richtung                                   |          | Wahlregel                                                                 |                                             | min. Ber.                                      | Warnung                                     | Dediziertes Gateway | GW Knoten-<br>ID |
| 1 (                        |                                                   | UPC CH I                                   | Ŧ        | UPC Serv V                                                                | $\rightarrow$                               | 15 🔻                                           | Keine •                                     | Nein 🔻              |                  |
| Wegt                       | tabelle 8                                         | 1                                          |          |                                                                           |                                             |                                                |                                             |                     |                  |
|                            |                                                   |                                            |          | Wegetabel                                                                 | le änderr                                   |                                                |                                             |                     |                  |
|                            |                                                   |                                            |          | We                                                                        | getabell                                    | e:81                                           | Blo                                         | ockweise            |                  |
| Index                      | Dedizierte<br>Richtung                            | Richtung                                   |          | Wahlregel                                                                 |                                             | min. Ber.                                      | Warnung                                     | Dediziertes Gateway | GW Knoten-<br>ID |
| 1                          |                                                   | UPC CH I                                   | •        | UPC Nat 🔹                                                                 | $\rightarrow$                               | 15 🔻                                           | Keine 🔻                                     | Nein 🔻              |                  |
|                            |                                                   |                                            |          |                                                                           |                                             |                                                |                                             | Nom                 |                  |
| Wegt                       | tabelle 8                                         | 2                                          |          | Wegetabel                                                                 | lle änderr                                  |                                                |                                             |                     |                  |
| Wegt                       | tabelle 8                                         | 2                                          |          | Wegetabel                                                                 | lle ändern<br>•getabell                     | e:82                                           | Ble                                         | pckweise            |                  |
| Wegt                       | tabelle 8                                         | 2<br>Richtung                              |          | Wegetabel<br>We<br>Wahiregel                                              | lle änderr<br>:getabell                     | e:82<br>min. Ber.                              | Bie<br>Warnung                              | Dediziertes Gateway | GW Knoten-ID     |
| Wegt<br>Index              | Dedizierte<br>Richtung                            | 2<br>Richtung<br>UPC CH I                  | <b>•</b> | Wegetabel<br>We<br>Wahlregel<br>UPC Int                                   | lle änderr<br>egetabell<br>→                | e:82<br>min. Ber.<br>15 ▼                      | Bio<br>Warnung<br>Keine V                   | Dediziertes Gateway | GW Knoten-<br>ID |
| Wegt<br>Index<br>1<br>Wegt | Dedizierte<br>Richtung                            | 2<br>Richtung<br>UPC CH I<br>3             | <b>•</b> | Wegetabel<br>We<br>Wahlregel<br>UPC Int                                   | lle änderr<br>¤getabell<br> →               | e:82<br>min. Ber.<br>15 T                      | Bid<br>Warnung<br>Keine                     | Dediziertes Gateway | GW Knoten-<br>ID |
| Wegt                       | Dedizierte<br>Richtung<br>tabelle 8               | 2<br>Richtung<br>UPC CH I<br>3             | ▼        | Wegetabel<br>We<br>Wahlregel<br>UPC Int •                                 | lle ändern<br>•getabell<br> →<br>lle ändern | e:82<br>min. Ber.<br>15 ▼                      | Bie<br>Warnung<br>Keine                     | Dediziertes Gateway | GW Knoten-<br>ID |
| Wegt                       | tabelle 8 Dedizierte Richtung tabelle 8           | 2<br>Richtung<br>UPC CH I<br>3             | <b>T</b> | Wegetabel<br>We<br>Wahlregel<br>UPC Int v<br>Wegetabel<br>We              | lle ändern<br>egetabell<br> →<br>lle ändern | e:82<br>min. Ber.<br>15 •                      | Bit<br>Warnung<br>Keine •                   | Dediziertes Gateway | GW Knoten-<br>ID |
| Wegt<br>Index<br>1<br>Wegt | tabelle 8 Dedizierte Richtung Dedizierte Richtung | 2<br>Richtung<br>UPC CH I<br>3<br>Richtung | ▼.       | Wegetabel<br>We<br>Wahiregel<br>UPC Int •<br>Wegetabel<br>We<br>Wahiregel | lle änderr<br>egetabell<br> →<br>lle änderr | e:82<br>min. Ber.<br>15 ▼<br>e:83<br>min. Ber. | Bit<br>Warnung<br>Keine •<br>Bit<br>Warnung | Dediziertes Gateway | GW Knoten-<br>ID |

| Netfon Solutions AG | Badenerstrasse 329 | Höhenweg 2b       | Anleitung                |
|---------------------|--------------------|-------------------|--------------------------|
| info@netfon.ch      | CH-8003 Zürich     | 8834 Schindellegi | UPC - Internet Static IP |
| www.netfon.ch       | +41 44 497 11 11   | +41 43 888 00 22  | Seite 14 / 19            |

#### 2.5.3 Wahlplan

 Es empfiehlt sich, denn kompletten Wahlplan mit Ausnahme der Zeilen 31, 33 und 35 zu löschen.

2. Fügen Sie die folgenden Zeilen im Wahlplan ein:

#### Notrufnummern

| Wahl-<br>plan | Name           | Gewählte<br>Ziffern | Weg-<br>tabelle | PKZ  | Wahl-<br>kontrolle | Not-<br>betrieb |
|---------------|----------------|---------------------|-----------------|------|--------------------|-----------------|
| 1             | Emergency Call | 0C112               | 80              | Nein | Ja                 | Ja              |
| 2             | Emergency Call | 0C117               | 80              | Nein | Ja                 | Ja              |
| 3             | Emergency Call | 0C118               | 80              | Nein | Ja                 | Ja              |
| 4             | Emergency Call | 0C144               | 80              | Nein | Ja                 | Ja              |
| 5             | Emergency Call | 0C145               | 80              | Nein | Ja                 | Ja              |
| 6             | Emergency Call | 0C1414              | 80              | Nein | Ja                 | Ja              |

| Wahlplan | Name           | Gewählte Ziffern | Wegetabelle       | PKZ | Wahlkontrolle | Notbetrieb |
|----------|----------------|------------------|-------------------|-----|---------------|------------|
| 1        | Emergency call | 0C112            | 80 • <del> </del> |     | <b>\$</b>     | 4          |
| 2        | Emergency call | 0C117            | 80 • →            |     | 1             | 4          |
| 3        | Emergency call | 0C118            | 80 🔻 🔶            |     | 1             | 4          |
| 4        | Emergency call | 0C144            | 80 🔻 🔶            |     | 1             | 4          |
| 5        | Emergency call | 0C145            | 80 🔻 🔶            |     | <b>s</b>      | 4          |
| 6        | Emergency call | 0C1414           | 80 • <del> </del> |     | <b>~</b>      |            |

#### Allgemeine Rufnummern

| Wahl- | Name          | Gewählte  | Weg-    | PKZ  | Wahl-     | Not-    |
|-------|---------------|-----------|---------|------|-----------|---------|
| plan  |               | Ziffern   | tabelle |      | kontrolle | betrieb |
| 80    | Services      | 0C1Z      | 80      | Nein | Ja        | Nein    |
| 81    | National      | 0C0-Z     | 81      | Nein | Ja        | Nein    |
| 82    | International | 0C00-Z    | 82      | Nein | Ja        | Nein    |
| 83    | COInternat    | 0C00-41-Z | 83      | Nein | Ja        | Nein    |

| Wahlplan | Name          | Gewählte Ziffern | Wegetabelle    | PKZ | Wahlkontrolle | Notbetrieb |
|----------|---------------|------------------|----------------|-----|---------------|------------|
| 80       | Services      | 0C1Z             | 80 ▼ →         |     | -<br>•        | ^          |
| 81       | National      | 0C0-Z            | 81 ▼ →         |     | <b>v</b>      |            |
| 82       | International | 0C00-Z           | 82 ▼ →         |     | <b>s</b>      |            |
| 83       | COInternat    | 0C00-41-Z        | 83 <b>•</b> -> |     | <b>s</b>      |            |

#### OpenScape Business spezifische Dienste sollten nicht angepasst werden

| Vahl-<br>olan        | Name       | Gewählte<br>Ziffern | Weg-<br>tabelle | PKZ                                                                                                    | Wahl-<br>kontrolle                          | Not-<br>betrieb |
|----------------------|------------|---------------------|-----------------|----------------------------------------------------------------------------------------------------|---------------------------------------------|-----------------|
| 31                   | Appl-Suite | -71                 | 12              | Nein                                                                                                    | Ja                                          | Nein            |
| 32                   |            |                     | -               | Nein                                                                                                    | Ja                                          | Nein            |
| 33                   | IP-Network | -Z                  | 13              | Nein                                                                                                    | Nein                                        | Nein            |
| 34                   |            |                     | -               | Nein                                                                                                    | Ja                                          | Nein            |
| 35                   | Ann-Player | -                   | 12              | Nein                                                                                                    | la                                          | Nein            |
| 55                   |            |                     | 12              |                                                                                                    | lou                                         |                 |
| 31                   | Appl-Suite | -71                 |                 | $2 \rightarrow 2$                                                                                                    | ✓ ✓                                         |                 |
| 31<br>32<br>33       | Appl-Suite | -71<br>-Z           |                 | $\begin{array}{c} 2 \\ \hline \end{array} \rightarrow \\ \hline \\ \hline \end{array} \rightarrow \\ 3 \\ \hline \end{array} \rightarrow $                                        | <ul> <li>✓</li> <li>✓</li> </ul>            |                 |
| 31<br>32<br>33<br>34 | Appl-Suite | -71<br>-Z           |                 | $\begin{array}{c} 2 \\ \hline \mathbf{v} \\ \hline \mathbf{v} \\ 3 \\ \hline \mathbf{v} \end{array} \rightarrow \begin{array}{c} 0 \\ 0 \\ 0 \\ 0 \\ 0 \\ 0 \\ 0 \\ 0 \\ 0 \\ 0 $ | <ul> <li>Ø</li> <li>Ø</li> <li>Ø</li> </ul> |                 |

| Netfon Solutions AG | Badenerstrasse 329 | Höhenweg 2b       | Anleitung                |
|---------------------|--------------------|-------------------|--------------------------|
| info@netfon.ch      | CH-8003 Zürich     | 8834 Schindellegi | UPC - Internet Static IP |
| www.netfon.ch       | +41 44 497 11 11   | +41 43 888 00 22  | Seite 15 / 19            |

# 2.6 Sprachgateway

| Set 19 is a value and the set of the set of the set                                                                                                    | Searcher Aufminutation Emitting Experimentation Control Commentation Control Commentation Control Control C                                                                                                    | Seen Sie die Einstellungen im Submenü Codec-Parameter wie folgt an: 1. Der Service-Provider unterstützt ausschliesslich die Codecs G.711 A-law und µ-law. Stellen Sie die Codecs G.729A und AB auf "nicht verwendet". 2. Der Service-Provider empfiehlt auf T.38-Fax zu verzichten, die Erfolgsraten ohne T.36 sind höher. Deaktivieren Sie T.38-Fax. 3. Passen Sie die Einstellungen im Feld "Payload Type für RFC2833" den Wert auf 101 an.                                                                                                    | See Sie die Einstellungen im Submenü Codec-Parameter wie folgt an:<br>1. Der Service-Provider unterstützt ausschliesslich die Codecs G.711 A-law und µ-law.<br>Stellen Sie die Codecs G.729A und AB auf "nicht verwendet"<br>2. Der Service-Provider unterstützt ausschliesslich die Codecs G.711 A-law und µ-law.<br>Stellen Sie die Codecs G.729A und AB auf "nicht verwendet"<br>3. Passen Sie im Feld "Payload Type für RFC2833' den Wert auf 101 an.<br>Stellen Sie die Tilferen und Werterstützt ausschliesslich die Seiterstellung auf die Bereiterstützten und seiterstellung auf die Seiterstellung auf die Seiterste                                                                                                    | Startseite Auministratoren                                                                                                    |                                                                                                    |
|----------------------------------------------------------------------------------------------------|----------------------------------------------------------------------------------------------------|----------------------------------------------------------------------------------------------------|----------------------------------------------------------------------------------------------------|----------------------------------------------------------------------------------------------------|----------------------------------------------------------------------------------------------------|
| Experten Modus          Experten Modus       Present Modus         Experten Modus       De Experten Modus         Experten Modus       De Experten Modus         Experten Modus <td< td=""><td>Seen Sie die Einstellungen im Submenü Codec-Parameter wie folgt an: 1. Der Service-Provider unterstützt ausschliesslich die Codecs G.711 A-law und µ-law. Stellen Sie die Codecs G.729A und AB auf, nicht verwendetf 2. Der Service-Provider empfiehlt auf T.38-Fax zu verzichten, die Erfolgsraten ohne T.38 sind höher. Deaktivieren Sie ,T.38-Fax'. 3. Passen Sie im Feld , Payload Type für RFC2833' den Wert auf 101 an.</td><td>Sector Sector Sector</td><td>Set of the set of the set of t</td><td>Experten-Modus</td><td>Einrichtung Experten-wodus Datensicherung Lizenzverwaltung Service-Center</td></td<>                                                                                                    | Seen Sie die Einstellungen im Submenü Codec-Parameter wie folgt an: 1. Der Service-Provider unterstützt ausschliesslich die Codecs G.711 A-law und µ-law. Stellen Sie die Codecs G.729A und AB auf, nicht verwendetf 2. Der Service-Provider empfiehlt auf T.38-Fax zu verzichten, die Erfolgsraten ohne T.38 sind höher. Deaktivieren Sie ,T.38-Fax'. 3. Passen Sie im Feld , Payload Type für RFC2833' den Wert auf 101 an.                                                                                                    | Sector Sector | Set of the set of the set of t                                                                                                    | Experten-Modus                                                                                                    | Einrichtung Experten-wodus Datensicherung Lizenzverwaltung Service-Center                                                                                                    |
| Image: Control of the Control of the Control of t                                                                                                    | Interventionality of the Experimental data data der erwehetene Einschlute Personal here Servicepartners. Fals Sie hier Einschlungen vonethem und anschleiden der erwehetene Einschlute Personal here Servicepartners. Fals Sie hier Einschlungen vonethem und anschleiden der erwehetene Einschlute Personal here Servicepartners. Fals Sie hier Einschlungen vonethem und anschleiden der erwehetene Einschlute Personal here Servicepartners. Fals Sie hier Einschlute Personal here Servicepartners. Fals Sie hier Einschlute Personal here Servicepartners. Fals Sie hier Einschlute Personal here Servicepartners. Fals Sie hier Einschlute Personal here Servicepartners. Fals Sie hier Einschlute Personal here Servicepartners. Seen Sie die Einstellungen im Submenü Codec-Parameter wie folgt an: 1. Der Service-Provider unterstützt ausschliesslich die Codeces G. 711 A-law und µ-law. Stellen Sie die Codeces G. 729A und AB auf "nicht verwendet" 2. Der Service-Provider empfiehlt auf T.38-Fax zu verzichten, die Erfolgsraten ohne T.38 sind höher. Deaktivieren Sie , T.38-Fax'. 3. Passen Sie im Feld , Payload Type für RFC2833' den Wert auf 101 an. Eventer Geder Provider unterstützt Geder Provider unterstützt Geder Provider unterstützt Geder Geder Ge                                                                                                    | Image: Condenseted with the service particular of the service particular of the service of the service of t                             | Seen Sie die Einstellungen im Submenü Codec-Parameter wie folgt an: 1. Der Service-Provider unterstützt ausschließslich die Codecs G.711 A-law und µ-law. Stellen Sie die Codecs G.729A und AB auf "nicht verwendet" 2. Der Service-Provider unterstützt ausschließslich die Codecs G.711 A-law und µ-law. Stellen Sie die Codecs G.729A und AB auf "nicht verwendet" 3. Der Service-Provider unterstützt ausschließslich die Codecs G.711 A-law und µ-law. Stellen Sie die Codecs G.729A und AB auf "nicht verwendet" 3. Der Service-Provider unterstützt ausschließslich die Codecs G.711 A-law und µ-law. Stellen Sie die Codecs G.729A und AB auf "nicht verwendet" 3. Passen Sie im Feld "Payload Type für RFC2833' den Wert auf 101 an. <b>Wertweise Provider unterstützt ausschließen Sie die Codecs G.711 A-law und µ-law. Stellen Sie die Codecs G.729A und AB auf "nicht verwendet"</b> 3. Passen Sie im Feld "Payload Type für RFC2833' den Wert auf 101 an. <b>Wertweise Provider unterstützt ausschließen Sie die Codecs G.711 A-law und µ-law. Stellen Sie die Codecs G.729A und AB auf "nicht verwendet"</b> 3. Passen Sie im Feld "Payload Type für RFC2833' den Wert auf 101 an. <b>Wertweise Provider unterstützt ausschließen Sie die Codecs G.714 auguschließen Sie die Codecs G.729A und CB auf "nicht verwendet"</b> 3. Passen Sie im Feld "Payload Type für RFC2833' den Wert auf 101 an. <b>Wertweise Provider Unterstützt Bark (M) Bark (M) Bark </b>                                                                                                    | Wartung                                                                                                    | Experten-Modus (2)                                                                                                    |
| Stedends Stedends <td>Standard Understand Standardstand Standardstand Standar</td> <td>Settedation in the setter in the setter is the setter is the set is the setter is the set is the set</td> <td>See Sie die Einstellungen im Submenü Codec-Parameter wie folgt an: 1. Der Service-Provider unterstützt ausschliesslich die Codecs G.711 A-law und µ-law. Stellen Sie die Codecs G.729A und AB auf "nicht verwendet" 2. Der Service-Provider unterstützt ausschliesslich die Codecs G.711 A-law und µ-law. Stellen Sie die Codecs G.729A und AB auf "nicht verwendet" 3. Der Service-Provider unterstützt ausschliesslich die Codecs G.711 A-law und µ-law. Stellen Sie die Codecs G.729A und AB auf "nicht verwendet" 3. Der Service-Provider unterstützt ausschliesslich die Codecs G.711 A-law und µ-law. Stellen Sie die Codecs G.729A und AB auf "nicht verwendet" 3. Passen Sie im Feld "Payload Type für RFC2833' den Wert auf 101 an. Verwender für Geferenzenz werden für Submensit Codec-Parameter wie folgt an: 1. Der Service-Provider unterstützt ausschliesslich die Codecs G.710 A-law und µ-law. Stellen Sie die Codecs G.729A und AB auf "nicht verwendet" 3. Der Service-Provider empfiehlt auf T.38-Fax zu verzichten, die Erfolgsraten ohne T.38 sind höher. Deaktivieren Sie "T.38-Fax". 3. Passen Sie im Feld "Payload Type für RFC2833' den Wert auf 101 an. Verwender für Geferenzenz werzichten Sie "T.38-Fax". 3. Passen Sie im Feld "Payload Type für RFC2833' den Wert auf 101 an. Verwender für Geferenzenz werzichten Sie "T.38-Fax".</td> <td>▼ Telefonie<br/>Grundeinstellungen</td> <td>Der Evenstenmedus diest der enweiterten Einrichtung durch geschultes Derrang Utres Senisengeterer. Falle Sie bier Einrichtungen vergehmen und geschließend die</td> | Standard Understand Standardstand Standardstand Standar                                                                                                    | Settedation in the setter in the setter is the setter is the set is the setter is the set is the set | See Sie die Einstellungen im Submenü Codec-Parameter wie folgt an: 1. Der Service-Provider unterstützt ausschliesslich die Codecs G.711 A-law und µ-law. Stellen Sie die Codecs G.729A und AB auf "nicht verwendet" 2. Der Service-Provider unterstützt ausschliesslich die Codecs G.711 A-law und µ-law. Stellen Sie die Codecs G.729A und AB auf "nicht verwendet" 3. Der Service-Provider unterstützt ausschliesslich die Codecs G.711 A-law und µ-law. Stellen Sie die Codecs G.729A und AB auf "nicht verwendet" 3. Der Service-Provider unterstützt ausschliesslich die Codecs G.711 A-law und µ-law. Stellen Sie die Codecs G.729A und AB auf "nicht verwendet" 3. Passen Sie im Feld "Payload Type für RFC2833' den Wert auf 101 an. Verwender für Geferenzenz werden für Submensit Codec-Parameter wie folgt an: 1. Der Service-Provider unterstützt ausschliesslich die Codecs G.710 A-law und µ-law. Stellen Sie die Codecs G.729A und AB auf "nicht verwendet" 3. Der Service-Provider empfiehlt auf T.38-Fax zu verzichten, die Erfolgsraten ohne T.38 sind höher. Deaktivieren Sie "T.38-Fax". 3. Passen Sie im Feld "Payload Type für RFC2833' den Wert auf 101 an. Verwender für Geferenzenz werzichten Sie "T.38-Fax". 3. Passen Sie im Feld "Payload Type für RFC2833' den Wert auf 101 an. Verwender für Geferenzenz werzichten Sie "T.38-Fax".                                                                                                    | ▼ Telefonie<br>Grundeinstellungen                                                                                                    | Der Evenstenmedus diest der enweiterten Einrichtung durch geschultes Derrang Utres Senisengeterer. Falle Sie bier Einrichtungen vergehmen und geschließend die                                                                                                    |
| Improve the set of the set of the s                                                                                                    | Recordeductive<br>Secondational<br>Secondational<br>Acchaling<br>Acchaling<br>Acchal                                                                                                    | Reconceptions          Reconception       Reconception         Seen Sie die Einstellungen im Submenü Codec-Parameter wie folgt an:         1. Der Service-Provider unterstützt ausschliesslich die Codecs G.711 A-law und µ-law.<br>Stellen Sie die Codecs G.729A und AB auf "nicht verwendet"         2. Der Service-Provider empfiehlt auf T.38-Fax zu verzichten, die Erfolgsraten ohne T.38<br>sind höher. Deaktivieren Sie J. T.38-Fax".         3. Passen Sie im Feld "Payload Type für RFC2833' den Wert auf 101 an.         Stellen Sie im Feld "Payload Type für RFC2833' den Wert auf 101 an.                                                                                                    | sen Sie die Einstellungen im Submenü Codec-Parameter wie folgt an: 1. Der Service-Provider unterstützt ausschliesslich die Codecs G.711 A-law und µ-law. Stellen Sie die Codecs G.729A und AB auf "nicht verwendet" 2. Der Service-Provider unterstützt ausschliesslich die Codecs G.711 A-law und µ-law. Stellen Sie die Codecs G.729A und AB auf "nicht verwendet" 3. Der Service-Provider empfieht auf T.38-Fax'. 3. Passen Sie im Feld , Payload Type für RFC2833' den Wert auf 101 an. Fürster Gester Fürster Fürst                                                                                                    | Sicherheit                                                                                                    | Unterstützung durch Ihren Servicepartner benötigen, kann dies für Sie kostenpflichtig sein.                                                                                                    |
| Seen Sie die Einstellungen im Submenü Codec-Parameter wie folgt an: 1. Der Service-Provider unterstützt ausschliesslich die Codecs G.711 A-law und µ-law. Stellen Sie die Codecs G.729A und AB auf "nicht verwendet" 2. Der Service-Provider empfiehlt auf T.38-Fax zu verzichten, die Erfolgsraten ohne T.38 sind höher. Deaktivieren Sie "T.38-Fax". 3. Passen Sie im Feld "Payload Type für RFC2833" den Wert auf 101 an. Evententiete seines revenue (K) WD Codec-Parameter (K) WD Codec-Parameter (K) WD Codec-Parameter (K) WD Codec-Parameter (K) WD Codec (K) WD Codec) (K) WD Codec)                                                                                                    | Seen Sie die Einstellungen im Submenü Codec-Parameter wie folgt an: 1. Der Service-Provider unterstützt ausschliesslich die Codecs G.711 A-law und µ-law. Stellen Sie die Codecs G.729A und AB auf ,nicht verwendet' 2. Der Service-Provider empfiehlt auf T.38-Fax zu verzichten, die Erfolgsraten ohne T.38 sind höher. Deaktivieren Sie ,T.38-Fax'. 3. Passen Sie im Feld ,Payload Type für RFC2833' den Wert auf 101 an. Erforter Module - Telefonie Codec-Parameter Verzie (Strategie (Strategie (Str                                                                                                    | Seen Sie die Einstellungen im Submenü Codec-Parameter wie folgt an: 1. Der Service-Provider unterstützt ausschliesslich die Codecs G.711 A-law und µ-law. Stellen Sie die Codecs G.729A und AB auf ,nicht verwendet' 2. Der Service-Provider empfiehlt auf T.38-Fax zu verzichten, die Erfolgsraten ohne T.38 sind höher. Deaktivieren Sie ,T.38-Fax'. 3. Passen Sie im Feld ,Payload Type für RFC2833' den Wert auf 101 an. Ereter Module - Verdent - Verdent - Verden                             | sen Sie die Einstellungen im Submenü Codec-Parameter wie folgt an: 1. Der Service-Provider unterstützt ausschliesslich die Codecs G.711 A-law und µ-law.<br>Stellen Sie die Codecs G.729A und AB auf "nicht verwendet" 2. Der Service-Provider unterstützt ausschliesslich die Codecs G.711 A-law und µ-law.<br>Stellen Sie die Codecs G.729A und AB auf "nicht verwendet" 3. Der Service-Provider empfiehlt auf T.38-Fax zu verzichten, die Erfolgsraten ohne T.38<br>sind höher. Deaktivieren Sie J.T.38-Fax?. 3. Passen Sie im Feld "Payload Type für RFC2833' den Wert auf 101 an. Für der Geseinen eine motion in Stellen Sie die Codecs Parameter wie folgt an: 1. Der Service-Provider empfiehlt auf T.38-Fax?. 3. Passen Sie im Feld "Payload Type für RFC2833' den Wert auf 101 an. Für der Geseinen eine motion in Stellen Sie (T 138-Fax) (Die Figure 100 (Die Figure 100 (Die Fi                                                                                                    | Netzwerkschnittstellen                                                                                                    |                                                                                                    |
| Settedadar         Verdedadar         Settedadar         Settedadar                                                                                                    | Setter State State         Setter State         Setter State <tr< td=""><td>sen Sie die Einstellungen im Submenü Codec-Parameter wie folgt an: 1. Der Service-Provider unterstützt ausschliesslich die Codecs G.711 A-law und µ-law. Stellen Sie die Codecs G.729A und AB auf ,nicht verwendet' 2. Der Service-Provider empfiehlt auf T.38-Fax zu verzichten, die Erfolgsraten ohne T.38 sind höher. Deaktivieren Sie ,T.38-Fax'. 3. Passen Sie im Feld ,Payload Type für RFC2833' den Wert auf 101 an. Erferten Gesenweiter und gesenweiter und gesenweite</td><td>sen Sie die Einstellungen im Submenü Codec-Parameter wie folgt an: sen Sie die Einstellungen im Submenü Codec-Parameter wie folgt an: 1. Der Service-Provider unterstützt ausschliesslich die Codecs G.711 A-law und µ-law. Stellen Sie die Codecs G.729A und AB auf ,nicht verwendet' 2. Der Service-Provider empfiehlt auf T.38-Fax zu verzichten, die Erfolgsraten ohne T.38 sind höher. Deaktivieren Sie ,T.38-Fax'. 3. Passen Sie im Feld ,Payload Type für RFC2833' den Wert auf 101 an. Provider III für Vol 2010 Für Vol 2010 Für Vol 2010</td><td>LCR</td><td></td></tr<> | sen Sie die Einstellungen im Submenü Codec-Parameter wie folgt an: 1. Der Service-Provider unterstützt ausschliesslich die Codecs G.711 A-law und µ-law. Stellen Sie die Codecs G.729A und AB auf ,nicht verwendet' 2. Der Service-Provider empfiehlt auf T.38-Fax zu verzichten, die Erfolgsraten ohne T.38 sind höher. Deaktivieren Sie ,T.38-Fax'. 3. Passen Sie im Feld ,Payload Type für RFC2833' den Wert auf 101 an. Erferten Gesenweiter und gesenweiter und gesenweite                             | sen Sie die Einstellungen im Submenü Codec-Parameter wie folgt an: sen Sie die Einstellungen im Submenü Codec-Parameter wie folgt an: 1. Der Service-Provider unterstützt ausschliesslich die Codecs G.711 A-law und µ-law. Stellen Sie die Codecs G.729A und AB auf ,nicht verwendet' 2. Der Service-Provider empfiehlt auf T.38-Fax zu verzichten, die Erfolgsraten ohne T.38 sind höher. Deaktivieren Sie ,T.38-Fax'. 3. Passen Sie im Feld ,Payload Type für RFC2833' den Wert auf 101 an. Provider III für Vol 2010 Für Vol 2010 Für Vol 2010                                                                                                    | LCR                                                                                                    |                                                                                                    |
| sen Sie die Einstellungen im Submenü Codec-Parameter wie folgt an:<br>1. Der Service-Provider unterstützt ausschliesslich die Codecs G.711 A-law und µ-law.<br>Stellen Sie die Codecs G.729A und AB auf ,nicht verwendet<br>2. Der Service-Provider empfiehlt auf T.38-Fax zu verzichten, die Erfolgsraten ohne T.38<br>sind höher. Deaktivieren Sie ,T.38-Fax'.<br>3. Passen Sie im Feld ,Payload Type für RFC2833' den Wert auf 101 an.<br>Ergetrer Modus - Tolefont<br>Stellen Sie im Feld ,Payload Type für RFC2833' den Wert auf 101 an.<br>Ergetrer Modus - Tolefont<br>Stellen Sie im Feld ,Payload Type für RFC2833' den Wert auf 101 an.                                                                                                    | seen Sie die Einstellungen im Submenü Codec-Parameter wie folgt an: 1. Der Service-Provider unterstützt ausschliesslich die Codecs G.711 A-law und µ-law. Stellen Sie die Codecs G.729A und AB auf ,nicht verwendet' 2. Der Service-Provider empfiehlt auf T.38-Fax zu verzichten, die Erfolgsraten ohne T.38 sind höher. Deaktivieren Sie ,T.38-Fax'. 3. Passen Sie im Feld ,Payload Type für RFC2833' den Wert auf 101 an. Erforder Models - Telefolg Erforder Versicht Streenengene Beiter Streenengene Beiter Beiter Streenengene Beiter Beiter Streenengene Beiter Beiter Streenengene Beiter Beiter                                                                                                    | sen Sie die Einstellungen im Submenü Codec-Parameter wie folgt an: 1. Der Service-Provider unterstützt ausschliesslich die Codecs G.711 A-law und µ-law. Stellen Sie die Codecs G.729A und AB auf "nicht verwendet" 2. Der Service-Provider empfiehlt auf T.38-Fax zu verzichten, die Erfolgsraten ohne T.38 sind höher. Deaktivieren Sie "T.38-Fax". 3. Passen Sie im Feld "Payload Type für RFC2833" den Wert auf 101 an. Steffender Versichten Versichten Versicht                             | sen Sie die Einstellungen im Submenü Codec-Parameter wie folgt an: 1. Der Service-Provider unterstützt ausschliesslich die Codecs G.711 A-law und µ-law. Stellen Sie die Codecs G.729A und AB auf "nicht verwendet" 2. Der Service-Provider empfieht auf T.38-Fax zu verzichten, die Erfolgsraten ohne T.38 sind höher. Deaktivieren Sie ,T.38-Fax zu verzichten, die Erfolgsraten ohne T.38 sind höher. Deaktivieren Sie ,T.38-Fax. 3. Passen Sie im Feld ,Payload Type für RFC2833' den Wert auf 101 an. <b>Füllen Stere Generative Felden Stere Field Stere Field Ster</b>                                                                                                    | Sprachgateway 1                                                                                                    |                                                                                                    |
| statularium         Auschallung         Profind         Statularium         Statularium                                                                                                    | sen Sie die Einstellungen im Submenü Codec-Parameter wie folgt an:<br>1. Der Service-Provider unterstützt ausschliesslich die Codecs G.711 A-law und µ-law.<br>Stellen Sie die Codecs G.729A und AB auf ,nicht verwendet'<br>2. Der Service-Provider empfiehlt auf T.38-Fax zu verzichten, die Erfolgsraten ohne T.38<br>sind höher. Deaktivieren Sie ,T.38-Fax'.<br>3. Passen Sie im Feld ,Payload Type für RFC2833' den Wert auf 101 an.<br>Erforder-Provider II - Service-Provider II - Service-Provider II -                                                                                                    | sen Sie die Einstellungen im Submenü Codec-Parameter wie folgt an: 1. Der Service-Provider unterstützt ausschliesslich die Codecs G.711 A-law und µ-law. Stellen Sie die Codecs G.729A und AB auf ,nicht verwendet' 2. Der Service-Provider empfiehlt auf T.38-Fax'. 3. Passen Sie im Feld ,Payload Type für RFC2833' den Wert auf 101 an. Eventer Televiser Proventier Under Stervice Provider Unterstützt ausschliesslich die Codecs G.711 A-law und µ-law. Stellen Sie die Codecs G.729A und AB auf ,nicht verwendet' 3. Passen Sie im Feld ,Payload Type für RFC2833' den Wert auf 101 an. Eventer Televiser Provider Unterstützt ausschliesslich die Codecs G.711 A-law und µ-law. Stellen Sie die Codecs G.729A und AB auf ,nicht verwendet' 3. Passen Sie im Feld ,Payload Type für RFC2833' den Wert auf 101 an. Eventer Televiser Provider Unterstützt ausschliesslich die Codecs G.711 A-law und µ-law. Stellen Sie im Feld ,Payload Type für RFC2833' den Wert auf 101 an.                                                                                                    | sen Sie die Einstellungen im Submenü Codec-Parameter wie folgt an: 1. Der Service-Provider unterstützt ausschliesslich die Codecs G.711 A-law und µ-law. Stellen Sie die Codecs G.729A und AB auf ,nicht verwendet' 2. Der Service-Provider empfiehlt auf T.38-Fax zu verzichten, die Erfolgsraten ohne T.38 sind höher. Deaktivieren Sie, T.38-Fax'. 3. Passen Sie im Feld ,Payload Type für RFC2833' den Wert auf 101 an. Vol @@winitering Streforgereichten Sie (2788) Vol @@winitering Streforgereichten Sie (2788) Vol @@winitering Streforgereichten Streforgereichten Sie (2788) Vol @@winitering Streforgereichten Sie (2788) Vol @@winitering Streforgereichten Sie (2788) Vol @@winitering Streforgereichten Streforgereichten Sie (2788) Vol @@winitering Streforgereichten Sie (2788) Vol @@winitering Streforgereichten Streforgereichten Streforge                                                                                                    | Kommende Rufe                                                                                                    |                                                                                                    |
| Beredulangen<br>Axxchalting<br>Pyfold<br>Satatation         Seen Sie die Einstellungen im Submenü Codec-Parameter wie folgt an:         1. Der Service-Provider unterstützt ausschliesslich die Codecs G.711 A-law und µ-law.<br>Stellen Sie die Codecs G.729A und AB auf ,nicht verwendet'         2. Der Service-Provider empfiehlt auf T.38-Fax zu verzichten, die Erfolgsraten ohne T.38<br>sind höher. Deaktivieren Sie ,T.38-Fax'.         3. Passen Sie im Feld ,Payload Type für RFC2833' den Wert auf 101 an.         Eperten Modus - Telefone         Stellen Sie die Codece Parameter Sie ,T.38-Fax'.         3. Passen Sie im Feld ,Payload Type für RFC2833' den Wert auf 101 an.         Eperten Modus - Telefone         Stellen Sie Sie Mereter Sie ,T.38-Fax'.         3. Passen Sie im Feld ,Payload Type für RFC2833' den Wert auf 101 an.         Eperten Modus - Telefone         Stellen Sie Sie Sie Sie Sie Sie Sie Sie Sie Sie                                                                                                    | Berefand         Sechalting         Sechalting         Sechalting         Sechalting         September         September         Sechalting         Profid         Sechalting         Sechalting <t< td=""><td>Seen Sie die Einstellungen im Submenü Codec-Parameter wie folgt an: 1. Der Service-Provider unterstützt ausschliesslich die Codecs G.711 A-law und µ-law. Stellen Sie die Codecs G.729A und AB auf ,nicht verwendet' 2. Der Service-Provider empfiehlt auf T.38-Fax zu verzichten, die Erfolgsraten ohne T.38 sind höher. Deaktivieren Sie ,T.38-Fax'. 3. Passen Sie im Feld ,Payload Type für RFC2833' den Wert auf 101 an. EpterModus-Televit</td><td>Seen Sie die Einstellungen im Submenü Codec-Parameter wie folgt an:         1. Der Service-Provider unterstützt ausschliesslich die Codecs G.711 A-law und μ-law.<br/>Stellen Sie die Codecs G.729A und AB auf "nicht verwendet"         2. Der Service-Provider empfiehlt auf T.38-Fax zu verzichten, die Erfolgsraten ohne T.38<br/>sind höher. Deaktivieren Sie "T.38-Fax".         3. Passen Sie im Feld "Payload Type für RFC2833' den Wert auf 101 an.         Förförförförförförförförförförförförförfö</td><td>Leitungen/Vernetzung</td><td></td></t<>                                                                                                    | Seen Sie die Einstellungen im Submenü Codec-Parameter wie folgt an: 1. Der Service-Provider unterstützt ausschliesslich die Codecs G.711 A-law und µ-law. Stellen Sie die Codecs G.729A und AB auf ,nicht verwendet' 2. Der Service-Provider empfiehlt auf T.38-Fax zu verzichten, die Erfolgsraten ohne T.38 sind höher. Deaktivieren Sie ,T.38-Fax'. 3. Passen Sie im Feld ,Payload Type für RFC2833' den Wert auf 101 an. EpterModus-Televit                                                                                                    | Seen Sie die Einstellungen im Submenü Codec-Parameter wie folgt an:         1. Der Service-Provider unterstützt ausschliesslich die Codecs G.711 A-law und μ-law.<br>Stellen Sie die Codecs G.729A und AB auf "nicht verwendet"         2. Der Service-Provider empfiehlt auf T.38-Fax zu verzichten, die Erfolgsraten ohne T.38<br>sind höher. Deaktivieren Sie "T.38-Fax".         3. Passen Sie im Feld "Payload Type für RFC2833' den Wert auf 101 an.         Förförförförförförförförförförförförförfö                                                                                                    | Leitungen/Vernetzung                                                                                                    |                                                                                                    |
| Aschallung<br>Perford<br>Setetities<br>Perford<br>Setetities<br>Seen Sie die Einstellungen im Submenü Codec-Parameter wie folgt an:<br>1. Der Service-Provider unterstützt ausschliesslich die Codecs G.711 A-law und µ-law.<br>Stellen Sie die Codecs G.729A und AB auf ,nicht verwendet'<br>2. Der Service-Provider empfiehlt auf T.38-Fax zu verzichten, die Erfolgsraten ohne T.38<br>sind höher. Deaktivieren Sie ,T.38-Fax'.<br>3. Passen Sie im Feld ,Payload Type für RFC2833' den Wert auf 101 an.<br>Perform Modus - Tolefone<br>Stellen Sie die Codecs G.711 A-law und µ-law.<br>3. Passen Sie im Feld ,Payload Type für RFC2833' den Wert auf 101 an.<br>Perform Modus - Tolefone<br>Stellen Sie die Sprechpausen erkennung<br>Stellen Sie die Sprechpausen erkennung<br>Stellen Sie die Sprechpausen erkennung<br>Stellen Sie die Sprechpausen erkennung<br>Stellen Sie die Sprechpausen erkennung<br>Stellen Sie Sprechpausen erkennung<br>Stellen Sie Spr                                                                                                    | Aschallung<br>Paylod<br>Settetiken<br>Seen Sie die Einstellungen im Submenü Codec-Parameter wie folgt an:<br>1. Der Service-Provider unterstützt ausschliesslich die Codecs G.711 A-law und µ-law.<br>Stellen Sie die Codecs G.729A und AB auf ,nicht verwendet<br>2. Der Service-Provider empfiehlt auf T.38-Fax zu verzichten, die Erfolgsraten ohne T.38<br>sind höher. Deaktivieren Sie ,T.38-Fax'.<br>3. Passen Sie im Feld ,Payload Type für RFC2833' den Wert auf 101 an.<br>Epyten Modus - Telefone<br>Stellen Sie vereitung<br>Codec Parameter<br>Codec Parameter<br>VaD 0 000 ms<br>20 ms<br>20 ms<br>20 ms<br>20 ms<br>20 ms<br>20 ms                                                                                                    | Aschallung       Pyrked         Settetiken       Pyrked         Settetiken       Pyrked         Settetiken       Pyrked         Statisten       Pyrked         Statisten       Pyrke                                                                                                    | Anthology         Seen Sie die Einstellungen im Submenü Codec-Parameter wie folgt an:         1. Der Service-Provider unterstützt ausschliesslich die Codecs G.711 A-law und μ-law.<br>Stellen Sie die Codecs G.729A und AB auf ,nicht verwendet'         2. Der Service-Provider empfiehlt auf T.38-Fax zu verzichten, die Erfolgsraten ohne T.38<br>sind höher. Deaktivieren Sie ,T.38-Fax'.         3. Passen Sie im Feld ,Payload Type für RFC2833' den Wert auf 101 an.         EpterModer-Bioter         EpterModer-Bioterster         Verder Bioter         Extenengrute         Codec-Planater         PeterModer-Bioter         Stellen Sie im Feld ,Payload Type für RFC2833' den Wert auf 101 an.         Extenengrute         Stelle Bioter familier         Vereider Felderbereiter         Vereider Felderbereiter         Vereider Felderbereiter         Vereider Felderbereiter         Vereider Felderbereiter         Vereider Felderbereiter         Vereider Felderbereiter         Vereider Felderbereiter         Vereider Felderbereiter         Extenengrute         Vereider Felderbereiter         Vereider Felderbereiter         Vereider Felderbereiter         Vereider Felderbereiter         Vereider Felderbereiter         Vereider Felderbereiter                                                                                                    | Berechtigungen                                                                                                    |                                                                                                    |
| Payled         Statistics         Splitter         Productions         Productions         Prodictions <td< td=""><td>Bydel<br/>Statistics<br/>Set Statistics<br/>Set Statistics<br/>Set Statistics<br/>Set Statistics<br/>Statistics<br/>Statisti</td><td>Payled         Statistics         Statistics</td><td>Reference in the second second sec</td><td>Anschaltung</td><td></td></td<>                                                                                                    | Bydel<br>Statistics<br>Set Statistics<br>Set Statistics<br>Set Statistics<br>Set Statistics<br>Statistics<br>Statisti                                                                                                    | Payled         Statistics         Statistics                                                                                                    | Reference in the second second sec                                                                                                    | Anschaltung                                                                                                    |                                                                                                    |
| sen Sie die Einstellungen im Submenü Codec-Parameter wie folgt an:<br>1. Der Service-Provider unterstützt ausschliesslich die Codecs G.711 A-law und μ-law.<br>Stellen Sie die Codecs G.729A und AB auf ,nicht verwendet'<br>2. Der Service-Provider empfiehlt auf T.38-Fax zu verzichten, die Erfolgsraten ohne T.38<br>sind höher. Deaktivieren Sie ,T.38-Fax'.<br>3. Passen Sie im Feld ,Payload Type für RFC2833' den Wert auf 101 an.<br>Experten Modus - Telefonie<br>Stellensteingen<br>Codec - Parameter<br>Codec - Prioritet<br>Strickensteingen<br>Code - Parameter<br>Code - Parameter<br>Code - Paramet                                                                                                    | Seen Sie die Einstellungen im Submenü Codec-Parameter wie folgt an: <ol> <li>Der Service-Provider unterstützt ausschliesslich die Codecs G.711 A-law und µ-law.<br/>Stellen Sie die Codecs G.729A und AB auf ,nicht verwendet'</li> <li>Der Service-Provider empfiehlt auf T.38-Fax zu verzichten, die Erfolgsraten ohne T.38<br/>sind höher. Deaktivieren Sie ,T.38-Fax'.</li> <li>Passen Sie im Feld ,Payload Type für RFC2833' den Wert auf 101 an.</li> </ol>                                                                                                    | Seen Sie die Einstellungen im Submenü Codec-Parameter wie folgt an: <ol> <li>Der Service-Provider unterstützt ausschliesslich die Codecs G.711 A-law und µ-law. Stellen Sie die Codecs G.729A und AB auf ,nicht verwendet'</li> <li>Der Service-Provider empfiehlt auf T.38-Fax zu verzichten, die Erfolgsraten ohne T.38 sind höher. Deaktivieren Sie ,T.38-Fax'.</li> <li>Passen Sie im Feld ,Payload Type für RFC2833' den Wert auf 101 an.</li> </ol> Eventue Modula - Tolefone          Stellen Modula - Tolefone         Codec-Parameter         Vol - Rehmengröße         Stelle Disstange         Codec-Parameter         Vol - Rehmengröße         Stelle Disstange         Codec-Parameter         Vol - Rehmengröße         Vol - Rehmengröße         Vol - Rehmengröße         Vol - Rehmengröße         Vol - Rehmengröße         Vol - Rehmengröße         Vol - Rehmengröße         Vol - Rehmengröße         Vol - Rehmengröße         Vol - Rehmengröße         Vol - Rehmengröße         Vol - Rehmengröße         Stelle Instange         Vol - Rehmengröße         Stelle Instange         Vol - Rehmengröße         Stelle Instange         Stelle Instange         Stelle Instange         Stelle Instange         Stelle Instange         Stelle Instange </td <td>sen Sie die Einstellungen im Submenü Codec-Parameter wie folgt an: <ol> <li>Der Service-Provider unterstützt ausschliesslich die Codecs G.711 A-law und µ-law.<br/>Stellen Sie die Codecs G.729A und AB auf ,nicht verwendet'</li> <li>Der Service-Provider empfiehlt auf T.38-Fax zu verzichten, die Erfolgsraten ohne T.38<br/>sind höher. Deaktivieren Sie, T.38-Fax'.</li> <li>Passen Sie im Feld ,Payload Type für RFC2833' den Wert auf 101 an.</li> </ol></td> <td>Payload</td> <td></td>                                                                                                    | sen Sie die Einstellungen im Submenü Codec-Parameter wie folgt an: <ol> <li>Der Service-Provider unterstützt ausschliesslich die Codecs G.711 A-law und µ-law.<br/>Stellen Sie die Codecs G.729A und AB auf ,nicht verwendet'</li> <li>Der Service-Provider empfiehlt auf T.38-Fax zu verzichten, die Erfolgsraten ohne T.38<br/>sind höher. Deaktivieren Sie, T.38-Fax'.</li> <li>Passen Sie im Feld ,Payload Type für RFC2833' den Wert auf 101 an.</li> </ol>                                                                                                    | Payload                                                                                                    |                                                                                                    |
| <ul> <li>sen Sie die Einstellungen im Submenü Codec-Parameter wie folgt an:</li> <li>1. Der Service-Provider unterstützt ausschliesslich die Codecs G.711 A-law und μ-law.<br/>Stellen Sie die Codecs G.729A und AB auf ,nicht verwendet'</li> <li>2. Der Service-Provider empfiehlt auf T.38-Fax zu verzichten, die Erfolgsraten ohne T.38<br/>sind höher. Deaktivieren Sie ,T.38-Fax'.</li> <li>3. Passen Sie im Feld ,Payload Type für RFC2833' den Wert auf 101 an.</li> </ul>                                                                                                    | <ul> <li>sen Sie die Einstellungen im Submenü Codec-Parameter wie folgt an:         <ol> <li>Der Service-Provider unterstützt ausschliesslich die Codecs G.711 A-law und μ-law. Stellen Sie die Codecs G.729A und AB auf ,nicht verwendet'</li> <li>Der Service-Provider empfiehlt auf T.38-Fax zu verzichten, die Erfolgsraten ohne T.38 sind höher. Deaktivieren Sie ,T.38-Fax'.</li> <li>Passen Sie im Feld ,Payload Type für RFC2833' den Wert auf 101 an.</li> </ol> </li> <li>Exercise Forware Codec Priorities Codec Priorities Codec Priorities Codec Priorities Codec Priorities Codec Priorities Codec Priorities Code Priorities Code Code Priorities Code Code Priorities Code Code Priorities Code Code Priorities Code Code Priorities Code Code Priorities Code Code Priorities Code Code Priorities Code Code Priorities Code Code Priorities Code Code Priorities Code Code Priorities Code Code Priorities Code Code Code Code Code Priorities Code Code Code Code Code Code Code Code</li></ul>                                                                                                    | <ul> <li>sen Sie die Einstellungen im Submenü Codec-Parameter wie folgt an:         <ol> <li>Der Service-Provider unterstützt ausschliesslich die Codecs G.711 A-law und μ-law. Stellen Sie die Codecs G.729A und AB auf ,nicht verwendet'             <li>Der Service-Provider empfiehlt auf T.38-Fax zu verzichten, die Erfolgsraten ohne T.38 sind höher. Deaktivieren Sie ,T.38-Fax'.         </li></li></ol> </li> <li>Passen Sie im Feld ,Payload Type für RFC2833' den Wert auf 101 an.         </li> </ul>                                                                                                    | sen Sie die Einstellungen im Submenü Codec-Parameter wie folgt an: <ol> <li>Der Service-Provider unterstützt ausschliesslich die Codecs G.711 A-law und µ-law.<br/>Stellen Sie die Codecs G.729A und AB auf ,nicht verwendet'</li> <li>Der Service-Provider empfiehlt auf T.38-Fax zu verzichten, die Erfolgsraten ohne T.38<br/>sind höher. Deaktivieren Sie ,T.38-Fax'.</li> <li>Passen Sie im Feld ,Payload Type für RFC2833' den Wert auf 101 an.</li> </ol> Evente Modus - Twicker           Code-Parameter         Code-Parameter           Vol © Code-Parameter         Code-Parameter           Vol © Code-Parameter                                                                                                    | Applikationen                                                                                                    |                                                                                                    |
| <ul> <li>sen Sie die Einstellungen im Submenü Codec-Parameter wie folgt an:         <ol> <li>Der Service-Provider unterstützt ausschliesslich die Codecs G.711 A-law und μ-law. Stellen Sie die Codecs G.729A und AB auf ,nicht verwendet'             <li>Der Service-Provider empfiehlt auf T.38-Fax zu verzichten, die Erfolgsraten ohne T.38 sind höher. Deaktivieren Sie ,T.38-Fax'.         </li> </li></ol> </li> <li>Passen Sie im Feld ,Payload Type für RFC2833' den Wert auf 101 an.         </li> </ul>                                                                                                    | <ul> <li>sen Sie die Einstellungen im Submenü Codec-Parameter wie folgt an:         <ol> <li>Der Service-Provider unterstützt ausschliesslich die Codecs G.711 A-law und μ-law.<br/>Stellen Sie die Codecs G.729A und AB auf ,nicht verwendet'         </li> <li>Der Service-Provider empfiehlt auf T.38-Fax zu verzichten, die Erfolgsraten ohne T.38<br/>sind höher. Deaktivieren Sie ,T.38-Fax'.         </li> </ol></li></ul> <li>Passen Sie im Feld ,Payload Type für RFC2833' den Wert auf 101 an.         </li> <li>Experten-Modus - Telefonie         <ul> <li>Codec -Parameter</li> <li>Codec -Parameter</li> <li>Codec -Parameter</li> <li>Codec -Parameter</li> <li>VaD Rehmengröße 2011 plaw</li> <li>Strehemdet VAD Rehmengröße 2011 plaw</li> <li>Strehemdet VAD Rehmengröße 20</li></ul></li>                                                                                                    | <ul> <li>sen Sie die Einstellungen im Submenü Codec-Parameter wie folgt an:         <ol> <li>Der Service-Provider unterstützt ausschliesslich die Codecs G.711 A-law und μ-law. Stellen Sie die Codecs G.729A und AB auf ,nicht verwendet'</li> <li>Der Service-Provider empfiehlt auf T.38-Fax zu verzichten, die Erfolgsraten ohne T.38 sind höher. Deaktivieren Sie ,T.38-Fax'.</li> </ol> </li> <li>Passen Sie im Feld ,Payload Type für RFC2833' den Wert auf 101 an.     </li> </ul>                                                                                                    | <ul> <li>sen Sie die Einstellungen im Submenü Codec-Parameter wie folgt an:         <ol> <li>Der Service-Provider unterstützt ausschliesslich die Codecs G.711 A-law und µ-law.<br/>Stellen Sie die Codecs G.729A und AB auf ,nicht verwendet'             <li>Der Service-Provider empfiehlt auf T.38-Fax zu verzichten, die Erfolgsraten ohne T.38<br/>sind höher. Deaktivieren Sie ,T.38-Fax'.         </li> </li></ol> </li> <li>Passen Sie im Feld ,Payload Type für RFC2833' den Wert auf 101 an.         </li> <li>Experime Modus - Taleford         <ol> <li>Code-Parameter</li> <li>Vollegemen Größe for 138-Fax'.</li> </ol> </li> <li>Passen Sie im Feld ,Payload Type für RFC2833' den Wert auf 101 an.         </li> <li>Experime Modus - Taleford         <ol> <li>Code-Parameter</li> <li>Vollegemen Größe for 138-Fax'.</li> </ol> </li> <li>Passen Sie im Feld ,Payload Type für RFC2833' den Wert auf 101 an.         <ol> <li>Experime Modus - Taleford             </li> <li>Fieldenemen Größe for 138-Fax'.</li> <li>Code-Parameter</li> <li>Vollegemen Größe for 138-Fax'.</li> </ol> </li> <li>Code-Parameter Fieldenemen Größe for 138-Fax'.         <ol> <li>Code-Parameter Fieldenemen Größe for 138-Fax'.</li> <li>Code-Parameter Fieldenemen Größe for 138-Fax'.</li> <li>Code-Parameter Fieldenemen Größe for 138-Fax (UDP) Experimenter Größe for 138-Fax (UDP) Experimenter Grö</li></ol></li></ul>                                                                                                    | Middleware                                                                                                    |                                                                                                    |
| <ul> <li>sen Sie die Einstellungen im Submenü Codec-Parameter wie folgt an:         <ol> <li>Der Service-Provider unterstützt ausschliesslich die Codecs G.711 A-law und µ-law. Stellen Sie die Codecs G.729A und AB auf ,nicht verwendet'</li> <li>Der Service-Provider empfiehlt auf T.38-Fax zu verzichten, die Erfolgsraten ohne T.38 sind höher. Deaktivieren Sie ,T.38-Fax'.</li> </ol> </li> <li>Passen Sie im Feld ,Payload Type für RFC2833' den Wert auf 101 an.         Experime Modus - Tolefont         Codec-Parameter (AD)         Codec-Parameter (AD)         Codec-Parameter</li></ul>                                                                                                    | <ul> <li>sen Sie die Einstellungen im Submenü Codec-Parameter wie folgt an:</li> <li>1. Der Service-Provider unterstützt ausschliesslich die Codecs G.711 A-law und μ-law. Stellen Sie die Codecs G.729A und AB auf ,nicht verwendet'</li> <li>2. Der Service-Provider empfiehlt auf T.38-Fax zu verzichten, die Erfolgsraten ohne T.38 sind höher. Deaktivieren Sie ,T.38-Fax'.</li> <li>3. Passen Sie im Feld ,Payload Type für RFC2833' den Wert auf 101 an.</li> </ul>                                                                                                    | <ul> <li>sen Sie die Einstellungen im Submenü Codec-Parameter wie folgt an:         <ol> <li>Der Service-Provider unterstützt ausschliesslich die Codecs G.711 A-law und μ-law. Stellen Sie die Codecs G.729A und AB auf ,nicht verwendet'</li> <li>Der Service-Provider empfiehlt auf T.38-Fax zu verzichten, die Erfolgsraten ohne T.38 sind höher. Deaktivieren Sie ,T.38-Fax'.</li> </ol> </li> <li>Passen Sie im Feld ,Payload Type für RFC2833' den Wert auf 101 an.     </li> </ul>                                                                                                    | <ul> <li>sen Sie die Einstellungen im Submenü Codec-Parameter wie folgt an:         <ul> <li>Der Service-Provider unterstützt ausschliesslich die Codecs G.711 A-law und μ-law. Stellen Sie die Codecs G.729A und AB auf ,nicht verwendet'             <li>Der Service-Provider empfiehlt auf T.38-Fax zu verzichten, die Erfolgsraten ohne T.38 sind höher. Deaktivieren Sie ,T.38-Fax'.         </li> </li></ul> </li> <li>Passen Sie im Feld ,Payload Type für RFC2833' den Wert auf 101 an.     </li> </ul>                                                                                                    |                                                                                                    |                                                                                                    |
| <ul> <li>sen Sie die Einstellungen im Submenü Codec-Parameter wie folgt an:</li> <li>1. Der Service-Provider unterstützt ausschliesslich die Codecs G.711 A-law und μ-law.<br/>Stellen Sie die Codecs G.729A und AB auf ,nicht verwendet'</li> <li>2. Der Service-Provider empfiehlt auf T.38-Fax zu verzichten, die Erfolgsraten ohne T.38<br/>sind höher. Deaktivieren Sie ,T.38-Fax'.</li> <li>3. Passen Sie im Feld ,Payload Type für RFC2833' den Wert auf 101 an.</li> </ul>                                                                                                    | <ul> <li>sen Sie die Einstellungen im Submenü Codec-Parameter wie folgt an:         <ol> <li>Der Service-Provider unterstützt ausschliesslich die Codecs G.711 A-law und μ-law. Stellen Sie die Codecs G.729A und AB auf ,nicht verwendet'</li> <li>Der Service-Provider empfiehlt auf T.38-Fax zu verzichten, die Erfolgsraten ohne T.38 sind höher. Deaktivieren Sie ,T.38-Fax'.</li> </ol> </li> <li>Passen Sie im Feld ,Payload Type für RFC2833' den Wert auf 101 an.     </li> </ul>                                                                                                    | <ul> <li>sen Sie die Einstellungen im Submenü Codec-Parameter wie folgt an:         <ol> <li>Der Service-Provider unterstützt ausschliesslich die Codecs G.711 A-law und µ-law. Stellen Sie die Codecs G.729A und AB auf ,nicht verwendet'</li> <li>Der Service-Provider empfiehlt auf T.38-Fax zu verzichten, die Erfolgsraten ohne T.38 sind höher. Deaktivieren Sie ,T.38-Fax'.</li> </ol> </li> <li>Passen Sie im Feld ,Payload Type für RFC2833' den Wert auf 101 an.     </li> </ul>                                                                                                    | <ul> <li>sen Sie die Einstellungen im Submenü Codec-Parameter wie folgt an:         <ol> <li>Der Service-Provider unterstützt ausschliesslich die Codecs G.711 A-law und µ-law.<br/>Stellen Sie die Codecs G.729A und AB auf ,nicht verwendet<sup>(2)</sup></li> <li>Der Service-Provider empfiehlt auf T.38-Fax zu verzichten, die Erfolgsraten ohne T.38<br/>sind höher. Deaktivieren Sie, T.38-Fax<sup>(2)</sup>.</li> </ol> </li> <li>Passen Sie im Feld ,Payload Type für RFC2833' den Wert auf 101 an.     </li> </ul>                                                                                                    |                                                                                                    |                                                                                                    |
| <ul> <li>sen Sie die Einstellungen im Submenü Codec-Parameter wie folgt an:</li> <li>1. Der Service-Provider unterstützt ausschliesslich die Codecs G.711 A-law und µ-law. Stellen Sie die Codecs G.729A und AB auf ,nicht verwendet'</li> <li>2. Der Service-Provider empfiehlt auf T.38-Fax zu verzichten, die Erfolgsraten ohne T.38 sind höher. Deaktivieren Sie ,T.38-Fax'.</li> <li>3. Passen Sie im Feld ,Payload Type für RFC2833' den Wert auf 101 an.</li> </ul>                                                                                                    | <ul> <li>sen Sie die Einstellungen im Submenü Codec-Parameter wie folgt an:</li> <li>1. Der Service-Provider unterstützt ausschliesslich die Codecs G.711 A-law und µ-law.<br/>Stellen Sie die Codecs G.729A und AB auf ,nicht verwendet'</li> <li>2. Der Service-Provider empfiehlt auf T.38-Fax zu verzichten, die Erfolgsraten ohne T.38<br/>sind höher. Deaktivieren Sie ,T.38-Fax'.</li> <li>3. Passen Sie im Feld ,Payload Type für RFC2833' den Wert auf 101 an.</li> </ul>                                                                                                    | <ul> <li>sen Sie die Einstellungen im Submenü Codec-Parameter wie folgt an:         <ol> <li>Der Service-Provider unterstützt ausschliesslich die Codecs G.711 A-law und µ-law. Stellen Sie die Codecs G.729A und AB auf ,nicht verwendet'</li> <li>Der Service-Provider empfiehlt auf T.38-Fax zu verzichten, die Erfolgsraten ohne T.38 sind höher. Deaktivieren Sie ,T.38-Fax'.</li> </ol> </li> <li>Passen Sie im Feld ,Payload Type für RFC2833' den Wert auf 101 an.     </li> </ul>                                                                                                    | <ul> <li>sen Sie die Einstellungen im Submenü Codec-Parameter wie folgt an:         <ul> <li>Der Service-Provider unterstützt ausschliesslich die Codecs G.711 A-law und µ-law. Stellen Sie die Codecs G.729A und AB auf ,nicht verwendet'             <li>Der Service-Provider empfiehlt auf T.38-Fax zu verzichten, die Erfolgsraten ohne T.38 sind höher. Deaktivieren Sie ,T.38-Fax'.         </li> </li></ul> </li> <li>Passen Sie im Feld ,Payload Type für RFC2833' den Wert auf 101 an.         <ul> <li>Passen Sie im Feld ,Payload Type für RFC2833' den Wert auf 201 an.</li> </ul> </li> <li>Passen Sie im Feld ,Payload Type für RFC2833' den Wert auf 201 an.         <ul> <li>Passen Sie im Feld ,Payload Type für RFC2833' den Wert auf 201 an.</li> <li>Passen Sie im Feld ,Payload Type für RFC2833' den Wert auf 201 an.         </li> </ul></li></ul>                                                                                                    |                                                                                                    |                                                                                                    |
| <ul> <li>sen Sie die Einstellungen im Submenü Codec-Parameter wie folgt an:</li> <li>1. Der Service-Provider unterstützt ausschliesslich die Codecs G.711 A-law und µ-law. Stellen Sie die Codecs G.729A und AB auf ,nicht verwendet'</li> <li>2. Der Service-Provider empfiehlt auf T.38-Fax zu verzichten, die Erfolgsraten ohne T.38 sind höher. Deaktivieren Sie ,T.38-Fax'.</li> <li>3. Passen Sie im Feld ,Payload Type für RFC2833' den Wert auf 101 an.</li> </ul>                                                                                                    | <ul> <li>sen Sie die Einstellungen im Submenü Codec-Parameter wie folgt an:</li> <li>1. Der Service-Provider unterstützt ausschliesslich die Codecs G.711 A-law und µ-law. Stellen Sie die Codecs G.729A und AB auf ,nicht verwendet'</li> <li>2. Der Service-Provider empfiehlt auf T.38-Fax zu verzichten, die Erfolgsraten ohne T.38 sind höher. Deaktivieren Sie ,T.38-Fax'.</li> <li>3. Passen Sie im Feld ,Payload Type für RFC2833' den Wert auf 101 an.</li> </ul>                                                                                                    | <ul> <li>sen Sie die Einstellungen im Submenü Codec-Parameter wie folgt an:</li> <li>1. Der Service-Provider unterstützt ausschliesslich die Codecs G.711 A-law und µ-law. Stellen Sie die Codecs G.729A und AB auf ,nicht verwendet'</li> <li>2. Der Service-Provider empfiehlt auf T.38-Fax zu verzichten, die Erfolgsraten ohne T.38 sind höher. Deaktivieren Sie ,T.38-Fax'.</li> <li>3. Passen Sie im Feld ,Payload Type für RFC2833' den Wert auf 101 an.</li> </ul>                                                                                                    | <ul> <li>sen Sie die Einstellungen im Submenü Codec-Parameter wie folgt an:         <ul> <li>Der Service-Provider unterstützt ausschliesslich die Codecs G.711 A-law und µ-law. Stellen Sie die Codecs G.729A und AB auf ,nicht verwendet'             </li> <li>Der Service-Provider empfiehlt auf T.38-Fax zu verzichten, die Erfolgsraten ohne T.38 sind höher. Deaktivieren Sie ,T.38-Fax'.         </li> </ul> </li> <li>Passen Sie im Feld ,Payload Type für RFC2833' den Wert auf 101 an.         <ul> <li>Experime Modes - Telefonie</li> <li>Codec-Parameter</li> <li>Codec-Parameter</li> <li>Codec-Parameter</li> <li>Codec-Parameter</li> <li>Codec-Parameter</li> <li>Filb/Benord verwender Vol.</li> <li>Vol.</li> <li>Zometer</li> <li>Vol.</li> <li>Vol.</li> <li>Zometer</li> <li>Codec-Parameter</li> <li>Codec-Parameter</li> <li>Filb/Benord verwender</li> <li>Vol.</li> <li>Zometer</li> <li>Vol.</li> <li>Zometer</li> <li>Vol.</li> <li>Zometer</li> <li>Codec-Parameter</li> <li>Codec-Parameter</li> <li>Filb/Benord verwender</li> <li>Vol.</li> <li>Zometer</li> <li>Codec-Parameter</li> <li>Vol.</li> <li>Vol.</li> <li>Zometer</li> <li>Codec-Parameter</li> <li>Codec-Parameter</li> <li>Vol.</li> <li>Vol.</li> <li>Zometer</li> <li>Codec-Parameter</li> <li>Vol.</li> <li>Vol.</li> <li>Vol.</li> <li>Zometer</li> <li>Codec-Parameter</li> <li>Vol.</li> <li>Vol.</li> <li>Vol.</li> <li>Vol.</li> <li>Patward</li> <li>Vol.</li> <li>Vol.<td></td><td></td></li></ul></li></ul>                                                                                                    |                                                                                                    |                                                                                                    |
| <ul> <li>sen Sie die Einstellungen im Submenü Codec-Parameter wie folgt an:</li> <li>1. Der Service-Provider unterstützt ausschliesslich die Codecs G.711 A-law und µ-law.<br/>Stellen Sie die Codecs G.729A und AB auf ,nicht verwendet'</li> <li>2. Der Service-Provider empfiehlt auf T.38-Fax zu verzichten, die Erfolgsraten ohne T.38<br/>sind höher. Deaktivieren Sie ,T.38-Fax'.</li> <li>3. Passen Sie im Feld ,Payload Type für RFC2833' den Wert auf 101 an.</li> </ul>                                                                                                    | <ul> <li>sen Sie die Einstellungen im Submenü Codec-Parameter wie folgt an:</li> <li>1. Der Service-Provider unterstützt ausschliesslich die Codecs G.711 A-law und µ-law.<br/>Stellen Sie die Codecs G.729A und AB auf ,nicht verwendet<sup>6</sup></li> <li>2. Der Service-Provider empfiehlt auf T.38-Fax zu verzichten, die Erfolgsraten ohne T.38<br/>sind höher. Deaktivieren Sie ,T.38-Fax<sup>6</sup>.</li> <li>3. Passen Sie im Feld ,Payload Type für RFC2833<sup>6</sup> den Wert auf 101 an.</li> </ul>                                                                                                    | <ul> <li>sen Sie die Einstellungen im Submenü Codec-Parameter wie folgt an:         <ol> <li>Der Service-Provider unterstützt ausschliesslich die Codecs G.711 A-law und µ-law. Stellen Sie die Codecs G.729A und AB auf ,nicht verwendet'</li> <li>Der Service-Provider empfiehlt auf T.38-Fax zu verzichten, die Erfolgsraten ohne T.38 sind höher. Deaktivieren Sie ,T.38-Fax'.</li> </ol> </li> <li>Passen Sie im Feld ,Payload Type für RFC2833' den Wert auf 101 an.     </li> </ul>                                                                                                    | <ul> <li>sen Sie die Einstellungen im Submenü Codec-Parameter wie folgt an:</li> <li>1. Der Service-Provider unterstützt ausschliesslich die Codecs G.711 A-law und µ-law. Stellen Sie die Codecs G.729A und AB auf ,nicht verwendet'</li> <li>2. Der Service-Provider empfiehlt auf T.38-Fax zu verzichten, die Erfolgsraten ohne T.38 sind höher. Deaktivieren Sie ,T.38-Fax'.</li> <li>3. Passen Sie im Feld ,Payload Type für RFC2833' den Wert auf 101 an.</li> </ul>                                                                                                    |                                                                                                    |                                                                                                    |
| <ul> <li>sen Sie die Einstellungen im Submenü Codec-Parameter wie folgt an:</li> <li>Der Service-Provider unterstützt ausschliesslich die Codecs G.711 A-law und µ-law.<br/>Stellen Sie die Codecs G.729A und AB auf ,nicht verwendet<sup>(2)</sup></li> <li>Der Service-Provider empfiehlt auf T.38-Fax zu verzichten, die Erfolgsraten ohne T.38<br/>sind höher. Deaktivieren Sie ,T.38-Fax<sup>(2)</sup>.</li> <li>Passen Sie im Feld ,Payload Type für RFC2833' den Wert auf 101 an.</li> </ul>                                                                                                    | <ul> <li>sen Sie die Einstellungen im Submenü Codec-Parameter wie folgt an:</li> <li>1. Der Service-Provider unterstützt ausschliesslich die Codecs G.711 A-law und µ-law. Stellen Sie die Codecs G.729A und AB auf ,nicht verwendet'</li> <li>2. Der Service-Provider empfiehlt auf T.38-Fax zu verzichten, die Erfolgsraten ohne T.38 sind höher. Deaktivieren Sie ,T.38-Fax'.</li> <li>3. Passen Sie im Feld ,Payload Type für RFC2833' den Wert auf 101 an.</li> </ul> Exercise Provider empfiehlt auf Codec Parameter (VAD) Sie Codec-Parameter Codec Parameter (VAD) Rehmengröße (VAD) Rehmengröße (VAD) Sie Sind versioning (VAD) Sie Sind versioning (VAD) Sie Sind versioning (VAD) Sie Sind versioning (VAD) Sie Sind versioning (VAD) Sie Sind versioning (VAD) Sie Sind versioning (VAD) Sie Sind versioning (VAD) Sie Sind versioning (VAD) Sie Sind versioning (VAD) Sie Sind versioning (VAD) Sie Sind versioning (VAD) Sie Sind versioning (VAD) Sie Sind versioning (VAD) Sie Sie Sind versioning (VAD) Sie Sie Sie Sie Sie Sie Sie Sie Sie Sie                                                                                                    | <ul> <li>sen Sie die Einstellungen im Submenü Codec-Parameter wie folgt an:</li> <li>1. Der Service-Provider unterstützt ausschliesslich die Codecs G.711 A-law und µ-law. Stellen Sie die Codecs G.729A und AB auf ,nicht verwendet'</li> <li>2. Der Service-Provider empfiehlt auf T.38-Fax zu verzichten, die Erfolgsraten ohne T.38 sind höher. Deaktivieren Sie ,T.38-Fax'.</li> <li>3. Passen Sie im Feld ,Payload Type für RFC2833' den Wert auf 101 an.</li> </ul>                                                                                                    | <ul> <li>sen Sie die Einstellungen im Submenü Codec-Parameter wie folgt an:</li> <li>Der Service-Provider unterstützt ausschliesslich die Codecs G.711 A-law und µ-law.<br/>Stellen Sie die Codecs G.729A und AB auf ,nicht verwendet'</li> <li>Der Service-Provider empfiehlt auf T.38-Fax zu verzichten, die Erfolgsraten ohne T.38 sind höher. Deaktivieren Sie ,T.38-Fax'.</li> <li>Passen Sie im Feld ,Payload Type für RFC2833' den Wert auf 101 an.</li> </ul>                                                                                                    |                                                                                                    |                                                                                                    |
| 3. Passen Sie im Feld ,Payload Type für RFC2833' den Wert auf 101 an.  Exerten-Modus - Telefonie  Superten-Modus - Telefonie  Codec-Parameter  SUP-Codec-Parameter  Codec-Parameter  Codec - Parameter  Codec - Parameter Codec - Parameter  Codec - Parameter  Codec - Parameter Codec - Parameter  Codec                                                                                                    | 3. Passen Sie im Feld ,Payload Type für RFC2833' den Wert auf 101 an.  Exerten-Modus - Telefone  Serechander  SiP-Arameter  Codec-Parameter  Codec-Parameter  Codec-Parameter  Codec-Parameter  Codec-Parameter  Codec Prioritat  Codec Prioritat Prioritat Prioritat Priorit                                                                                                    | 3. Passen Sie im Feld , Payload Type für RFC2833' den Wert auf 101 an.                                                                                                    | 3. Passen Sie im Feld , Payload Type für RFC2833' den Wert auf 101 an.          Experiment         Superiment         Odec-Parameter         Odec-Parameter                                                                                                    | sen Sie die Eins<br>1. Der Service<br>Stellen Sie d                                                                                                    | tellungen im Submenü Codec-Parameter wie folgt an:<br>-Provider unterstützt ausschliesslich die Codecs G.711 A-law und μ-law.<br>die Codecs <b>G.729A und AB</b> auf , <mark>nicht verwendet</mark> '                                                                                                    |
| Sprechateway         Codec-Parameter         Codec-Parameter         Codec-Paramet                                                                                                    | Sprechen-Modus - Telefonie     Codec-Parameter       Sprechgateway     Codec-Parameter       Sprechgateway     Codec-Parameter       Sprechgateway     Codec-Parameter       Sprechgateway     Codec-Parameter       Codec-Parameter     Codec-Parameter       Codec-Parameter     Codec       Prioritat     Sprechpausen-erkennung       Rahmengröße     Codec       Vernetzing     G.711 A-law       Prioritat     VAD       Sprechpausen-erkennung     Rahmengröße       Sync-Verindung     G.711 A-law       Native SIP Server-Trunk     G.729A       IB38 Faz     Parameter                                                                                                    | Experten-Modus - Telefonie     Codec-Parameter       Syn-Aparameter     Codec-Parameter       Syn-Aparameter     Codec-Parameter       Codec-Parameter     Codec       Distribution     Codec       Distribution     Codec       Observation     Spreachaster       Distribution     Codec       Observation     Codec       Parameter     Codec       Distribution     Codec       Optimization     Codec       Prioritat     VAD       Venetzung     G.711 µ-law       Prioritat 2     VAD       SiPG-Verbindung     G.729A       Native SIP Server-Tunk     G.729A       T38-Fax       T38-Fax                                                                                                    | Sperten-Modus - Telefonie       Codec-Parameter         SiP-Parameter       Codec-Parameter         Codec-Parameter       Codec-Parameter andern         Codec-Parameter       Codec-Parameter (VAD)         Rahmengröße       Codec         Vernetung       G.711 A-law         SiP-Overbindung       G.711 A-law         Native SiP Server-Trunk       G.729A         Inicht verwendet       VAD.         20 T ms       G.729A         Inicht verwendet       VAD.         SiP-Overbindung       G.729A         Native SiP Server-Trunk       G.729A         T38-Fax       Z         FillBitRemoval verwendet       VAD.         Max. UDP-Datagramm-Größe für T38-Fax (Byte):       1472         Verwendete Fehlerkorrektur für T38-Fax (UDP)       138/DDPRedundancy *         I:30 Fax       ECM aktivieren:       Sonstigee         ClearChannel:       Rahmengröße.       20 T ms         Verwendete Fehlerkorrektur für T38-Fax (UDP)       I38/DDPRedundancy *       130 Fax         Ubertragung von Fax/Modem Tonen nach RFC2833:       Ubertragung von Fax/Modem Tonen nach RFC2833:       ECM                                                                                                    | sen Sie die Eins<br>1. Der Service<br>Stellen Sie o<br>2. Der Service<br>sind höher.                                                                                                    | tellungen im Submenü Codec-Parameter wie folgt an:<br>-Provider unterstützt ausschliesslich die Codecs G.711 A-law und μ-law.<br>die Codecs <b>G.729A und AB</b> auf , <mark>nicht verwendet</mark><br>-Provider empfiehlt auf <b>T.38-Fax</b> zu verzichten, die Erfolgsraten ohne T.3<br><mark>Deaktivieren Sie ,T.38-Fax</mark> '.                                                                                                    |
| Spre-Agrameter         Codec-Parameter           SIP-Parameter         Codec-Parameter andem           TSP Loc.DE Instellungen         Codec. Parameter andem           Ziel-Codec-Parameter         Codec. Parameter (VAD)           Rahmengröße         Codec. Parameter andem           Disteret-Teichons Service Provider         G.711 A-law           Vernetzung         G.711 µ-law           SPG-Verbindung         G.729A           Native SIP Server-Trunk         G.729A           G.729A inicht verwendet vAD         VAD           VAD         Z0 v ms           20 v ms         Z0 v ms                                                                                                    | Sprachgatoway     Codec-Parameter       SiP-Arameter     Codec-Parameter       TSP Loc DD Einstellungen     Codec: Parameter andern       Code-Parameter     Codec: Parameter andern       Code-Parameter     Codec: Parameter andern       Code-Parameter     Codec: Parameter andern       Code: Parameter     Codec: Parameter andern       Native SIP Server-Trunk     G.711 A-law       Prioritat 1     VAD       SIPG-Verbinding     G.711 J-law       Native SIP Server-Trunk     G.729A       ISB Latz     VAD                                                                                                    | Spre-Arrander         Codec-Parameter           SiP-Parameter         Codec-Parameter andem           TSP Locid Disoletingen         Codec Parameter andem           Discerver Spreameter         Codec Parameter andem           Discerver Spreameter         Codec Parameter andem           Discerver Spreameter         Codec Parameter andem           Discerver Spreameter         Codec Parameter           Venetzung         G.711 A-law           Venetzung         G.711 µ-law           Spreameter         VAD           Spreameter         VAD           S                                                                                                    | Sprachgaloway       Codec-Parameter         SIP-Parameter       Codec-Parameter         Codec-Parameter       Codec-Parameter         Codec-Parameter       Codec-Parameter         Veneturing       G.711 A-law         Prioritat       VAD         SIP-Overbidding       G.711 A-law         SIP-Overbidding       G.729A         Native SIP Server-Trunk       G.729A         T38-Fax       20 ▼ ms         FillBitRemoval verwendet       VAD         Ware support       G.729A         Inicht verwendet       VAD         Vare support       G.729A         ISB-Fax       20 ▼ ms         FillBitRemoval verwendet       VAD         Ware support       G.729A         ISB-Fax       20 ▼ ms         FillBitRemoval verwendet       VAD         Ware support       G.729A         ISB-Fax       Codec         FillBitRemoval verwendet       VAD         Verwendets       VAD         Sonstiges       ClearChannel:         Verwendets       Rahmengröße         Verwendets       Pielerkorrektur für T.38-Fax         Verwendets       ClearChannel:       Rahmengröße         Verwendets                                                                                                    | sen Sie die Eins<br>1. Der Service<br>Stellen Sie o<br>2. Der Service<br>sind höher.<br>3. Passen Sie                                                                                                    | tellungen im Submenü Codec-Parameter wie folgt an:<br>-Provider unterstützt ausschliesslich die Codecs G.711 A-law und μ-law.<br>die Codecs <b>G.729A und AB</b> auf , <mark>nicht verwendet</mark><br>-Provider empfiehlt auf <b>T.38-Fax</b> zu verzichten, die Erfolgsraten ohne T.3<br><mark>Deaktivieren Sie ,T.38-Fax</mark> '.<br>im Feld , <b>Payload Type für RFC2833</b> ' den Wert auf <mark>101</mark> an.                                                                                                    |
| SIP-Parameter     Codec: Parameter Andem       Codec: Parameter     Codec: Parameter Management       Code: Operameter     Sprechpausen-erkennung     Rahmengröße       Viel-Code: Parameter     Codec: Parameter     VAD     20 mm       Internet-Felorise Service Provider     C.711 A-law     Prioritat 1 mm     VAD     20 mm       Venetzung     G.711 J-law     Prioritat 2 mm     VAD     20 mm       SIPG-Verbindung     G.729A     nicht verwendet micht verwendet vAD     20 mm       Native SIP Server-Trunk     G.729A     nicht verwendet vAD     20 mm                                                                                                    | SIP-Prameter     Codec     Prioritat     Sprechpausen-erkennung     Rahmengröße       Ziel Codec-Parameter     Codec     Prioritat     VAD     20 ms       Ziel Codec-Parameter     G.711 A-law     Prioritat     VAD     20 ms       Vernetzing     G.711 J-law     Prioritat     VAD     20 ms       SIPG-Verindung     G.729A     inicht verwendet     VAD     20 ms       Native SIP Server-Trunk     G.729A     inicht verwendet     VAD     20 ms                                                                                                    | SIP-Parameter     Codec-Parameter       TSP Loc3D Instellungen     Codec Parameter Andern       Codec-Parameter     Codec Prioritat       Viel-Code-Parameter     G.711 A-law       Venetzung     G.711 µ-law       Venetzung     G.711 µ-law       SiPC-Verbindung     G.729A       Inicht verwendet ▼     VAD.       20 ▼ ms       ISB-Park       T3B-Fax                                                                                                    | sBP-Arameter<br>Tisr BL-col: Businetianupan<br>Codec: Parameter<br>Literent: Fieldonis Service Provider<br>Codec: Parameter<br>Literent: Fieldonis Service Provider<br>G.711 A-law<br>Codec: Parameter<br>G.711 A-law<br>Codec: Prioritat 1 	 VAD: 20 	 ms<br>20 	 ms<br>Codec: Parameter<br>CAL: Codec: Prioritat<br>Codec: Prioritat 1 	 VAD: 20 	 ms<br>Codec: Parameter<br>CAL: Codec: Prioritat<br>Codec: Prioritat<br>CAL: Codec: Prioritat<br>Codec: Prioritat<br>Codec: Prioritat<br>CAL: Codec: Prioritat<br>Codec: Prioritat<br>Codec: Prioritat<br>Codec: Prioritat<br>CAL: Codec: Prioritat<br>Codec: Prioritat<br>Codec: Prioritat<br>Codec: Prioritat<br>Codec: Prioritat<br>Codec: Prioritat<br>Codec: Prioritat<br>Codec: Prioritat<br>Codec: Prioritat<br>Codec: Prioritat<br>Codec: Prioritat<br>Codec: Parameter<br>Nature SP Server-Trunk<br>G.711 A-law<br>G.711 A-law<br>G.711 A-law<br>G.711 A-law<br>G.711 A-law<br>G.711 A-law<br>G.729A<br>G.729A | <ol> <li>Sen Sie die Eins</li> <li>Der Service<br/>Stellen Sie d</li> <li>Der Service<br/>sind höher.</li> <li>Passen Sie</li> </ol>                                                                                                    | tellungen im Submenü Codec-Parameter wie folgt an:<br>-Provider unterstützt ausschliesslich die Codecs G.711 A-law und μ-law.<br>die Codecs <b>G.729A und AB</b> auf , <mark>nicht verwendet</mark><br>-Provider empfiehlt auf <b>T.38-Fax</b> zu verzichten, die Erfolgsraten ohne T.3<br>Deaktivieren Sie ,T.38-Fax <sup>′</sup> .<br>im Feld , <b>Payload Type für RFC2833</b> ′ den Wert auf <mark>101</mark> an.                                                                                                    |
| Codec-Parameter         Codec         Prioritat         Sprechpausen-erkennung<br>(VAD)         Rahmengröße           Datt-Gode-Parameter         G.711 A-law         Prioritat 1 • VAD         20 • ms           Internet-Fieldnies Service Provider         G.711 µ-law         Prioritat 2 • VAD         20 • ms           Spro-Averbindung         G.729A         nicht verwendet • VAD         20 • ms           Native SIP Server-Trunk         G.729A         nicht verwendet • VAD         20 • ms                                                                                                    | Codec     Prioritat     Sprechpausen-erkennung<br>(VAD)     Rahmengröße       Ziel Codec-Parameter     G.711 A-law     Prioritat 1 • VAD.     20 • ms       Internet-Telefonis Service Provider     G.711 A-law     Prioritat 2 • VAD.     20 • ms       Vernetzung     G.711 J-law     Prioritat 2 • VAD.     20 • ms       SiPG-Verindung     G.729A     inicht verwendet • VAD.     20 • ms       ISBL Ford     FOR     20 • ms     20 • ms                                                                                                    | Codec         Prioritat         Sprechpausen erkennung<br>(VAD)         Rahmengröße           Ziel Codec-Parameter         G.711 A-law         Prioritat         VAD.         20 • ms           Internet-Telefonie Service Provider         G.711 A-law         Prioritat         VAD.         20 • ms           SiPG-Averbindung         G.729.A         Inicht verwendet         VAD.         20 • ms           ISIPG-Servic-Trunk         G.729.A         Inicht verwendet         VAD.         20 • ms           ISIBG-Enx         T.38-Fax         2         ms         20 • ms                                                                                                    | Codec       Prioritat       Sprechpausen.erkennung       Rahmengröße         Zal-Codec-Parameter       G.711 A-law       Prioritat 1 • VAD.       20 • ms         Vernetung       G.711 A-law       Prioritat 2 • VAD.       20 • ms         SiPO-Verbinding       G.729A       Inicht verwendet • VAD.       20 • ms         SiPO-Verbinding       G.729A       Inicht verwendet • VAD.       20 • ms         I 38-Eax       T 38-Fax       20 • ms       20 • ms         FillBitRemoval verwendet • VAD.       20 • ms       20 • ms         I 38-Eax       T 38-Fax       20 • ms       20 • ms         I 38-Eax       T 38-Fax       20 • ms       20 • ms         I 38-Eax       T 38-Fax       20 • ms       20 • ms         I 38-Eax       T 38-Fax       20 • ms       20 • ms         I 38-Eax       T 38-Fax       20 • ms       20 • ms         I 30 Fax       ECM aktivieren:       I 30 · DP       30 · DP       30 · DP         Verwendete Fehlerkorrektur für 7.38-Fax (UDP)       I 30 · DP       I 30 · DP       I 30 · DP         Verwendete Fehlerkorrektur für 7.38 · Fax (UDP)       I 30 · DP       I 30 · DP       I 30 · DP         Verwendete Fehlerkorrektur für 7.38 · Fax (UDP)       I 30 · DP       I 30 · DP                                                                                                    | <ul> <li>sen Sie die Eins</li> <li>Der Service<br/>Stellen Sie d</li> <li>Der Service<br/>sind höher.</li> <li>Passen Sie</li> <li>Experten-Modus - Telefonie</li> </ul>                                                                                                    | tellungen im Submenü Codec-Parameter wie folgt an:<br>-Provider unterstützt ausschliesslich die Codecs G.711 A-law und μ-law.<br>die Codecs <b>G.729A und AB</b> auf , <mark>nicht verwendet</mark><br>-Provider empfiehlt auf <b>T.38-Fax</b> zu verzichten, die Erfolgsraten ohne T.3<br><b>Deaktivieren Sie ,T.38-Fax</b> <sup>'</sup> .<br>im Feld , <b>Payload Type für RFC2833</b> ' den Wert auf <mark>101</mark> an.                                                                                                    |
| Particular Control and and an and an an and an and an and an and an and an and an an an and an an an an an an an an an an an an an                                                                                                    | Particular Control antinem     Call A-law     Prioritat 1     VAD     20     ms       Internet-Feldendung     G.711 A-law     Prioritat 2     VAD     20     ms       SPG-Verbindung     G.729A     Inicht vervendet     VAD     20     ms       Native SIP Server-Trunk     G.729A     Inicht vervendet     VAD     20     ms       1331 Fort     Fort     VAD     20     ms                                                                                                    | Putter Coulor-Parameter     G.711 A-law     Prioritat 1 •     VAD.     20 • ms       Internet-Feldencie Service Provider     G.711 µ-law     Prioritat 2 •     VAD.     20 • ms       SiPQ-Verbindung     G.729.A     Inicht verwendet •     VAD.     20 • ms       G.729AB     Inicht verwendet •     VAD.     20 • ms       ISBLEnx     T38-Fax     2                                                                                                    | Prioritati       Constraintent         Cittationer       Cittationer         Vernetzung       Cittationer         SPQ-Verbindung       Cittationer         SPQ-Verbindung       Cittationer         SPQ-Verbindung       Cittationer         SPQ-Verbindung       Cittationer         SPQ-Verbindung       Cittationer         SPQ-Verbindung       Cittationer         Signa       Indett verwendet         VAD.       Cittationer         Signa       Titationer         Verwendet       VAD.         Verwendet       VAD.         Verwendet       VAD.         Verwendet       VAD.         Verwendet       VAD.         Verwendet       VAD.         Verwendet       VAD.         Verwendet       VAD.         Verwendet       VAD.         Verwendet       Verwendet         Verwendet       Verwendet         Verwendet       Verwendet         Verwendet       Verwendet         Verwendet       Verwendet         Verwendet       Verwendet         Verwendet       Verwendet         Verwendet       Verwendet         Verwende                                                                                                    | sen Sie die Eins<br>1. Der Service<br>Stellen Sie o<br>2. Der Service<br>sind höher.<br>3. Passen Sie<br>Experten-Modus - Telefonie<br>Sprachgalway<br>SIP-Parameter<br>First Loce Deinstellingen                                                                                                    | tellungen im Submenü Codec-Parameter wie folgt an:<br>-Provider unterstützt ausschliesslich die Codecs G.711 A-law und μ-law.<br>die Codecs G.729A und AB auf , <mark>nicht verwendet</mark> '<br>-Provider empfiehlt auf T.38-Fax zu verzichten, die Erfolgsraten ohne T.3<br>Deaktivieren Sie ,T.38-Fax'.<br>im Feld ,Payload Type für RFC2833' den Wert auf 101 an.                                                                                                    |
| Vernetzung         G.711 µ-law         Prioritat 2 ▼ 1         VAD.         20 ▼ ms           SiPG-Verbindung         G.729A         nicht verwendet ▼         VAD.         20 ▼ ms           Native SIP Server-Trunk         G.729A         nicht verwendet ▼         VAD.         20 ▼ ms                                                                                                    | Vernetzung         G.711 µ-law         Prioritat 2 ▼         VAD.         20 ▼ ms           SIPQ-Verbindung         G.729A         nicht vervendet ▼         VAD.         20 ▼ ms           Native SIP Server-Trunk         G.729A         nicht vervendet ▼         VAD.         20 ▼ ms           138-Fnx         -2         -2         -2         -2                                                                                                    | Vernetzung         G.711 µ-law         Priorität 2 * 1         VAD:         20 * ms           SiPG-Verbindung         G.729.A         Inicht verwendet * 1         VAD:         20 * ms           Native SIP Server-Trunk         G.729.A         Inicht verwendet * 1         VAD:         20 * ms           IB38-Fax         T38-Fax         20 * ms         20 * ms         20 * ms                                                                                                    | Vertextung       G.711 µ-law       Priorital 2       VAD.       20 mms         > SIPQ-Verbindung       G.729.A       Inicht verwendet VAD.       20 mms         G.729.A       Inicht verwendet VAD.       20 mms         G.729.A       Inicht verwendet VAD.       20 mms         G.729.A       Inicht verwendet VAD.       20 mms         G.729.A       Inicht verwendet VAD.       20 mms         G.729.A       Inicht verwendet VAD.       20 mms         G.729.B       T.38-Fax       20 mms         Verwendet Fehlerkorrektur für 7.38-Fax (Byte):       1472         Verwendet Fehlerkorrektur für 7.38-Fax (UDP)       380DPRedundancy ms         I.30 Fex       ECM aktivieren:       Sonstliges         ClearChannel:       Rahmengröße:       20 mms         Ubertragung von Fax/Modem Tione nach RFC2833:       U       1                                                                                                    | sen Sie die Eins<br>1. Der Service<br>Stellen Sie d<br>2. Der Service<br>sind höher.<br>3. Passen Sie<br>Experten-Modus - Telefonie<br>Sprachgatewy<br>SIP-Parameter<br>HTSP Locie Teinstellungen<br>Ciefer-Parameter                                                                                                    | tellungen im Submenü Codec-Parameter wie folgt an:<br>-Provider unterstützt ausschliesslich die Codecs G.711 A-law und μ-law.<br>die Codecs G.729A und AB auf , <mark>nicht verwendet</mark> '<br>-Provider empfiehlt auf T.38-Fax zu verzichten, die Erfolgsraten ohne T.3<br>Deaktivieren Sie ,T.38-Fax'.<br>im Feld ,Payload Type für RFC2833' den Wert auf 101 an.                                                                                                    |
| Native SIP Server-Trunk     G.729A     nicht verwendet •     VAD.     20 • ms       Native SIP Server-Trunk     G.729AB     nicht verwendet •     VAD.     20 • ms                                                                                                    | Native SIP Server-Trunk     G.729A     nicht verwendet     VAD.     20 mms       G.729AB     nicht verwendet     VAD.     20 mms       T38-Fax     -2                                                                                                    | Surd-versionaling         G.729A         Inicht vervendet *         VAD         20 * ms           Sorgen         G.729AB         Inicht vervendet *         VAD         20 * ms           IS38-Enx         T38-Fax         20 * ms         20 * ms                                                                                                    | A structwetterindung<br>Nietwe SIP Server-Trunk G. 729A G. 729A G. 729 G. 729A G. 729A G. 729A G. 729A G. 729A G. 729A                                                                                                    | sen Sie die Eins<br>1. Der Service<br>Stellen Sie d<br>2. Der Service<br>sind höher.<br>3. Passen Sie<br>Experten-Modus - Telefonie<br>SirParameter<br>HTSP Lod DEinselungen<br>Codee-Parameter<br>Park-Codes-Parameter<br>Park-Codes-Parameter                                                                                                    | tellungen im Submenü Codec-Parameter wie folgt an:<br>-Provider unterstützt ausschliesslich die Codecs G.711 A-law und μ-law.<br>die Codecs G.729A und AB auf , <mark>nicht verwendet</mark> '<br>-Provider empfiehlt auf T.38-Fax zu verzichten, die Erfolgsraten ohne T.3<br>Deaktivieren Sie ,T.38-Fax'.<br>im Feld ,Payload Type für RFC2833' den Wert auf 101 an.                                                                                                    |
| G 729AB inicit verwendet ▼ VAD: ∞ 20 ▼ ms                                                                                                    | G 729AB VAD. W 20 v ms                                                                                                    | G 729AB inicht verwendet VAD. 20 * ms<br>1638-Fox<br>T38-Fax                                                                                                    | G 729AB iddt vervendet ▼ VAD 20 ▼ ms<br>T38-Fax 2<br>FillBiRemoval vervenden. ✓<br>Max UDP-Datagramm-Größe für T.38-Fax (UDP) 138UDPRedundancy ▼<br>130 Fax<br>ECM aktivieren:<br>Sonstigee<br>ClearChannet:  Rahmengröße: 20 ▼ ms<br>RefC2833<br>Ubertragung von Fax/Modem Tören nach RFC2833:<br>Charle RefC2833<br>ClearChannet:  ClearChannet: ClearChannet: ClearCha                                                                                                    | sen Sie die Eins<br>1. Der Service<br>Stellen Sie d<br>2. Der Service<br>sind höher.<br>3. Passen Sie<br>Experten-Modus - Telefonie<br>Syrchgatway<br>SIP-Parameter<br>>ITSP-Code-Parameter<br>>ItS-Code-Parameter<br>>Internet-Telefonie Service Provider<br>Verenzung                                                                                                    | tellungen im Submenü Codec-Parameter wie folgt an:<br>-Provider unterstützt ausschliesslich die Codecs G.711 A-law und μ-law.<br>die Codecs G.729A und AB auf , <mark>nicht verwendet</mark> '<br>-Provider empfiehlt auf T.38-Fax zu verzichten, die Erfolgsraten ohne T.3<br>Deaktivieren Sie ,T.38-Fax'.<br>im Feld ,Payload Type für RFC2833' den Wert auf 101 an.                                                                                                    |
|                                                                                                    |                                                                                                    | T.38-Fax 2                                                                                                    | T38-Fax         FillBitRemoval verwenden:         Max. UDP-Datagramm-Größe für T38-Fax (Byte):         Max. UDP-Datagramm-Größe für T38-Fax (Byte):         Verwendete Fehlerkorrektur für T38-Fax (UDP)         130 Fax         ECM aktivieren:         Sonstigee         ClearChannel:         Rahmengröße:         Übertragung von Fax/Modem Tioren nach RFC2833:                                                                                                    | sen Sie die Eins<br>1. Der Service<br>Stellen Sie o<br>2. Der Service<br>sind höher.<br>3. Passen Sie<br>Experten-Modus - Telefonie<br>Syrchatewa<br>SIP-Parameter<br>>ITSP-Code Einstellungen<br>Code-Parameter<br>>Itserver-Telefonie Service Provider<br>>Vernatzung<br>SIPQ-Verbindung<br>>Nutve SIP Server-Trunk                                                                                                    | tellungen im Submenü Codec-Parameter wie folgt an:<br>-Provider unterstützt ausschliesslich die Codecs G.711 A-law und μ-law.<br>die Codecs G.729A und AB auf ,nicht verwendet'<br>-Provider empfiehlt auf T.38-Fax zu verzichten, die Erfolgsraten ohne T.3<br>Deaktivieren Sie ,T.38-Fax'.<br>im Feld ,Payload Type für RFC2833' den Wert auf 101 an.<br>Codec-Parameter<br>Codec Prioritat Sprechpausen.erkennung Rahmengröße<br>G.711Alaw<br>G.711Alaw<br>G.711Alaw<br>G.711Alaw<br>G.7214 Auw<br>Prioritat Y VAD<br>G.7214 Auw<br>G.7214 Auw<br>G.7214 A                                                                                                    |
|                                                                                                    | T.38-Fax                                                                                                    |                                                                                                    | FillBitRemoval verwenden:<br>Max. UDP-Datagramm-Größe für T.38-Fax (Byte): 1472<br>Verwendete Fehlerkorrektur für T.38-Fax (UDP) 138UDPRedundancy ▼<br>130 Fax<br>ECM aktivieren:<br>Sonstiges<br>ClearChannel:<br>Rahmengröße: 20 ▼ ms<br>Rife2833<br>Übertragung von Fax/Modem Tonen nach RFC2833:<br>Ubertragung von Fax/Modem Tonen nach RFC2833:                                                                                                    | sen Sie die Eins:<br>1. Der Service<br>Stellen Sie o<br>2. Der Service<br>sind höher.<br>3. Passen Sie<br>Experten-Modus - Telefonle<br>SiP-Parameter<br>SISP-Parameter<br>SISP-Parameter<br>SISP-Det Einstellungen<br>SISP-Det Einstellungen<br>SISP-                                                                                                    | tellungen im Submenü Codec-Parameter wie folgt an:<br>-Provider unterstützt ausschliesslich die Codecs G.711 A-law und μ-law.<br>die Codecs G.729A und AB auf ,nicht verwendet'<br>-Provider empfiehlt auf T.38-Fax zu verzichten, die Erfolgsraten ohne T.3<br>Deaktivieren Sie ,T.38-Fax'.<br>im Feld ,Payload Type für RFC2833' den Wert auf 101 an.<br>Codec-Parameter<br>Codec Parameter<br>Codec Prioritat Prioritat VAD<br>G.711A-law<br>G.711A-law<br>G.711A-law<br>G.711A-law<br>G.711A-law<br>G.729A<br>G.729A<br>G.729A<br>Codec Parameter<br>Codec Parameter<br>Code Parameter<br>Code Parameter<br>Code Parameter<br>Code Parameter<br>Code Parameter<br>Code Code Parameter<br>Code Code Parameter<br>Code Code Parameter<br>Code Code Parameter<br>Code Code Parameter<br>Code Code Parameter<br>Code Code Parameter<br>Code Code Parameter<br>Code Code Parameter<br>Code Code Parameter<br>Code Code Code Code Code Code Code Code                                                                                                    |
| 1.30-Fax                                                                                                    |                                                                                                    | FillBitRemoval verwenden                                                                                                    | Max. UDP-Datagramm-Größe für T.38-Fax (Byte): 1472<br>Verwendete Fehlerkorrektur für T.38-Fax (UDP) 138UDPRedundancy ▼<br>1500 Fax<br>ECM aktivieren:<br>Sonstiges<br>ClearChannel:<br>Rahmengröße: 20 ▼ ms<br>RefC2833<br>Übertragung von Fax/Modem Tonen nach RFC2833:<br>Ubertragung von Fax/Modem Tonen nach RFC2833:                                                                                                    | sen Sie die Eins<br>1. Der Service<br>Stellen Sie d<br>2. Der Service<br>sind höher.<br>3. Passen Sie<br>Experten-Modus - Telefonte<br>Sir Parameter<br>> ITSP Loc4D Einstellungen<br><u>Code-Parameter</u><br>> Internet-Telefonie Service Provider<br>> Varretzung<br>> SIPQ-Verbindung<br>> SIPQ-Verbindung                                                                                                    | tellungen im Submenü Codec-Parameter wie folgt an:<br>-Provider unterstützt ausschliesslich die Codecs G.711 A-law und μ-law.<br>die Codecs G.729A und AB auf ,nicht verwendet'<br>-Provider empfiehlt auf T.38-Fax zu verzichten, die Erfolgsraten ohne T.3<br>Deaktivieren Sie ,T.38-Fax'.<br>im Feld ,Payload Type für RFC2833' den Wert auf 101 an.<br>Codec-Parameter<br>Codec Parameter<br>(VAD)<br>Codec Parameter<br>(VAD)<br>Codec Paramet                                                                                                    |
| FillBitRemoval verwenden: ⊘                                                                                                    | FillBitRemoval verwenden: 🧭                                                                                                    |                                                                                                    | Verwendete Fehlerkorrektur für T.38-Fax (UDP) 138UDPRedundancy   I.30 Fax ECM aktivieren:   Sonstiges ClearChannel:  Rahmengröße: 20 • ms Ubertragung von Fax/Modem Tönen nach RFC2833:                                                                                                    | sen Sie die Eins<br>1. Der Service<br>Stellen Sie o<br>2. Der Service<br>sind höher.<br>3. Passen Sie<br>Experten-Modus - Telefonte<br>StP-Parameter<br>StP-Parameter<br>StP-P                                                         | tellungen im Submenü Codec-Parameter wie folgt an:<br>-Provider unterstützt ausschliesslich die Codecs G.711 A-law und μ-law.<br>die Codecs G.729A und AB auf ,nicht verwendet<br>-Provider empfiehlt auf T.38-Fax zu verzichten, die Erfolgsraten ohne T.3<br>Deaktivieren Sie ,T.38-Fax'.<br>im Feld ,Payload Type für RFC2833' den Wert auf 101 an.<br>Codec-Parameter<br>Codec Parameter<br>(VAD)<br>Rahmengröße<br>(VAD)<br>Rahmengröße<br>(VAD)<br>20 mms<br>6729A<br>G729A<br>Codec Parameter<br>(VAD)<br>20 mms<br>738-Fax<br>22 mms<br>738-Fax<br>(VAD)<br>20 mms<br>738-Fax<br>(VAD)<br>20 mms<br>738-Fax<br>(VAD)<br>738-Fax<br>(VAD) |
| FillBitRemoval verwenden: ⊮<br>Max. UDP-Datagramm-Große für T.38-Fax (Byte): 1472                                                                                                    | FillBitRemoval verwenden: 🧭<br>Max. UDP-Datagramm-Größe für T.38-Fax (Byte): 11472                                                                                                    | Max. UDP-Datagramm-Größe für T.38-Fax (Byte). 1472                                                                                                    | ECM aktivieren:<br>Sonstiges<br>ClearChannel:<br>RefC2833<br>Ubertragung von Fax/Modem Tonen nach RFC2833:<br>ClearChannel:<br>ClearChannel:<br>Rahmengröße: 20 ▼ ms                                                                                                    | sen Sie die Eins<br>1. Der Service<br>Stellen Sie o<br>2. Der Service<br>sind höher.<br>3. Passen Sie<br>Exerten-Modus - Telefone<br>Sir-Paramete<br>Virse Loce Beistelungen<br>Code-Paramete<br>Native Sir Service Provider<br>Vornetzung<br>SirO-Vernetzung<br>SirD-Vernetzung<br>SirD-Vernetzung<br>SirD-Vernetzung                                                                                                    | tellungen im Submenü Codec-Parameter wie folgt an:<br>-Provider unterstützt ausschliesslich die Codecs G.711 A-law und μ-law.<br>die Codecs G.729A und AB auf , <mark>nicht verwendet</mark> '<br>-Provider empfiehlt auf T.38-Fax zu verzichten, die Erfolgsraten ohne T.3<br>Deaktivieren Sie ,T.38-Fax'.<br>im Feld ,Payload Type für RFC2833' den Wert auf 101 an.                                                                                                    |
| FillBitRemoval verwenden:<br>Max. UDP-Datagramm-Größe für T.38-Fax (Byte): 1472<br>Verwendete Fehlerkorrektur für T.38-Fax (UDP) 138UDPRedundancy *                                                                                                    | FillBitRemoval verwenden: 🧭<br>Max. UDP-Datagramm-Größe für T.38-Fax (Byte): 1472<br>Verwendete Fehlerkorrektur für T.38-Fax (UDP) 138UDPRedundancy 🔻                                                                                                    | Max. UDP-Datagramm-Größe für T.38-Fax (Byte): 1472<br>Verwendete Fehlerkorrektur für T.38-Fax (UDP) 138UDPRedundancy *                                                                                                    | ClearChannel:                                                                                                    | sen Sie die Eins<br>1. Der Service<br>Stellen Sie o<br>2. Der Service<br>sind höher.<br>3. Passen Sie<br>Experten-Modus - Telefone<br>Surchgatewy<br>SIP-Parameter<br>Itrsp Locel Bensteingen<br>Code Darameter<br>Paricose Parameter<br>Paricose Parameter<br>Paricose Parameter<br>SIPQ-Verlöding<br>SIPQ-Verlöding<br>Native SIP Server-Trunk                                                                                                    | tellungen im Submenü Codec-Parameter wie folgt an:<br>-Provider unterstützt ausschliesslich die Codecs G.711 A-law und μ-law.<br>die Codecs G.729A und AB auf , <mark>nicht verwendet</mark> '<br>-Provider empfiehlt auf T.38-Fax zu verzichten, die Erfolgsraten ohne T.3<br>Deaktivieren Sie ,T.38-Fax'.<br>im Feld ,Payload Type für RFC2833' den Wert auf 101 an.<br>Codec-Parameter<br>Codec Parameter<br>Codec Prioritat 1 VAD: 20 ms<br>G.711 A-law Pioritat 1 VAD: 20 ms<br>G.711 μ-law Pioritat 1 VAD: 20 ms<br>G.729AB<br>HilbitRamoval verwendet: VAD: 20 ms<br>T.36-Fax <u>2</u><br>FilbitRamoval verwendet: VAD: 20 ms<br>T.36-Fax <u>2</u><br>FilbitRamoval verwendet: VAD: 20 ms<br>Max. UDP-Datagramm-Größe für T.38-Fax (byte): färz:<br>Verwendete Fehrerkorrektur für T.38-Fax (byte): färz:<br>Verwendete Fehrerkorrektur für T.38-Fax (byte): färz:                                                                                                    |
| FillBitRemoval verwenden:<br>Max. UDP-Datagramm-Größe für 1.38-Fax (Byte): [472<br>Verwendete Fehlerkorrektur für T.38-Fax (UDP): [38UDPRedundancy *<br>160 Enx:                                                                                                    | FillBitRemoval verwenden:  Max. UDP-Datagramm-Größe für T.38-Fax (Byte): 1472 Verwendete Fehlerkorrektur für T.38-Fax (UDP) 138UDPRedundancy  TGO Fax ECM stitulizer:                                                                                                    | Max. UDP-Datagramm-Größe für T.38-Fax (Byte): 1472<br>Verwendete Fehlerkorrektur für T.38-Fax (UDP) 138/UDPRedundancy *<br>130 Fox                                                                                                    | ClearChannel:                                                                                                    | sen Sie die Eins<br>1. Der Service<br>Stellen Sie o<br>2. Der Service<br>sind höher.<br>3. Passen Sie<br>Experten-Modus - Telefone<br>SIP Arameter<br>ITSP Locel Einstellungen<br>Code Jaameter<br>> Internet-Telefonie Service Provider<br>> Warktung<br>> SIP Areinfung<br>> Native SIP Server-Trunk                                                                                                    | tellungen im Submenü Codec-Parameter wie folgt an:<br>-Provider unterstützt ausschliesslich die Codecs G.711 A-law und μ-law.<br>die Codecs G.729A und AB auf , <mark>nicht verwendet</mark> '<br>-Provider empfiehlt auf T.38-Fax zu verzichten, die Erfolgsraten ohne T.3<br>Deaktivieren Sie ,T.38-Fax'.<br>im Feld ,Payload Type für RFC2833' den Wert auf 101 an.<br>Codec-Parameter<br>Grift Verwendet VAD<br>Rahmengroße (KI)<br>Grift Law<br>FiblikRemoval verwendet<br>Kathengroße für 138-Fax (bje): [M22<br>FiblikRemoval verwendet<br>Kathengroße für 138-Fax (bje): [M22<br>FiblikRemoval verwendet<br>Kathengroße für 138-Fax (bje): [M22<br>FiblikRemoval verwendet<br>Kathengroße für 138-Fax (bje): [M22<br>FiblikRemoval verwendet<br>Kathengroße für 138-Fax (bje): [M22<br>Verwendete Fehlerkorrektur für 138-Fax (bje): [M22<br>Verwendete Fehlerkorrektur für                                                                                                    |
| I John AL<br>FillBitRemoval verwenden: ≪<br>Max. UDP-Datagramm-Größe für T.38-Fax (Byte): [472<br>Verwendets Fehlerkorrektur für T.38-Fax (UDP): [138UDPRedundancy ▼<br>130 Fax<br>ECM aktivieren: ≪<br>Sonstiges                                                                                                    | FillBitRemoval verwenden:  Max. UDP-Datagramm-Größe für T.38-Fax (Byte): 1472 Verwendete Fehlerkorrektur für T.38-Fax (UDP) 138UDPRedundancy * T30 Fax ECM aktivieren:  Sonstiges                                                                                                    | Max. UDP-Datagramm-Große für T.38-Fax (Byte): 1472<br>Verwendete Fehlerkorrektur für T.38-Fax (UDP) 138UDPRedundancy ▼<br>130 Fax<br>ECM aktivieren:<br>Sonstiges                                                                                                    | Ubertragung von Fax/Modem Tönen nach RFC2833:                                                                                                    | sen Sie die Eins<br>1. Der Service<br>Stellen Sie o<br>2. Der Service<br>sind höher.<br>3. Passen Sie<br>Experten-Modus - Telefone<br>SIP2 Verlensteingen<br>Code-varanter<br>> Internet-Telefonie Service Provider<br>> Verle Code Paranter<br>> Internet-Telefonie Service Provider<br>> Werktung<br>> SIP2 Verlöhndung                                                                                                    | tellungen im Submenü Codec-Parameter wie folgt an:<br>-Provider unterstützt ausschliesslich die Codecs G.711 A-law und μ-law.<br>die Codecs G.729A und AB auf , <mark>nicht verwendet</mark> '<br>-Provider empfiehlt auf T.38-Fax zu verzichten, die Erfolgsraten ohne T.3<br>Deaktivieren Sie ,T.38-Fax'.<br>im Feld ,Payload Type für RFC2833' den Wert auf 101 an.                                                                                                    |
| FillBitRemoval verwenden.       ✓         Max. UDP-Datagramm-Größe für T.38-Fax (Byte).       [472]         Verwendete Fehlerkorrektur für T.38-Fax (UDP).       [38UDPRedundancy ▼         130 Fax       ECM aktivieren:         ECM aktivieren:       ✓         Sonstiges       ClearChannel:       ✓                                                                                                    | FillBitRemoval verwenden:<br>Max. UDP-Datagramm-Größe für T.38-Fax (Byte): 1472<br>Verwendete Fehlerkorrektur für T.38-Fax (UDP) 138UDPRedundancy ▼<br>T30 Fax<br>ECM aktivieren:<br>Sonstiges<br>ClearChannel: Rahmengröße: 20 ▼ ms                                                                                                    | Max. UDP-Datagramm-Große für T.38-Fax (Byte):     [472       Verwendete Fehlerkorrektur für T.38-Fax (UDP)     [38/UDPRedundancy ▼       1:30 Fax     ECM aktivieren:       ECM aktivieren:     Image: ClearChannel:       ClearChannel:     Image: Rahmengröße:                                                                                                    | Upertragung von raximotien nach KP-C2833.                                                                                                    | sen Sie die Eins<br>1. Der Service<br>Stellen Sie o<br>2. Der Service<br>sind höher.<br>3. Passen Sie<br>Experten-Modus - Telefone<br>SPP-Paranter<br>115 Locie Denstellungen<br>Code-Paramter<br>Nietret-Telefonis Service Provider<br>Verretzung<br>SIP-2 verfolgen<br>SIP Server-Trunk                                                                                                    | tellungen im Submenü Codec-Parameter wie folgt an:<br>-Provider unterstützt ausschliesslich die Codecs G.711 A-law und µ-law.<br>die Codecs G.729A und AB auf , <mark>nicht verwendet</mark> '<br>-Provider empfiehlt auf T.38-Fax zu verzichten, die Erfolgsraten ohne T.3<br>Deaktivieren Sie ,T.38-Fax'.<br>im Feld ,Payload Type für RFC2833' den Wert auf 101 an.<br>Im Feld ,Payload Type für RFC2833' den Wert auf 101 an.         Im Feld ,Payload Type für RFC2833' den Wert auf 101 an.         Im Feld ,Payload Type für RFC2833' den Wert auf 101 an.         Im Feld ,Payload Type für RFC2833' den Wert auf 101 an.         Im Feld ,Payload Type für RFC2833' den Wert auf 101 an.         Im Feld ,Payload Type für RFC2833' den Wert auf 101 an.         Im Feld ,Payload Type für RFC2833' den Wert auf 101 an.         Im Feld ,Payload Type für RFC2833' den Wert auf 101 an.         Im Feld ,Payload Type für RFC2833' den Wert auf 101 an.         Im Feld ,Payload Type für RFC2833' den Wert auf 101 an.         Im Feld ,Payload Type für RFC2833' den Wert auf 101 an.         Im Feld ,Payload Type für RFC2833' den Wert auf 101 an.         Im Feld ,Payload Type für T38-Fax (by):         Im Feld ,Payload Type für T38-Fax (by):         Im Feld ,Payload Type für T38-Fax (by):         Im Feld ,Payload Type für T38-Fax (by):         Im Feld ,Payload Type für T38-Fax (by):         Im Feld ,Payload Type für T38-Fax (by):         Im Feld ,Payload Type für T38-Fax (by):         Im Feld ,Payload Type für T38-Fax (by):         Im Fel                                                                                                    |
| FillBitRemoval verwenden. ≪<br>Max. UDP-Datagramm-Größe für T.38-Fax (Byte): [472]<br>Verwendets Fehlerkorrektur für T.38-Fax (UDP): [38UDPRedundancy ▼<br>130 Fax<br>ECM aktivieren:<br>Sonstiges<br>ClearChannel:<br>Rifer2833<br>Ubstanzen un Eurikaten Tene und For00000                                                                                                    | FillBitRemoval verwenden.<br>Max. UDP-Datagramm-Größe für T.38-Fax (Byte): 1472<br>Verwendete Fehlerkorrektur für T.38-Fax (UDP) 138UDPRedundancy ▼<br>T30 Fax<br>ECM aktivieren:<br>Sonstiges<br>ClearChannel:<br>Rép2833                                                                                                    | Max. UDP-Datagramm-Große für T.38-Fax. (Byte):       [472         Verwendete Fehlerkorrektur für T.38-Fax. (UDP)       [38/UDPRedundancy ▼         1300 Fax       ECM aktivieren:         ECM aktivieren:       Image: ClearChannel:         ClearChannel:       Rahmengröße:         11402-2000       Ubstatumen um Eurobaten Tenne und Forderen Tenne und Forderen Um Forderen und Forderen Um Forderen und Forderen Um Forderen Um Ford                                                                                                    | Ubertragung von ULME Lönen nach DEC 2833 M                                                                                                    | sen Sie die Eins<br>1. Der Service<br>Stellen Sie o<br>2. Der Service<br>sind höher.<br>3. Passen Sie<br>Experen.Modus - Telefone<br>SIP Jereitensteingen<br>Code-Parameter<br>Histeret-Telefonis Service Provider<br>Verretzung<br>SIP Zert-Gefonis Service Provider<br>Verretzung<br>SIP Zert-Gefonis Service Provider<br>Verretzung                                                                                                    | tellungen im Submenü Codec-Parameter wie folgt an:<br>-Provider unterstützt ausschliesslich die Codecs G.711 A-law und µ-law.<br>die Codecs G.729A und AB auf , <mark>nicht verwendet</mark> '<br>-Provider empfiehlt auf T.38-Fax zu verzichten, die Erfolgsraten ohne T.3<br>Deaktivieren Sie ,T.38-Fax'.<br>im Feld ,Payload Type für RFC2833' den Wert auf 101 an.                                                                                                    |
| FillBitRemoval verwenden. ≪<br>Max. UDP-Datagramm-Größe für T.38-Fax (Byte): [472]<br>Verwendete Fehlerkorrektur für T.38-Fax (UDP) [38UDPRedundancy ▼<br>1:30 Fax<br>ECM aktivieren:<br>Sonstiges<br>ClearChannel: ≪ Rahmengröße: 20 • ms<br>Rifer2333<br>Übertragung von Fax/Modem Tönen nach RFC2833:<br>Übertragung von DTME Tinge nach BFC2833:<br>Übertragung von DTME Tinge nach BFC2833:                                                                                                    | FillBitRemoval verwenden:<br>Max. UDP-Datagramm-Größe für T.38-Fax (Byte): 1472<br>Verwendete Fehlerkorrektur für T.38-Fax (UDP) 138UDPRedundancy ▼<br>1300 Fax<br>ECM aktivieren:<br>Sonstiges<br>ClearChannel:<br>Rahmengröße: 20 ▼ ms<br>Rf6/2833<br>Übertragung von Fax/Modem Tonen nach RFC2833:<br>Übertragung von FDME Tonen sech DEC/2833                                                                                                    | Max. UDP-Datagramm.Große für T.38-Fax. (Byte):       [472]         Verwendete Fehlerkorrektur für T.38-Fax. (UDP)       [38UDPRedundancy ▼]         1:30 Fax       ECM aktivieren:         ECM aktivieren:       Image: ClearChannel:         ClearChannel:       Rahmengröße:         Übertragung von Fax/Modem Tönen nach RFC2833:       Image: ClearChannel:                                                                                                    |                                                                                                    | sen Sie die Eins<br>1. Der Service<br>Stellen Sie d<br>2. Der Service<br>sind höher.<br>3. Passen Sie<br>Exertan-Modus - Telefone<br>SIP-Parameter<br>1758 Loch Einstellungen<br>Code: Parameter<br>1758 Dech Einstellungen<br>Code: Starameter<br>Nietreret-Teforkore Provider<br>Vornetzung<br>SIP-Overführter<br>Native SIP Server-Trunk                                                                                                    | tellungen im Submenü Codec-Parameter wie folgt an:<br>-Provider unterstützt ausschliesslich die Codecs G.711 A-law und µ-law.<br>die Codecs G.729A und AB auf , <mark>nicht verwendet</mark><br>-Provider empfiehlt auf T.38-Fax zu verzichten, die Erfolgsraten ohne T.3<br>Deaktivieren Sie ,T.38-Fax'.<br>im Feld ,Payload Type für RFC2833' den Wert auf 101 an.<br>Codec-Parameter<br>Grift A-law und µ-law.<br>VAD QUIE Rehmengröße QUIE for servender werden verden verde                                                                                                    |
| Native SIP Server-Trunk     0.729A     Indicitive Internation     VAD     20 min       C 729AB     nicht verwendet *     VAD     20 min                                                                                                    | Native SIP Server-Trunk         G729A         Induit verwendet         VAD         ZO         Inst           1331 Forx                                                                                                    | Native SIP Server-Trunk     G.729A     Indict Verwendet •     VAD. •     22.0 • ms       I 38-Fax     T.38-Fax     2                                                                                                    | Isolation     Isolation     Isolation     Isolation     Isolation       Isolation     Isolation     Isolation     Isolation     Isolation       Isolation     Isolation     Isolation     Isolation     Isolation       Isolation     Isolation     Isolation     Isolation     Isolation       Isolation     Isolation     Isolation     Isolation     Isolation       Isolation     Isolation     Isolation     Isolation     Isolation       Isolation     Isolation     Isolation     Isolation     Isolation       Isolation     Isolation     Isolation     Isolation     Isolation       Isolation     Isolation     Isolation     Isolation     Isolation       Isolation     Isolation     Isolation     Isolation     Isolation       Isolation     Isolation     Isolation     Isolation     Isolation       Isolation     Isolation     Isolation     Isolation     Isolation       Isolation     Isolation     Isolation     Isolation     Isolation       Isolation     Isolation     Isolation     Isolation     Isolation                                                                                                    | <ul> <li>Ssen Sie die Eins</li> <li>Der Service<br/>Stellen Sie d</li> <li>Der Service<br/>sind höher.</li> <li>Passen Sie</li> <li>Erperten-Modus - Telefonie</li> <li>Sie/Sgrangsterer</li> </ul>                                                                                                    | tellungen im Submenü Codec-Parameter wie folgt an:<br>-Provider unterstützt ausschliesslich die Codecs G.711 A-law und μ-law.<br>die Codecs <b>G.729A und AB</b> auf , <mark>nicht verwendet</mark><br>-Provider empfiehlt auf <b>T.38-Fax</b> zu verzichten, die Erfolgsraten ohne T.3<br><b>Deaktivieren Sie ,T.38-Fax</b> <sup>'</sup> .<br>im Feld , <b>Payload Type für RFC2833</b> ' den Wert auf <mark>101</mark> an.                                                                                                    |
| G 729AB Inicht verwendet ▼ VAD: ∞ 20 ▼ ms                                                                                                    | G.729AB VAD: W 20 * ms                                                                                                    | G 729AB Inicht verwendet V VAD: ∞ 20 v ms<br>1384 Fox<br>T 38-Fox                                                                                                    | G 729AB Inicht verwendet ▼ VAD Ø 20 ▼ ms IB38 Fox T38-Fax T38-Fax FillBitRemoval verwenden: Ø Max. UDP-Datagramm-Größe für T38-Fax (Byte): [1472 Verwendete Fehlerkorrektur für T38-Fax (DVP): [380DPRedundancy ▼ I300 Fax ECM aktivieren: Ø Sonstigee ClearChannet: Ø Rahmengröße: 20 ▼ ms RFC-2633 Ubertragung von Fax/Modem Tönen nach RFC2833:                                                                                                    | <ul> <li>Ssen Sie die Eins:</li> <li>Der Service<br/>Stellen Sie d</li> <li>Der Service<br/>sind höher.</li> <li>Passen Sie</li> <li>Expetten-Modus - Telefonie</li> <li>Spathaltwei</li> <li>Vis Leo Code: Parameter</li> <li>Vis Leo Code: Parameter</li> </ul>                                                                                                    | tellungen im Submenü Codec-Parameter wie folgt an:<br>-Provider unterstützt ausschliesslich die Codecs G.711 A-law und μ-law.<br>die Codecs G.729A und AB auf , <mark>nicht verwendet</mark> '<br>-Provider empfiehlt auf T.38-Fax zu verzichten, die Erfolgsraten ohne T.3<br>Deaktivieren Sie ,T.38-Fax'.<br>im Feld ,Payload Type für RFC2833' den Wert auf 101 an.                                                                                                    |
|                                                                                                    |                                                                                                    | 1.38-Fax 2<br>T.38-Fax 2                                                                                                    | I382 Fax       T38.Fax       2         FillBitRemoval verwenden.       ✓         Max. UDP-Datagramm-Größe für T38-Fax (Byte).       1472         Verwendete Fehlerkorrektur für T38-Fax (UDP)       I38UDPRedundancy ▼         I300 Fax       ECM aktivieren:         ClearChannel:       Rahmengröße:         Ubertragung von Fax/Modem Tören nach RFC2833:       □                                                                                                    | sen Sie die Eins:<br>1. Der Service<br>Stellen Sie o<br>2. Der Service<br>sind höher.<br>3. Passen Sie<br>Experten-Modus - Telefonie<br>Sprachgatewy<br>SIP-Parameter<br>>TEP Locid Einstellungen<br>Code-Parameter<br>> Itsel Locide Charameter<br>> Itsel Verbindung<br>> SIP Overbindung                                                                                                    | tellungen im Submenü Codec-Parameter wie folgt an:<br>-Provider unterstützt ausschliesslich die Codecs G.711 A-law und μ-law.<br>die Codecs G.729A und AB auf ,nicht verwendet<br>-Provider empfiehlt auf T.38-Fax zu verzichten, die Erfolgsraten ohne T.3<br>Deaktivieren Sie ,T.38-Fax'.<br>im Feld ,Payload Type für RFC2833' den Wert auf 101 an.<br>Codec Parameter<br>Codec Parameter<br>Code Parameter<br>Code Parameter                                                                                                    |
|                                                                                                    |                                                                                                    | T38-Fax                                                                                                    | T.38-Fax       2         FillBitRemoval verwenden:       ✓         Max. UDP-Datagramm-Größe für T.38-Fax (byte):       [472]         Verwendets Fehlerkorrektur für T.38-Fax (byte):       [330DPRedundancy *)         1530 Fax       ECM aktivieren:         Sonstigee       ClearChannel:       Rahmengröße:         Übertragung von Fax/Modem Tören nach RFC2833:       □                                                                                                    | sen Sie die Eins<br>1. Der Service<br>Stellen Sie d<br>2. Der Service<br>sind höher.<br>3. Passen Sie<br>Experten-Modus - Telefonie<br>Surchgatwy<br>SIP-Parameter<br>Tr3P Loci Benstellngen<br>Code-Parameter<br>Parto Gode-Parameter<br>Varietones Service Provider<br>Varietung<br>SIP-Dereindung<br>SIP-Dereindung<br>SIP-Dereindung<br>SIP-Dereindung                                                                                                    | tellungen im Submenü Codec-Parameter wie folgt an:<br>-Provider unterstützt ausschliesslich die Codecs G.711 A-law und μ-law.<br>die Codecs G.729A und AB auf , <mark>nicht verwendet</mark> '<br>-Provider empfiehlt auf T.38-Fax zu verzichten, die Erfolgsraten ohne T.3<br>Deaktivieren Sie ,T.38-Fax'.<br>im Feld ,Payload Type für RFC2833' den Wert auf 101 an.                                                                                                    |
| 1.J0-Fax                                                                                                    |                                                                                                    | T.38-Fax                                                                                                    | T38-Fax         FillBitRemoval verwenden.         Max. UDP-Datagramm-Größe für T.38-Fax (Byle):         Max. UDP-Datagramm-Größe für T.38-Fax (UDP)         Verwendete Fehlerkorrektur für T.38-Fax (UDP)         130 Fax         ECM aktivieren:         Sonstigee         ClearChannel:         Rahmengröße:         20 • ms         IRFC2833         Ubertragung von Fax/Modem Tören nach RFC2833:                                                                                                    | sen Sie die Eins<br>1. Der Service<br>Stellen Sie o<br>2. Der Service<br>sind höher.<br>3. Passen Sie<br>Experten-Modus - Telefonie<br>Sird-Aramete<br>ITSP Loch Einstellungen<br>Code-Dramete<br>Internet-Telefonie Service Provider<br>Vernetzung<br>Sird-Verstung<br>Sird-Verstung<br>Sird-Ver                                                             | tellungen im Submenü Codec-Parameter wie folgt an:<br>-Provider unterstützt ausschliesslich die Codecs G.711 A-law und μ-law.<br>die Codecs G.729A und AB auf , <mark>nicht verwendet</mark> '<br>-Provider empfiehlt auf T.38-Fax zu verzichten, die Erfolgsraten ohne T.3<br>Deaktivieren Sie ,T.38-Fax'.<br>im Feld ,Payload Type für RFC2833' den Wert auf 101 an.<br>Codec Parameter<br>Codec Parameter<br>Code Parameter<br>Code Parameter                                                                                                    |
| FIIBIPamana and an and an an an an an an an an an an an an an                                                                                                    | FillBitDemovel vorwander:                                                                                                    | LINGUSTUNYAI VEIWEIDEIL                                                                                                    | Max UDP-Datagramm-Größe für T.38-Fax (Byte): [1472<br>Verwendete Fehlerkorrektur für T.38-Fax (UDP) [138UDPRedundancy ▼<br>T-30 Fax<br>ECM aktivieren:<br>Sonstiges<br>ClearChannel:<br>Refer2833<br>Übertragung von Fax/Modem Tonen nach RFC2833:<br>Übertragung von Fax/Modem Tonen nach RFC2833:                                                                                                    | sen Sie die Eins<br>1. Der Service<br>Stellen Sie o<br>2. Der Service<br>sind höher.<br>3. Passen Sie<br>Exerten-Modus - Telefone<br>Sird-Narmer<br>Sird-Narmer<br>Sird-Vernetzung<br>Sird-Vernetzung<br>Sird-Vernetzung<br>Sird-Vernetzung<br>Sird-Vernetzung<br>Sird-Vernetzung<br>Sird-Vernetzung<br>Sird-Vernetzung                                                                                                    | tellungen im Submenü Codec-Parameter wie folgt an:<br>-Provider unterstützt ausschliesslich die Codecs G.711 A-law und μ-law.<br>die Codecs G.729A und AB auf , <mark>nicht verwendet</mark> '<br>-Provider empfiehlt auf T.38-Fax zu verzichten, die Erfolgsraten ohne T.3<br>Deaktivieren Sie ,T.38-Fax'.<br>im Feld ,Payload Type für RFC2833' den Wert auf 101 an.<br>Codec Parameter<br>Codec Parameter<br>Code Parameter<br>Code Parameter<br>Code Paramete                                                                                                    |
| FillBitRemoval verwenden: Ø                                                                                                    | FillBitRemoval verwenden: 🧭                                                                                                    |                                                                                                    | Verwendete Fehlerkorrektur für T.38-Fax (UDP) <u>T38UDPRedundancy v</u><br>T30 Fax<br>ECM aktivieren:<br>Sonstiges<br>ClearChannel:<br>Rahmengröße: 20 • ms<br>RefC2033<br>Übertragung von Fax/Modem Tonen nach RFC2833:                                                                                                    | sen Sie die Eins<br>1. Der Service<br>Stellen Sie o<br>2. Der Service<br>sind höher.<br>3. Passen Sie<br>Experten-Modus - Telefonte<br>SiP-Parameter<br>SIP-Parameter<br>SIP-P                                                         | tellungen im Submenü Codec-Parameter wie folgt an:<br>-Provider unterstützt ausschliesslich die Codecs G.711 A-law und μ-law.<br>die Codecs G.729A und AB auf , <mark>nicht verwendet</mark> '<br>-Provider empfiehlt auf T.38-Fax zu verzichten, die Erfolgsraten ohne T.3<br>Deaktivieren Sie ,T.38-Fax'.<br>im Feld ,Payload Type für RFC2833' den Wert auf 101 an.<br>Codec-Parameter<br>Codec Prioritat 1 VAD: 20 ms<br>0.711 μ-law Prioritat 1 VAD: 20 ms<br>0.711 μ-law Prioritat 1 VAD: 20 ms<br>0.729A Indut verwendet VAD: 20 ms<br>0.729A Indut verwendet VAD: 20 ms<br>0.729A Indut verwendet VAD: 20 ms<br>0.729A Indut verwendet VAD: 20 ms<br>0.729A Indut verwendet VAD: 20 ms                                                                                                    |
| FillBitRemonal And FillBitRemonal And FillBitRemona                                                                                                    | FillBitRemoval verwenden.                                                                                                    |                                                                                                    | Verwendete Fehlerkorrektur für T.38-Fax (UDP) [ <u>138UDPRedundancy</u> *]<br>T.30 Fax<br>ECM aktivieren:<br>ClearChannel:<br>Rahmengröße: 20 • ms<br>ClearChannel:<br>Obertragung von Fax/Modem Tonen nach RFC2833:<br>Obertragung von Fax/Modem Tonen nach RFC2833:<br>ClearChannel:<br>ClearChannel:<br>Cle                                                                                                    | sen Sie die Eins<br>1. Der Service<br>Stellen Sie o<br>2. Der Service<br>sind höher.<br>3. Passen Sie<br>Experten-Modus - Telefonie<br>Strachgawy<br>SIP-Parameter<br>>TSP-Lord Einstellungen<br>Code-Parameter<br>>INTSP Lord Einstellungen<br>Code-Parameter<br>>INTSP Lord Einstellungen<br>>INTSP Lord Einstellungen<br>SIPQ-Verbindung<br>>Native SIP Server.Trunk                                                                                                    | tellungen im Submenü Codec-Parameter wie folgt an:<br>-Provider unterstützt ausschliesslich die Codecs G.711 A-law und μ-law.<br>die Codecs G.729A und AB auf ,nicht verwendet'<br>-Provider empfiehlt auf T.38-Fax zu verzichten, die Erfolgsraten ohne T.3<br>Deaktivieren Sie ,T.38-Fax'.<br>im Feld ,Payload Type für RFC2833' den Wert auf 101 an.                                                                                                    |
| FillBitRemoval verwenden. ≪<br>Max. UDP-Datagramm-Größe für 138-Fax (byte). [1472                                                                                                    | FillBitRemoval vervenden: 💉<br>Max. UDP-Datagramm-Größe für T.38-Fax (Byte): ∏472                                                                                                    | Max. UDP-Datagramm-Größe für T.38-Fax (Byte): 1472                                                                                                    | T:30 Fax     ECM aktivieren:        Sonstiges     ClearChannel:        Rahmengröße: 20 ▼ ms       Refe2833       Übertragung von Fax/Modem Tönen nach RFC2833:                                                                                                    | sen Sie die Eins<br>1. Der Service<br>Stellen Sie o<br>2. Der Service<br>sind höher.<br>3. Passen Sie<br>Experten-Modus - Telefonie<br>Sir0-Verlassensen<br>Sir0-Verlassensen<br>Native SIP Server-Trunk                                                                                                    | tellungen im Submenü Codec-Parameter wie folgt an:<br>-Provider unterstützt ausschliesslich die Codecs G.711 A-law und μ-law.<br>die Codecs G.729A und AB auf , <mark>nicht verwendet</mark> '<br>-Provider empfiehlt auf T.38-Fax zu verzichten, die Erfolgsraten ohne T.3<br>Deaktivieren Sie ,T.38-Fax'.<br>im Feld ,Payload Type für RFC2833' den Wert auf 101 an.<br>Codec-Parameter<br>Codec Parameter<br>Codec Prioritat 1 VAD<br>Codec Prioritat 1 VAD<br>Codec Prioritat 1 VAD<br>Codec Prioritat 1 VAD<br>Codec Prioritat 1 VAD<br>Code CODE Rehengroße<br>T30-Fax (2)<br>FilblikRemoval verwendet<br>Max. UDP-Datagramm-Größe für T.38-Fax (9te): [fazz                                                                                                    |
| i .o-rax<br>FillBitRemoval verwenden: ♂<br>Max. UDP-Datagramm-Größe für T.38-Fax (Byte). 1472                                                                                                    | FillBitRemoval verwenden: 🧭<br>Max. UDP-Datagramm-Große für T.38-Fax (Byte): 1472                                                                                                    | Max. UDP-Datagramm-Größe für T.38-Fax (Byte). 1472                                                                                                    | ECM aktivieren:<br>Sonstiges<br>ClearChannel:<br>Rahmengröße: 20 • ms<br>Übertragung von Fax/Modem Tonen nach RFC2833:                                                                                                    | sen Sie die Eins<br>1. Der Service<br>Stellen Sie o<br>2. Der Service<br>sind höher.<br>3. Passen Sie<br>Experten-Modus - Telefonle<br>Sir Parameter<br>HTSP Loef Einstellungen<br>Code-Darameter<br>Hitternet Telefonie Service Provider<br>Hoternet-Telefonie Service Provider<br>Hoternet-Telefonie Service Provider<br>Hoternet-Telefonie Service Provider<br>Hoterstein Service Trunk                                                                                                    | tellungen im Submenü Codec-Parameter wie folgt an:<br>-Provider unterstützt ausschliesslich die Codecs G.711 A-law und μ-law.<br>die Codecs G.729A und AB auf ,nicht verwendet'<br>-Provider empfiehlt auf T.38-Fax zu verzichten, die Erfolgsraten ohne T.3<br>Deaktivieren Sie ,T.38-Fax'.<br>im Feld ,Payload Type für RFC2833' den Wert auf 101 an.<br>Codec-Parameter<br>Codec Parameter<br>Codec Prioritat Prioritat Advances and Advances and                                                                                                    |
| i. so-rax<br>FillBitRemoval verwenden: ⊮<br>Max. UDP-Datagramm-Größe für T.38-Fax (Byte): [1472                                                                                                    | FillBitRemoval verwenden:<br>Max. UDP-Datagramm-Größe für T.38-Fax (Byte): 1472                                                                                                    | Max. UDP-Datagramm-Größe für T.38-Fax (Byte): 1472                                                                                                    | ECM aktivieren:<br>Sonstiges<br>ClearChannel:<br>Rer2033<br>Obertragung von Fax/Modem Tonen nach RFC2833:<br>ClearChannel:<br>ClearChannel:<br>ClearCha                                                                                                    | sen Sie die Eins<br>1. Der Service<br>Stellen Sie o<br>2. Der Service<br>sind höher.<br>3. Passen Sie<br>Experten-Modus - Telefonie<br>Sprchatwo<br>SIP Paramete<br>NTSP Loc4D Einstellungen<br>Code-Paramete<br>Paramete<br>National Straumeter<br>National Straumeter<br>National Straumeter<br>National Straumeter<br>Straumeter<br>S | tellungen im Submenü Codec-Parameter wie folgt an:<br>-Provider unterstützt ausschliesslich die Codecs G.711 A-law und μ-law.<br>die Codecs G.729A und AB auf ,nicht verwendet'<br>-Provider empfiehlt auf T.38-Fax zu verzichten, die Erfolgsraten ohne T.3<br>Deaktivieren Sie ,T.38-Fax'.<br>im Feld ,Payload Type für RFC2833' den Wert auf 101 an.<br>Codec-Parameter<br>Codec Parameter<br>Codec Prioritat Prioritat VAD.<br>0711 μ-law<br>G.711 μ-law<br>G.729A<br>G.729A<br>G.729A<br>Codec Parameter<br>Codec Parameter<br>Code Code Parameter<br>Code Code Code Code Code Code Code Code                                                                                                    |
| H. Jo-Fax<br>FillBitRemoval vervenden: ∞<br>Max. UDP-Datagramm-Größe für T.38-Fax (Byte): 1472                                                                                                    | FillBitRemoval verwenden:<br>Max. UDP-Datagramm-Große für T.38-Fax (Byte): 1472<br>Max. UDP-Datagramm-Große für T.38-Fax (Byte): 1472                                                                                                    | Max. UDP-Datagramm. Größe für T.38-Fax (Byte): 1472                                                                                                    | ECM aktivieren:<br>Sonstiges<br>ClearChannel:<br>Ref2033<br>Übertragung von Fax/Modem Tonen nach RFC2833:<br>Ubertragung von Fax/Modem Tonen nach RFC2833:                                                                                                    | sen Sie die Eins<br>1. Der Service<br>Stellen Sie o<br>2. Der Service<br>sind höher.<br>3. Passen Sie<br>Experten-Modus - Telefonie<br>Strobatway<br>SIP-Parameter<br>>ITSP Lode: Parameter<br>>ITSP Code: Parameter<br>>ItSP-Querindung<br>SIP-Q-Verbindung<br>>Native SIP Server-Trunk                                                                                                    | tellungen im Submenü Codec-Parameter wie folgt an:<br>-Provider unterstützt ausschliesslich die Codecs G.711 A-law und μ-law.<br>die Codecs G.729A und AB auf ,nicht verwendet'<br>-Provider empfiehlt auf T.38-Fax zu verzichten, die Erfolgsraten ohne T.3<br>Deaktivieren Sie ,T.38-Fax'.<br>im Feld ,Payload Type für RFC2833' den Wert auf 101 an.<br>Codec-Parameter<br>Codec Parameter<br>Codec Parameter<br>Codec Parameter<br>Codec Parameter<br>Codec Parameter<br>FilbElRenoval verwendet<br>Max. UDP-Datagramm-Große für 138-Fax (Byte): fazzer<br>Max. UDP-Datagramm-Große für 138-Fax (Byte): fazzer<br>Max. UDP-Datagramm-Große für 138-Fax (Byte): f                                                                                                    |
| FillBitRenoval verwenden:                                                                                                    | FillBitRemoval verwenden:<br>Max. UDP-Datagramm-Größe für T.38-Fax (Byte): <u>1472</u><br>Verwandets Eehlerkonsektir für T 29 Erw (1000). <u>1291/DDDe dividionen</u> ▼                                                                                                    | Max. UDP-Datagramm-Große für T.38-Fax (Byte): 1472                                                                                                    | ECM aktivieren:<br>Sonstiges<br>ClearChannel:<br>Re72833<br>Übertragung von Fax/Modem Tönen nach RFC2833:<br>Ubertragung von Fax/Modem Tönen nach RFC2833:                                                                                                    | sen Sie die Eins<br>1. Der Service<br>Stellen Sie o<br>2. Der Service<br>sind höher.<br>3. Passen Sie<br>Exerten-Modus - Telefonie<br>SiP-Parameter<br>175P Loot Einstellungen<br>Code Parameter<br>175P Loot Einstellungen<br>Code Parameter<br>175P Loot Einstellungen<br>Code Parameter<br>175P Loot Einstellungen<br>Code Parameter<br>175P Loot Einstellungen<br>SiPQ-Verbindung<br>1879 Server-Trunk                                                                                                    | tellungen im Submenü Codec-Parameter wie folgt an:<br>-Provider unterstützt ausschliesslich die Codecs G.711 A-law und μ-law.<br>die Codecs G.729A und AB auf ,nicht verwendet'<br>-Provider empfiehlt auf T.38-Fax zu verzichten, die Erfolgsraten ohne T.3<br>Deaktivieren Sie ,T.38-Fax'.<br>im Feld ,Payload Type für RFC2833' den Wert auf 101 an.<br>Codec-Parameter<br>Codec Parameter<br>Codec Para                                                                                                    |
| FillBitRemoval verwenden.<br>FillBitRemoval verwenden.<br>Max. UDP-Datagramm-Größe für T.38-Fax (Byte). [472<br>Verwendete Fehlerkorrektur für T.38-Fax (UDP) [138UDPRedundancy *                                                                                                    | FillBitRemoval verwenden: ∞<br>Max. UDP-Datagramm-Größe für T.38-Fax (Byte): <u>1</u> 472<br>Verwendete Fehlerkorrektur für T.38-Fax (UDP) [138UDPRedundancy ▼                                                                                                    | Max. UDP-Datagramm-Große für T.38-Fax (Byte) 17472<br>Verwendete Fehlerkorrektur für T.38-Fax (UDP) 138/UDPRedundancy *                                                                                                    | ECM aktivieren:<br>Sonstiges<br>ClearChannet:<br>Ref⊂2833<br>Übertragung von Fax/Modem Tohen nach RFC2833:<br>ClearChannet:<br>ClearChannet:<br>Clear                                                                                                    | sen Sie die Eins<br>1. Der Service<br>Stellen Sie o<br>2. Der Service<br>sind höher.<br>3. Passen Sie<br>Exerten-Modus - Telefone<br>Surchgaleway<br>SIP-Parameter<br>- Traf Locd Einstellungen<br>Code-Parameter<br>- Internet-Telefonis Service Provider<br>- Vernetzung<br>SIPQ-Verhödung<br>- Native SIP Server-Trunk                                                                                                    | tellungen im Submenü Codec-Parameter wie folgt an:<br>-Provider unterstützt ausschliesslich die Codecs G.711 A-law und μ-law.<br>die Codecs G.729A und AB auf , <mark>nicht verwendet</mark> '<br>-Provider empfiehlt auf T.38-Fax zu verzichten, die Erfolgsraten ohne T.3<br>Deaktivieren Sie ,T.38-Fax'.<br>im Feld ,Payload Type für RFC2833' den Wert auf 101 an.<br>Codec-Parameter<br>Codec Parameter<br>Codec Prioritat<br>VAD:<br>20 ms<br>6711 μ-law<br>Pioritat<br>T38-Fax<br>20 ms<br>FilBiRemoval verwendet<br>Max: UDP-Datagramm-Grobe für T38-Fax (DP)<br>Max: UDP-Datagramm-Grobe für T38-Fax (DP)<br>Verwendete Felberkorrektur für T38-Fax (DP)<br>DBUDPRedundancy *                                                                                                    |
| E.so-Fax<br>FillBitRemoval verwenden: ⊗<br>Max. UDP-Datagramm-Größe für T.38-Fax (Byte): 1472<br>Verwendete Fehlerkorrektur für T.38-Fax (UDP) 138UDPRedundancy ▼                                                                                                    | FillBitRemoval verwenden. 😿<br>Max. UDP-Datagramm-Größe für T.38-Fax (Byte): 1472<br>Verwendete Fehlerkorrektur für T.38-Fax (UDP) 138UDPRedundancy *                                                                                                    | Max. UDP-Datagramm-Größe für T.38-Fax (Byte): 1472<br>Verwendete Fehlerkorrektur für T.38-Fax (UDP) 138UDPRedundancy *                                                                                                    | Sonstiges     ClearChannel:      Rahmengröße:     20 ▼ ms       REC2833     0bertragung von Fax/Modem Tönen nach RFC2833:     0                                                                                                    | sen Sie die Eins<br>1. Der Service<br>Stellen Sie o<br>2. Der Service<br>sind höher.<br>3. Passen Sie<br>Experten-Modus - Telefonie<br>Strichgatwo<br>SIP Parameter<br>>ITSP Loc4D Einstellungen<br>Code-Parameter<br>>Itser Codes-Parameter<br>>Itser Codes-Parameter<br>>Itser                                                                                                    | tellungen im Submenü Codec-Parameter wie folgt an:<br>-Provider unterstützt ausschliesslich die Codecs G.711 A-law und μ-law.<br>die Codecs G.729A und AB auf ,nicht verwendet'<br>-Provider empfiehlt auf T.38-Fax zu verzichten, die Erfolgsraten ohne T.3<br>Deaktivieren Sie ,T.38-Fax'.<br>im Feld ,Payload Type für RFC2833' den Wert auf 101 an.<br>Codec-Parameter<br>Codec Parameter<br>Codec Prioritat Prioritat I VAD. 20 ms<br>G.711 μ-law Pioritat I VAD. 20 ms<br>G.729A Intervendet VAD. 20 ms<br>T.38-Fax 2<br>FilBiRemoval vervendet VAD. 20 ms<br>T.38-Fax 2<br>FilBiRemoval vervendet VAD. 20 ms<br>T.38-Fax 2<br>FilBiRemoval vervendet VAD. 20 ms<br>T.38-Fax 6<br>T.38-Fax 6<br>T.38-Fax 6<br>T.38-Fax 6<br>T.38-Fax 6<br>T.38-Fax 6<br>T.38-Fax 6<br>T.38-Fax 6<br>T.38-Fax 6<br>T.38-Fax (DP) IBUDPRedundarey T.<br>T.38-Fax (DP) IBUDPRedundarey T.                                                                                                    |
| I.30-Fax<br>FillBitRemoval verwenden: ✓<br>Max. UDP-Datagramm-Größe für T.38-Fax (Byte): [1472<br>Verwendete Fehlerkorrektur für T.38-Fax (UDP) [138UDPRedundancy ▼<br>130 Fax<br>ECM aktivieren: ✓                                                                                                    | FillBitRemoval verwenden:  Max. UDP-Datagramm-Große für T.38-Fax (Byte): 1472 Verwendete Fehlerkorrektur für T.38-Fax (UDP) 138UDPRedundancy * T30 Fax ECM aktivieren  ECM aktivieren                                                                                                    | Max. UDP-Datagramm-Größe für T.38-Fax (Byte): 1472<br>Verwendete Fehlerkorrektur für T.38-Fax (UDP) 138UDPRedundancy *<br>130 Fax<br>ECM aktivieren: 2                                                                                                    | ClearChannel: Rahmengröße: 20 ms                                                                                                    | sen Sie die Eins<br>1. Der Service<br>Stellen Sie o<br>2. Der Service<br>sind höher.<br>3. Passen Sie<br>Experten-Modus - Telefone<br>Sird-Arameter<br>Firsp Loch Bensleingen<br>Code-Darameter<br>Sird-Arameter<br>Sird-Aramet                                                           | tellungen im Submenü Codec-Parameter wie folgt an:<br>-Provider unterstützt ausschliesslich die Codecs G.711 A-law und μ-law.<br>die Codecs G.729A und AB auf , <mark>nicht verwendet</mark> '<br>-Provider empfiehlt auf T.38-Fax zu verzichten, die Erfolgsraten ohne T.3<br>Deaktivieren Sie ,T.38-Fax'.<br>im Feld ,Payload Type für RFC2833' den Wert auf 101 an.                                                                                                    |
| FillBitRemoval verwenden. ≪<br>Max. UDP-Datagramm-Größe für T.38-Fax (Byte). [472<br>Verwendete Fehlerkorrektur für T.38-Fax (UDP). [38UDPRedundancy ▼<br>130 Fax<br>ECM aktivieren: ≪                                                                                                    | FillBitRemoval verwenden:  Max. UDP-Datagramm-Größe für T.38-Fax (Byte): 1472 Verwendete Fehlerkorrektur für T.38-Fax (UDP) 138UDPRedundancy  130 Fax ECM aktivieren:  Sonstines                                                                                                    | Max. UDP-Datagramm-Große für T.38-Fax (Byte): [1472<br>Verwendete Fehlerkorrektur für T.38-Fax (UDP) [38UDPRedundancy ▼<br>1/30 Fax<br>ECM aktivieren:                                                                                                    | Ubertragung von Fax/Modem Tönen nach RFC2833:                                                                                                    | sen Sie die Eins<br>1. Der Service<br>Stellen Sie d<br>2. Der Service<br>sind höher.<br>3. Passen Sie<br>Experten-Modus - Telefont<br>SIP Jereit Binstellingen<br>Code-Parameter<br>Histeriet-Telefonis Service Provider<br>>Zeit Code-Parameter<br>Nierertet-Telefonis Service Provider<br>>SIPO-Verindung<br>>Hetive SIP Server-Trunk                                                                                                    | tellungen im Submenü Codec-Parameter wie folgt an:<br>-Provider unterstützt ausschliesslich die Codecs G.711 A-law und μ-law.<br>die Codecs G.729A und AB auf , <mark>nicht verwendet</mark> '<br>-Provider empfiehlt auf T.38-Fax zu verzichten, die Erfolgsraten ohne T.3<br>Deaktivieren Sie ,T.38-Fax'.<br>im Feld ,Payload Type für RFC2833' den Wert auf 101 an.<br>Codec Parameter<br>Codec Parameter<br>Codec Parameter<br>Codec Prioritat VAD: 20 ms<br>G711 A-law<br>Pioritat VAD: 20 ms<br>FilBiRemoval verwendet VAD: 20 ms<br>FilBiRemoval verwende                                                                                                    |
| I .50-Pat<br>FillBitRemoval verwenden: ✓<br>Max. UDP-Datagramm-Größe für T.38-Fax (Byte): 1472<br>Verwendete Fehlerkorrektur für T.38-Fax (UDP) 138UDPRedundancy ▼<br>I.50 Fax<br>ECM aktivieren: ✓<br>Sonstiges                                                                                                    | FillBitRemoval verwenden:  Max. UDP-Datagramm-Große für T.38-Fax (Byte): 1472 Verwendete Fehlerkorrektur für T.38-Fax (UDP) 138/UDPRedundancy * 130 Fax ECM aktivieren:  Sonstinges                                                                                                    | Max. UDP-Datagramm-Größe für T38-Fax (Byte): 1472<br>Verwendete Fehlerkorrektur für T.38-Fax (UDP) 138/DDRedundancy *  130 Fax ECM aktivieren:  Sonstiges                                                                                                    | Ubertragung von Fax/Modern Tönen nach RFC2833:                                                                                                    | sen Sie die Eins<br>1. Der Service<br>Stellen Sie o<br>2. Der Service<br>sind höher.<br>3. Passen Sie<br>Experten-Modus - Telefone<br>StP-Paramete<br>>ITSP Locel Einstellungen<br>Code Paramete<br>>ITSP Locel Einstellungen<br>Vernetzung<br>>ITSP Locel Banster<br>Native SIP Server.Trank                                                                                                    | tellungen im Submenü Codec-Parameter wie folgt an:<br>-Provider unterstützt ausschliesslich die Codecs G.711 A-law und μ-law.<br>die Codecs G.729A und AB auf , <mark>nicht verwendet</mark> '<br>-Provider empfiehlt auf T.38-Fax zu verzichten, die Erfolgsraten ohne T.3<br>Deaktivieren Sie ,T.38-Fax'.<br>im Feld ,Payload Type für RFC2833' den Wert auf 101 an.<br>Codec-Parameter<br>Codec Prioritat 1 VAD. 20 ms<br>G.711 μ-law<br>Prioritat 1 VAD. 20 ms<br>G.711 μ-law<br>Prioritat 1 VAD. 20 ms<br>G.729A<br>III μ-law<br>Prioritat 1 VAD. 20 ms<br>G.729A<br>III μ-law<br>Prioritat 1 VAD. 20 ms<br>G.729A<br>III μ-law<br>Prioritat 1 VAD. 20 ms<br>G.729A<br>III μ-law<br>Prioritat 1 VAD. 20 ms<br>G.729A<br>III μ-law<br>Prioritat 1 VAD. 20 ms<br>G.729A<br>III μ-law<br>III μ-law                                                                                                    |
| I Sof Pax FillBitRemoval verwenden:  Max. UDP-Datagramm-Größe für T.38-Fax (Byte): 1472 Verwendete Fehlerkorrektur für T.38-Fax (UDP) 138/UDPRedundancy ▼  ISO Fax ECM aktivieren:  Sonstiges                                                                                                    | FillBitRemoval verwenden:  Max. UDP-Datagramm-Große für T.38-Fax (Byte): 1472 Verwendete Fehlerkorrektur für T.38-Fax (UDP) 138/UDPRedundancy * 130 Fax ECM aktivieren:  Sonstiges                                                                                                    | Max. UDP-Datagramm-Große für T38-Fax (Byte): 1472<br>Verwendete Fehlerkorrektur für T38-Fax (UDP) 138UDPRedundancy ▼<br>T30 Fax<br>ECM aktivieren:<br>Sonstiges                                                                                                    | Übertragung von Fax/Modem Tönen nach RFC2833:                                                                                                    | sen Sie die Eins<br>1. Der Service<br>Stellen Sie o<br>2. Der Service<br>sind höher.<br>3. Passen Sie<br>Erperten-Modus - Telefont<br>StP-Paramete<br>>ITSP Loc-ID Einstellungen<br>Code-Parameter<br>>ITSP Loc-ID Einstellungen<br>Code-Parameter<br>>ITSP Loc-ID Einstellungen<br>Code-Parameter<br>>ITSP Loc-ID Einstellungen<br>Code-Parameter<br>>ITSP Loc-ID Einstellungen<br>Code-Parameter<br>>ITSP Loc-ID Einstellungen<br>SiPQ-Verbindung<br>>INPQ-Verbindung                                                                                                    | tellungen im Submenü Codec-Parameter wie folgt an:<br>-Provider unterstützt ausschliesslich die Codecs G.711 A-law und µ-law.<br>die Codecs G.729A und AB auf ,nicht verwendet'<br>-Provider empfiehlt auf T.38-Fax zu verzichten, die Erfolgsraten ohne T.3<br>Deaktivieren Sie ,T.38-Fax'.<br>im Feld ,Payload Type für RFC2833' den Wert auf 101 an.<br>Codec-Parameter<br>Codec Parameter<br>Codec Parameter<br>Codec Parameter<br>Codec Parameter<br>FilbiRemoval vervendet VAD: 20 ms<br>G 729A<br>G 721 µ-law<br>G 729A<br>G 729A<br>Codec Farameter<br>Kas. UDP-Datagramm-Größe für 138-Fax (Byle): [#72<br>FilbiRemoval vervendet: VAD: 20 ms<br>T.38-Fax [2]<br>FilbiRemoval vervendet: VAD: 20 ms<br>G 729A<br>G 729A                                         |
| I.30 Fax<br>FillBitRemoval verwenden: ⊗<br>Max. UDP-Datagramm-Größe für T.38-Fax (Byte): 1472<br>Verwendete Fehlerkorrektur für T.38-Fax (UDP) 138UDPRedundancy ▼<br>130 Fax<br>ECM aktivieren: ⊗<br>Sonstiges                                                                                                    | FillBitRemoval verwenden:  Max. UDP-Datagramm-Große für T.38-Fax (Byte): 1472 Verwendete Fehlerkorrektur für T.38-Fax (UDP) 138UDPRedundancy *  130 Fax ECM aktivieren:  Sonstiges                                                                                                    | Max. UDP-Datagramm-Größe für T.38-Fax (Byte): 1472<br>Verwendete Fehlerkorrektur für T.38-Fax (UDP) 138UDPRedundancy *  130 Fax  ECM aktivieren:  Sonstiges                                                                                                    | Ubertragung von Fax/Modem Tönen nach RFC2833:                                                                                                    | sen Sie die Eins<br>1. Der Service<br>Stellen Sie o<br>2. Der Service<br>sind höher.<br>3. Passen Sie<br>Experten-Modus - Telefone<br>StrP-arander<br>Distr-Der Einstelungen<br>Code-Brander<br>> Vernetzung<br>> SiP-Aranter<br>> Vernetzung<br>> SiP-Aranter<br>> Native SIP Server.Trunk                                                                                                    | tellungen im Submenü Codec-Parameter wie folgt an:<br>-Provider unterstützt ausschliesslich die Codecs G.711 A-law und μ-law.<br>die Codecs G.729A und AB auf , <mark>nicht verwendet</mark> '<br>-Provider empfiehlt auf T.38-Fax zu verzichten, die Erfolgsraten ohne T.3<br>Deaktivieren Sie ,T.38-Fax'.<br>im Feld ,Payload Type für RFC2833' den Wert auf 101 an.                                                                                                    |
| I Jore At  FillBitRemoval verwenden:  Max. UDP-Datagramm-Größe für T.38-Fax (Byte): 1472 Verwendete Fehlerkorrektur für T.38-Fax (UDP): 138/UDPRedundancy ▼  T30 Fax ECM aktivieren:  Sonstiges CharChanet:  Patronoratio: 10 ▼ mer                                                                                                    | FillBitRemoval verwenden.  Max. UDP-Datagramm-Größe für T.38-Fax (Byte): 1472 Verwendete Fehlerkorrektur für T.38-Fax (UDP) ISBUDPRedundancy *  130 Fax ECM aktivieren:  Sonstiges CharChanel:  Patronomitelle. 20 • me                                                                                                    | Max. UDP-Datagramm-Größe für T38-Fax (Byte): 1472<br>Verwendete Fehlerkorrektur für T38-Fax (UDP) 138UDPRedundancy ▼<br>T30 Fax<br>ECM aktivieren:<br>Sonstiges                                                                                                    | Übertragung von Fax/Modem Tönen nach RFC2833:                                                                                                    | sen Sie die Eins<br>1. Der Service<br>Stellen Sie o<br>2. Der Service<br>sind höher.<br>3. Passen Sie<br>Exerten-Modus - Telefonte<br>StrParamete<br>NTSP-Deramete<br>PTG-Derbeitalungen<br>Ede-Paramete<br>Piter - Todene Service Provider<br>Vernetzung<br>SIP-3 verbindung<br>Native SIP Server.Trunk                                                                                                    | tellungen im Submenü Codec-Parameter wie folgt an:<br>-Provider unterstützt ausschliesslich die Codecs G.711 A-law und µ-law.<br>die Codecs G.729A und AB auf ,nicht verwendet'<br>-Provider empfiehlt auf T.38-Fax zu verzichten, die Erfolgsraten ohne T.3<br>Deaktivieren Sie ,T.38-Fax'.<br>im Feld ,Payload Type für RFC2833' den Wert auf 101 an.<br>Codec-Parameter<br>Codec Parameter<br>Codec Parameter<br>Codec Parameter<br>Codec Parameter<br>Kabumengröße für 138-Fax (Byte):<br>138-Fax<br>S729A<br>FilbRinkowski verwendet i VAD.<br>20 mm<br>138-Fax<br>Codec Parameter<br>Kabumengröße für 138-Fax (Byte):<br>138-Fax<br>FilbRinkowski verwendet i VAD.<br>20 mm<br>Codec Parameter<br>Kabumengröße für 138-Fax (Byte):<br>FilbRinkowski verwendet i VAD.<br>20 mm<br>Codec Parameter<br>Kabumengröße für 138-Fax (Byte):<br>FilbRinkowski verwendet i VAD.<br>20 mm<br>Codec Parameter<br>Kabumengröße für 138-Fax (Byte):<br>FilbRinkowski verwendet i VAD.<br>Codec Parameter<br>Kabumengröße für 138-Fax (Byte):<br>FilbRinkowski verwendet i VAD.<br>Codec Parameter<br>Kabumengröße für 138-Fax (Byte):<br>FilbRinkomski verwendet i VAD.<br>Codec Parameter<br>Kabumengröße für 138-Fax (Byte):<br>FilbRinkowski verwendet i VAD.<br>Codec Parameter<br>Kabumengröße für 138-Fax (Byte):<br>FilbRinkowski verwendet i VAD.<br>Codec Parameter<br>Kabumengröße für 138-Fax (Byte):<br>FilbRinkowski verwendet i VAD.<br>Codec Parameter<br>Kabumengröße für 138-Fax (Byte):<br>FilbRinkowski verwendet i VAD.<br>Codec Parameter<br>Kabumengröße für 138-Fax (Byte):<br>FilbRinkowski verwendet i VAD.<br>Codec Parameter<br>Kabumengröße für 138-Fax (Byte):<br>Kabumengröße für 138-Fax (Byte):<br>Kabumengröße für 138-Fax                                                                                                    |
| FillBitRemoval verwenden: ≪<br>Max. UDP-Datagramm-Größe für T.38-Fax (Byte): [472<br>Verwendets Fehlerkorrektur für T.38-Fax (UDP): [38UDPRedundancy ▼<br>130 Fax<br>ECM aktivieren:<br>Sonstiges<br>ClearChannel:<br>Rahmengröße: 20 ▼ ms                                                                                                    | FillBitRemoval verwenden:<br>Max. UDP-Datagramm-Große für T.38-Fax (Byte): 1472<br>Verwendete Fehlerkorrektur für T.38-Fax (UDP) 138UDPRedundancy ▼<br>TGO Fax<br>ECM aktivieren:<br>Sonstiges<br>ClearChannel:<br>Rahmengroße: 20 ▼ ms                                                                                                    | Max. UDP-Datagramm-Große für T.38-Fax (Byte):     [472]       Verwendete Fehlerkorrektur für T.38-Fax (UDP)     [38/UDPRedundancy ▼]       130 Fax     ECM aktivieren:       ECM aktivieren:     Image: ClearChannel:       ClearChannel:     Image: Rahmengroße:                                                                                                    | Übertragung von Fax/Modern Tönen nach RFC2833:                                                                                                    | sen Sie die Eins<br>1. Der Service<br>Stellen Sie o<br>2. Der Service<br>sind höher.<br>3. Passen Sie<br>Experten-Modus - Telefone<br>SIP2 Verlensteingen<br>Code-Parameter<br>Interect-Telefonie Service Provider<br>>Interect-Telefonie Service Provider<br>>Interect-Telefonie Service                                                                                                    | tellungen im Submenü Codec-Parameter wie folgt an:<br>-Provider unterstützt ausschliesslich die Codecs G.711 A-law und µ-law.<br>die Codecs G.729A und AB auf , <mark>nicht verwendet</mark> '<br>-Provider empfiehlt auf T.38-Fax zu verzichten, die Erfolgsraten ohne T.3<br>Deaktivieren Sie ,T.38-Fax'.<br>im Feld ,Payload Type für RFC2833' den Wert auf 101 an.                                                                                                    |
| I Jore At<br>FillBitRemoval vervenden. ≪<br>Max. UDP-Datagramm-Große für T.38-Fax (Byte): [472<br>Vervendete Fehlerkorrektur für T.38-Fax (UDP): [38UDDPRedundancy ▼<br>I 30 Fax<br>ECM aktivieren:<br>Sonstigee<br>ClearChannet:<br>Rahmengroße: [20 ▼ ms<br>RifC2833                                                                                                    | FillBitRemoval verwenden.<br>Max. UDP-Datagramm-Größe für T.38-Fax (Byte): 1472<br>Verwendete Fehlerkorrektur für T.38-Fax (UDP) I38UDPRedundancy ▼<br>130 Fax<br>ECM aktivieren:<br>Sonstiges<br>ClearChannel:  Rahmengröße: 20 ▼ ms<br>REC2833                                                                                                    | Max. UDP-Datagramm-Größe für T.38-Fax (Byte):       1472         Verwendete Fehlerkorrektur für T.38-Fax (UDP)       138UDPRedundancy ▼         I:30 Fax       ECM aktivieren:         Sonstiges       ClearChannet:       Rahmengröße:         RefC2833       ECM aktivieren:       Image: ClearChannet:                                                                                                    |                                                                                                    | sen Sie die Eins<br>1. Der Service<br>Stellen Sie o<br>2. Der Service<br>sind höher.<br>3. Passen Sie<br>Experten-Modus - Telefonie<br>SP-Parameter<br>>TSP-Derameter<br>>TSP-De                                                                         | tellungen im Submenü Codec-Parameter wie folgt an:<br>-Provider unterstützt ausschliesslich die Codecs G.711 A-law und μ-law.<br>die Codecs G.729A und AB auf ,nicht verwendet'<br>-Provider empfiehlt auf T.38-Fax zu verzichten, die Erfolgsraten ohne T.3<br>Deaktivieren Sie ,T.38-Fax'.<br>im Feld ,Payload Type für RFC2833' den Wert auf 101 an.                                                                                                    |
| I Sonstiges ClearChannel:   Ref:2833  Obertragung von Fax/Modem Toren nach RFC2833:                                                                                                    | FillBitRemoval verwenden:<br>Max. UDP-Datagramm-Größe für T.38-Fax (Byte): 1472<br>Verwendete Fehlerkorrektur für T.38-Fax (UDP) 138UDPRedundancy ▼<br>130 Fax<br>ECM aktivieren:<br>ECM aktivieren:<br>ClearChannel:<br>Rahmengröße: 20 ▼ ms<br>RFC2833<br>Übertragung von Fax/Modem Tonen nach RFC2833:                                                                                                    | Max. UDP-Datagramm-Größe für T38-Fax (Byte):       1472         Max. UDP-Datagramm-Größe für T38-Fax (UDP)       138UDPRedundancy ▼         Verwendete Fehlerkorrektur für T.38-Fax (UDP)       138UDPRedundancy ▼         I30 Fax       ECM aktivieren:       Image: ClearChannel:         Sonstiges       ClearChannel:       Image: Rehmengröße:       20 • ms         Übertragung von Fax/Modem Tönen nach RFC2833:       Image: ClearChannel:       Image: ClearChannel:       Image: ClearChannel:                                                                                                    | Ubertragung von DTME Tönen nach REC2833: M                                                                                                    | <ul> <li>sen Sie die Eins</li> <li>Der Service<br/>Stellen Sie of</li> <li>Der Service<br/>sind höher.</li> <li>Passen Sie</li> <li>Passen Sie</li> <li>Frander</li> <li>Veradgelway</li> <li>SIP-Parander</li> <li>Veradgelway</li> <li>SIP-Verbidung</li> <li>Veratung</li> <li>SIPO-Verbidung</li> <li>Mative SIP Server-Trunk</li> </ul>                                                                                                    | tellungen im Submenü Codec-Parameter wie folgt an:<br>-Provider unterstützt ausschliesslich die Codecs G.711 A-law und μ-law.<br>die Codecs G.729A und AB auf , <mark>nicht verwendet</mark> '<br>-Provider empfiehlt auf T.38-Fax zu verzichten, die Erfolgsraten ohne T.3<br>Deaktivieren Sie ,T.38-Fax'.<br>im Feld ,Payload Type für RFC2833' den Wert auf 101 an.<br>Im Feld ,Payload Type für RFC2833' den Wert auf 101 an.         Im Feld ,Payload Type für RFC2833' den Wert auf 101 an.         Im Feld ,Payload Type für RFC2833' den Wert auf 101 an.         Im Feld ,Payload Type für RFC2833' den Wert auf 101 an.         Im Feld ,Payload Type für RFC2833' den Wert auf 101 an.         Im Feld ,Payload Type für RFC2833' den Wert auf 101 an.         Im Feld ,Payload Type für RFC2833' den Wert auf 101 an.         Im Feld ,Payload Type für RFC2833' den Wert auf 101 an.         Im Feld ,Payload Type für RFC2833' den Wert auf 101 an.         Im Feld ,Payload Type für RFC2833' den Wert auf 101 an.         Im Feld ,Payload Type für RFC2833' den Wert auf 101 an.         Im Feld , Payload Type für RFC2833' den Wert auf 101 an.         Im Feld , Payload Type für RFC283' den Wert auf 101 an.         Im Feld , Payload Type für RFC283' den Wert auf 101 an.         Im Feld , Payload Type für RFC283' den Wert auf 101 an.         Im Feld , Payload Type für RFC283' den Wert auf 101 an.         Im Feld , Payload Type für RFC283' den Wert auf 101 an.         Im Feld , Payload Type für RFC283' den Wert auf 101 an.         Im Feld , Payload Antore auf 101 an.                                                                                                    |
| I John Arriver Arriver Arriv                                                                                                    | FillBitRemoval verwenden:<br>Max. UDP-Datagramm-Große für T.38-Fax (Byte): [472]<br>Verwendete Fehlerkorrektur für T.38-Fax (UDP) [38UDPRedundancy ▼]<br>130 Fax<br>ECM aktivieren:<br>Sonstiges<br>ClearChannel:<br>Rahmengroße: [20 ▼ ms<br>RefC2833<br>Ubertragung von Fax/Modem Tonen nach RFC2833<br>—                                                                                                    | Max. UDP-Datagramm-Größe für T.38-Fax (Byte):       1472         Verwendete Fehlerkorrektur für T.38-Fax (UDP)       138UDPRedundancy ▼         I.30 Fax       ECM aktivieren:         Sonstiges       ClearChannet:         ClearChannet:       ClearChannet:         Ubertragung von Fax/Modem Tönen nach RFC2833:       □                                                                                                    | Ubertragung von DTMF Tönen nach RFC2833: 🗹 🤱                                                                                                    | <ul> <li>Ssen Sie die Eins:</li> <li>Der Service<br/>Stellen Sie d</li> <li>Der Service<br/>sind höher.</li> <li>Passen Sie</li> <li>Passen Sie</li> <li>Passen Sie</li> <li>StP-Parameter</li> <li>StP-Derameter</li> <li>Varetange</li> <li>StP-Verbindung</li> <li>Native SIP Server.Trunk</li> </ul>                                                                                                    | tellungen im Submenü Codec-Parameter wie folgt an:<br>-Provider unterstützt ausschliesslich die Codecs G.711 A-law und μ-law.<br>die Codecs G.729A und AB auf , <mark>nicht verwendet</mark> '<br>-Provider empfiehlt auf T.38-Fax zu verzichten, die Erfolgsraten ohne T.3<br>Deaktivieren Sie ,T.38-Fax'.<br>im Feld ,Payload Type für RFC2833' den Wert auf 101 an.                                                                                                    |
| FillBitRemovie       ✓         FillBitRemovie       ✓         Max. UDP-Datagramm-Größe für 138-Fax (Byte)       [472]         Verwendets Fehlerkorrektur für T38-Fax (DP)       [33UDPRedundancy ▼         130 Fax       ECM aktivieren:         ClearChannel:       Rahmengröße:         Ubertragung von Fax/Modem Tönen nach RFC2833:                                                                                                    | FillBitRemoval verwenden:<br>Max. UDP-Datagramm-Größe für T.38-Fax (Byte): 1472<br>Verwendete Fehlerkorrektur für T.38-Fax (UDP) <u>138UDPRedundancy</u> ▼<br>139 Fax<br>ECM aktivieren:<br>ClearChannel:<br>Rahmengröße: 20 ▼ ms<br>RFC2833<br>Ubertragung von Fax/Modem Tönen nach RFC2833:<br>Ubertragung von DTMF Tönen nach RFC2833:                                                                                                    | Max. UDP-Datagramm-Große für T.38-Fax (Byte):       [472]         Verwendete Fehlerkorrektur für T.38-Fax (UDP)       [38/UDPRedundancy ▼]         130 Fax       ECM aktivieren:         Sonstiges       ClearChannel:         Rahmengroße:       20 ▼ ms         Iffe2833       Ubertragung von Fax/Modem Tonen nach RFC2833:         Übertragung von DTMF Tonen nach RFC2833:                                                                                                    |                                                                                                    | <ul> <li>Ssen Sie die Eins:</li> <li>Der Service<br/>Stellen Sie d</li> <li>2. Der Service<br/>sind höher.</li> <li>3. Passen Sie</li> <li>Experten-Modus - Telefonie</li> <li>Strackgaleway</li> <li>Strackgaleway</li> <li>Strackgalewaie</li> <li>Pits Locie Parameter</li> <li>Internet-Telefonie Service Provider</li> <li>Vernetung</li> <li>Strackgalewaie</li> <li>Strackgalewaie</li> <li>Native SIP Server-Trunk</li> </ul>                                                                                                    | tellungen im Submenü Codec-Parameter wie folgt an:<br>-Provider unterstützt ausschliesslich die Codecs G.711 A-law und µ-law.<br>die Codecs G.729A und AB auf , <mark>nicht verwendet</mark><br>-Provider empfiehlt auf T.38-Fax zu verzichten, die Erfolgsraten ohne T.3<br>Deaktivieren Sie ,T.38-Fax'.<br>im Feld ,Payload Type für RFC2833' den Wert auf 101 an.                                                                                                    |
| FillBitRemoval vervenden: ✓<br>FillBitRemoval vervenden: ✓<br>Max. UDP-Datagramm.Große für T.38-Fax (Byte): 1472<br>Vervendete Fehlerkorrektur für T.38-Fax (UDP) <u>I38UDPRedundancy</u> ▼<br>T30 Fax<br>ECM aktivieren: ✓<br>Sonstiges<br>ClearChannel: ✓ Rahmengroße: 20 ▼ ms<br>RefC2833<br>Übertragung von Fax/Modem Tonen nach RFC2833: □<br>Übertragung von DTMF Tonen nach RFC2833: ☑<br>3                                                                                                    | FillBitRemoval vervenden:<br>Max: UDP-Datagramm-Große für T.38-Fax (Byte): [472]<br>Vervendete Fehlerkorrektur für T.38-Fax (UDP) [38UDPRedundancy ▼<br>1430 Fax<br>ECM aktivieren:<br>Sonstinges<br>ClearChannel:<br>Rahmengröße: 20 ▼ ms<br>Rifer2833<br>Übertragung von Fax/Modem Tonen nach RFC2833:<br>Übertragung von DTMF Tonen nach RFC2833:<br>3                                                                                                    | Max. UDP-Datagramm-Größe für T38-Fax (Byte):       1472         Verwendete Fehlerkorrektur für T38-Fax (UDP)       I38UDPRedundancy ▼         I30 Fax       ECM aktivieren:         ECM aktivieren:          Sonstiges       ClearChannet:         Ubertragung von Fax/Modem Tonen nach RFC2833:          Übertragung von DTMF Tonen nach RFC2833:       3                                                                                                    |                                                                                                    | sen Sie die Eins<br>1. Der Service<br>Stellen Sie o<br>2. Der Service<br>sind höher.<br>3. Passen Sie<br>Experten-Modus - Telefone<br>StP-Paramete<br>Dist Octo-Paramete<br>> Market-Telefonie Service Provider<br>> Vernetzung<br>> SPG-Vernetzung<br>> Native SIP Server.Trank                                                                                                    | tellungen im Submenü Codec-Parameter wie folgt an:<br>-Provider unterstützt ausschliesslich die Codecs G.711 A-law und µ-law.<br>die Codecs G.729A und AB auf ,nicht verwendet<br>-Provider empfiehlt auf T.38-Fax zu verzichten, die Erfolgsraten ohne T.3<br>Deaktivieren Sie ,T.38-Fax'.<br>im Feld ,Payload Type für RFC2833' den Wert auf 101 an.<br>Codec-Parameter<br>Codec Parameter<br>Codec Parameter<br>Codec Prioritat Prioritat Prioritat VAD:<br>G.711 A-law<br>Filblitemoval vervendet<br>VAD:<br>Kat. UDP-Datagramm-Große fri T38-Fa (DIP)<br>Filblitemoval vervendet:<br>Max. UDP-Datagramm-Große fri T38-Fa (DIP)<br>Max. UDP-Datagramm-Große fri T38-Fa (DIP)<br>M                                                                                                    |

| Netfon Solutions AG | Badenerstrasse 329 | Höhenweg 2b       | Anleitung                |
|---------------------|--------------------|-------------------|--------------------------|
| info@netfon.ch      | CH-8003 Zürich     | 8834 Schindellegi | UPC - Internet Static IP |
| www.netfon.ch       | +41 44 497 11 11   | +41 43 888 00 22  | Seite 16 / 19            |

### 2.7 Lizenzen

Navigieren Sie zu 'Amtsleitungen' - Lizenzverwaltung > Amtsleitungen

| 1. | Passen  | Sie   | die  | Anzahl   | gewünschter    | externer    | Sprachkanäle           | im | Feld | ,Bedarf | an |  |
|----|---------|-------|------|----------|----------------|-------------|------------------------|----|------|---------|----|--|
|    | Lizenze | n für | glei | chzeitig | e Internet-Anr | ufe in dies | <b>sem Knoten</b> ' an |    |      |         |    |  |

| Lizenzverwaltung           |                                                                                                    |     |  |  |
|----------------------------|----------------------------------------------------------------------------------------------------|-----|--|--|
| Lizenzinformationen        | Amtsleitungen                                                                                                  | ()) |  |  |
| ▼Zusätzliche Produkte      |                                                                                                    | 9   |  |  |
| OpenScape Personal Edition | Der Zugang zum Amt über Internet-Telefonie wird in Form von Amtsleitungslizenzen lizenziert.                   |     |  |  |
| ▼Lokale Benutzerlizenzen   | Verfügbare Lizenzen für SIP-Leitungen: 246                                                                     |     |  |  |
| Übersicht                  | Die konfigurierte Anzahl gleichzeitiger Internetanrufe<br>für jeden Internet-Telefonie Service Provider ist: 4 |     |  |  |
| IP-Teilnehmer              |                                                                                                    |     |  |  |
| Mobility-Teilnehmer        | Anzahl der Lizenzen für gleichzeitige Internet-Anrufe in diesem Knoten: 4                                      |     |  |  |
| Deskshare User             | Bedarf an Lizenzen für gleichzeitige Internet-Anrufe in diesem Knoten:                                         |     |  |  |
| Amtsleitungen              |                                                                                                    |     |  |  |
| System-Lizenzen            |                                                                                                    |     |  |  |
| ▼Lizenzprofile             |                                                                                                    |     |  |  |
| Profile erstellen          |                                                                                                    |     |  |  |
| Profile zuweisen           |                                                                                                    |     |  |  |
| Registrierung              |                                                                                                    |     |  |  |
| Lizenz Online aktivieren   |                                                                                                    |     |  |  |
| Aktiviere CLS Connect      |                                                                                                    |     |  |  |
| Lizenzdatei aktivieren     |                                                                                                    |     |  |  |
| Einstellungen              |                                                                                                    |     |  |  |
|                            |                                                                                                    |     |  |  |
|                            |                                                                                                    |     |  |  |
|                            |                                                                                                    |     |  |  |

# 2.8 Abschluss der Konfiguration

| 1. Service-Cen<br>2. Restart / Re<br>3. Restart                                                             | ter<br>load                                                                                                    | netfon@system <u>Abmeiden</u> |
|----------------------------------------------------------------------------------------------------|----------------------------------------------------------------------------------------------------|-------------------------------|
| Service Center Dokumente Software Inventory Software Remate Zugang Remate Zugang Restar / Reload Diagnose 2 | Einrichtung       Experten-wodus       Datensicherung       Lizenzverwaltung       Service-Center         Restart / Reload         System       Puhrt einen Neustart des Systems aus.         System.Reload ausfuhren         Fuhrt einen Neustart durch und setzt des System zurück auf die Werkseinstellungen.         UC Application         Restart       Führt einen Neustart von UC Application durch. Andere Dienste laufen ohne Unterbrechung weiter. | •                             |

| Netfon Solutions AG | Badenerstrasse 329 | Höhenweg 2b       | Anleitung                |
|---------------------|--------------------|-------------------|--------------------------|
| info@netfon.ch      | CH-8003 Zürich     | 8834 Schindellegi | UPC - Internet Static IP |
| www.netfon.ch       | +41 44 497 11 11   | +41 43 888 00 22  | Seite 17 / 19            |
|                     |                    |                   |                          |